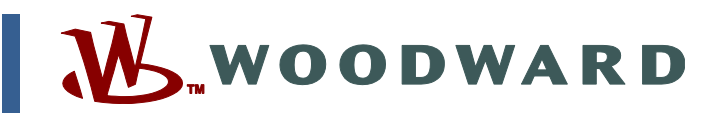

## Manual PT37441 (Revisão B) Traduzido das instruções originais

PT37441B

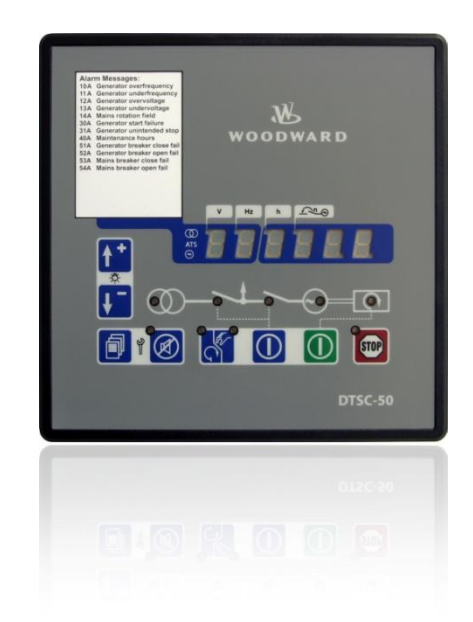

# DTSC-50 Controlador de Transferência Automática

Manual Versão do Software a partir de 1.0000

| <b>ATENÇÃO</b> Leia completamente este manual e todas as outras publicação pertinentes ao trabalho a ser realizado antes de instalar, oper ou dar manutenção a este equipamento. Siga todas as precatções e instruções de segurança. Desatenção às instruções p causar acidentes pessoais e/ou danos materiais. | es<br>ar<br>I-<br>ode                                                                                                    |  |  |
|----------------------------------------------------------------------------------------------------|----------------------------------------------------------------------------------------------------|--|--|
|                                                                                                    | Leia completamente este manual e todas as outras publicações<br>pertinentes ao trabalho a ser realizado antes de instalar, operar<br>ou dar manutenção a este equipamento. Siga todas as precau-<br>ções e instruções de segurança. Desatenção às instruções pode<br>causar acidentes pessoais e/ou danos materiais. |  |  |
| O motor, turbina ou outro tipo de máquina motriz deve ser eq<br>pado com um dispositivo de parada por sobre velocidade a fi<br>de evitar descontrole ou dano à máquina motriz com possíve<br>acidente pessoal, morte ou dano material.                                                                          | ui-<br>m<br>l                                                                                                    |  |  |
| O dispositivo de parada por sobrevelocidade deve ser totalm<br>te independente do sistema de controle da máquina motriz. D<br>positivos de sobre-temperatura ou sobre-pressão podem tam<br>bém ser necessários para proteção, quando apropriados.                                                               | en-<br>is-<br>⊦                                                                                                    |  |  |
|                                                                                                    |                                                                                                    |  |  |
| AVISO<br>Para prevenir danos ao sistema de controle que utilize um alt<br>nador ou dispositivo de recarga de baterias, garanta que o di<br>positivo de carregamento esteja desligado antes de desconer<br>a bateria do sistema.                                                                                 | er-<br>s-<br>ctar                                                                                                    |  |  |
| Controladores eletrônicos possuem partes sensíveis à eletric<br>dade estática. Observe as seguintes precauções para preven<br>danos a estas peças.                                                                                                    | i-<br>ir                                                                                                    |  |  |
| <ul> <li>Descarregue a eletricidade estática do corpo antes de lic<br/>com o controle (com a alimentação do controle desligad<br/>ligar a uma superfície aterrada e mantenha a ligação</li> </ul>                                                                                                    | ar<br>>,                                                                                                    |  |  |
| enquanto lidar com o controle).                                                                                                    |                                                                                                    |  |  |
| <ul> <li>enquanto lidar com o controle).</li> <li>Evite plástico, vinil e isopor (exceto as versões</li> </ul>                                                                                                    |                                                                                                    |  |  |
| <ul> <li>enquanto lidar com o controle).</li> <li>Evite plástico, vinil e isopor (exceto as versões<br/>antiestáticas) nas placas de circuito impresso.</li> <li>Não toque os componentes ou condutores na placa de circuito</li> </ul>                                                                         | 'n                                                                                                    |  |  |

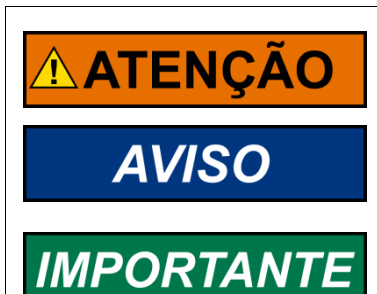

#### DEFINIÇÕES IMPORTANTES

<u>ATENÇÃO</u> - indica uma situação de risco potencial que, se não evitada, pode resultar em morte ou acidente sério.

<u>AVISO</u> - indica uma situação de risco potencial que, se não evitada, pode resultar em dano ao equipamento

<u>IMPORTANTE</u> - apresenta outras informações úteis que não entram nas categorias de Atenção ou Aviso.

Revisões—Mudanças no texto são identificadas por uma linha negra ao lado.

A Woodward se reserva o direito de atualizar qualquer parte desta publicação a qualquer tempo. As informações providas pela Woodward são corretas e confiáveis. Entretanto, nenhuma responsabilidade é assumida pela Woodward a menos que seja expressamente assumida.

# Histórico das revisões

|      |          | 1      |                   |
|------|----------|--------|-------------------|
| Rev. | Data     | Editor | Alteração         |
| NEW  | 09-08-28 | TE     | Emissão           |
| А    | 09-10-09 | TE     | Correções menores |
| В    | 10-03-10 | TE     | Certificação UL   |

# Conteúdo

| CAPÍTULO 1. INFORMAÇÕES GERAIS                       | 7           |
|------------------------------------------------------|-------------|
| Documentos relacionados                              | 7           |
| Visão Geral                                          | 8           |
| CAPÍTULO 2. VISÃO GERAL DO DTSC-50                   |             |
| CAPÍTULO 3. PRECAUÇÕES À DESCARGA ELETROSTÁTICA      | 11          |
| CAPÍTULO 4. ENCAPSULAMENTO                           |             |
| Dimensões / Corte do painel                          |             |
| Instalação                                           | 13          |
| CAPÍTULO 5. DIAGRAMA DE LIGAÇÃO                      |             |
| CAPÍTULO 6 CONEXÕES                                  |             |
| Organização dos Conectores                           | 15          |
| Fonte de Alimentação                                 |             |
| Medição de Tensão                                    | 17          |
| Medição de tensão: Gerador                           |             |
| Medição de tensão: Rede                              | 20          |
| Entradas Discretas                                   |             |
| Entradas discretas: Sinais bipolares                 |             |
| Entradas discretas: Logica de operação               |             |
| Saloas a rele                                        |             |
| Interfaces                                           |             |
| DPC - Cabo de Configuração Direta                    |             |
|                                                      |             |
| Operação e Display                                   | 21<br>28    |
| Finalidade dos LEDS de status                        |             |
| Operando o DTSC-50                                   | 28          |
| Reconhecendo as mensagens de alarme                  |             |
| Configurando o DTSC-50                               |             |
| Display dos Valores de Operação                      |             |
| Display padrão do valor de operação                  |             |
| Navegação através dos valores operacionais mostrados |             |
| Mensagens de alarme                                  |             |
| Displays de configuração                             | 35          |
| Hierarquia do Display                                |             |
| CAPÍTULO 8 DESCRIÇÃO FUNCIONAL                       | 38          |
| Visão Geral                                          |             |
| Modos de Operação                                    |             |
| Modo de Operação STOP                                |             |
| Iviouo de Operação MANUAL                            | 40<br>مەر   |
| Chave do gerador                                     | 4141<br>مەر |
| Chave do gerador                                     | 41          |
| Funcionamento do tempo de retardo da 2ª chave        |             |

| CAPÍTULO 9 CONFIGURAÇÃO                        | <u>49</u> |
|------------------------------------------------|-----------|
| Restaurando os Valores Padrão                  | 49        |
| Reset a partir do Painel Frontal               | 49        |
| Resetando Via LeoPC1                           | 49        |
| Configuração Via o painel frontal              | 49        |
| Configuração Usando o PC                       | 50        |
| Editando o Arquivo de Configuração             | 51        |
| Capítulo 10 Parâmetros                         | <u>52</u> |
| Medição                                        | 53        |
| Aplicação                                      | 54        |
| Motor                                          | 55        |
| Motor: Partida/Parada Automático               | 55        |
| Chave                                          | 56        |
| Modo de emergência (AMF)                       | 57        |
| Senha                                          | 58        |
| Monitoramento                                  | 59        |
| Monitoramento: Gerador                         | 59        |
| Monitoramento: Sobrefrequência do gerador      | 59        |
| Monitoramento: Subfrequencia do gerador        | 60        |
| Monitoramento: Sobretensão do gerador6         | 61        |
| Monitoramento: subtensão do gerador            | 62        |
| Monitoramento: Rede                            | 63        |
| Monitoramento: Limites de falha da rede        | 63        |
| Monitoramento: Falha de Partida do motor       | 65        |
| Monitoramento: Chaves                          | 65        |
| Monitoramento: Parada não intencional do motor | 66        |
| Entradas discretas                             | 67        |
| Saídas a relê                                  | 68        |
| Contador                                       | 70        |
| Sistema                                        | 72        |
| Códigos                                        | 72        |
| Aiustes de fábrica                             | 72        |
| Nível de acesso dos parâmetros                 | 72        |
| Versões                                        | 73        |
|                                                | 74        |
| CAPITULO TT REGISTRO DE EVENTOS                | <u>74</u> |
| Software GetEventLog.                          | 74        |
| Instalando o GetEventLog.                      | 74        |
| Iniciando o GetEventLog                        | 74<br>75  |
| Reaetinindo o registro de eventos              | 15        |
| CAPÍTULO 12 DADOS TÉCNICOS                     | <u>76</u> |
| CAPÍTULO 13 PRECISÃO                           | <u>78</u> |

| Алехо А Сомим                          |    |
|----------------------------------------|----|
| Classes de alarmes                     | 79 |
| Fatores e Gráficos de Conversão        | 80 |
| Fatores de conversão: Temperatura      | 80 |
| Fatores de conversão: Pressão          |    |
| Gráfico de conversão: Bitola dos cabos |    |
| ANEXO B CUSTOMATIZAÇÃO FRONTAL         |    |
| ANEXO C SOLUÇÃO DE PROBLEMAS           |    |
| ANEXO D LISTA DOS PARÂMETROS           |    |
| ANEXO E OPÇÕES DE SERVIÇO              |    |
| Opções de serviço para os produtos     |    |
| Devolução de Equipamentos para reparo  |    |
| Embalando um Controle                  |    |
| Número de Autorização de Retorno - RAN |    |
| Peças de reposição                     |    |
| Como contatar a Woodward               |    |
| Serviços de Engenharia                 | 91 |
| Assistência Técnica                    |    |

Manual PT37441B

# llustrações e tabelas

## <u>llustrações</u>

| 8 |
|---|
| 2 |
| 4 |
| 5 |
| 6 |
| 8 |
| 8 |
| 8 |
| 9 |
| 9 |
| 0 |
| 0 |
| 0 |
| 1 |
| 2 |
| 3 |
| 3 |
| 4 |
| 5 |
| 7 |
| 9 |
| 5 |
| 4 |
| 5 |
| 1 |
|   |

## <u>Tabelas</u>

| Tabela 1-1: Manual - Visão Geral                                                                      | 7  |
|----------------------------------------------------------------------------------------------------|----|
| Tabela 4-1: Encapsulamento - corte do painel                                                          | 12 |
| Tabela 6-1: Fonte de Alimentação - atribuição dos terminais                                           | 16 |
| Tabela 6-2: Princípios da medição de tensão                                                           | 17 |
| Tabela 6-3: Medição de tensão - atribuição do terminal - tensão do gerador                            | 19 |
| Tabela 6-4: Medição de tensão - atribuição de terminais - tensão sem disjuntor                        | 21 |
| Tabela 6-5: Entrada discreta - atribuição do terminal - entrada do alarme / controle - sinal positivo |    |
| Tabela 6-6: Entrada discreta - atribuição do terminal - entrada do alarme/controle - sinal negativo   | 23 |
| Tabela 6-7: Saídas a relê - atribuição do terminal,                                                   | 24 |
| Tabela 6-8: Interfaces - visão geral da conexão                                                       | 25 |
| Tabela 7-1: Display - valor padrão de operação                                                        | 30 |
| Tabela 7-2: Display dos valores de operação                                                           | 32 |
| Tabela 7-3: Classes de alarme                                                                         | 33 |
| Tabela 7-4: Mensagens de alarme                                                                       | 34 |
| Tabela 7-5: Displays da configuração                                                                  | 37 |
| Tabela 7-6: Hierarquia do display                                                                     | 37 |
| Tabela 8-1: Descrição Funcional - Visão Geral                                                         | 38 |
| Tabela 10-1: Saídas a relê - lista de parâmetros configuráveis                                        | 69 |
| Tabela 11-1: Registro de eventos - status da operação                                                 | 75 |
| Tabela A-1: Fator de conversão: temperatura                                                           | 80 |
| Tabela A-2: Fator de conversão: pressão                                                               | 80 |
| Tabela A-3: Fator de conversão: bitola do cabo                                                        | 80 |

# Capítulo 1. Informações Gerais

## **Documentos relacionados**

#### 

| Tipo                                                   |                                      | Inglês              | Alemão              |
|--------------------------------------------------------|--------------------------------------|---------------------|---------------------|
|                                                        |                                      |                     |                     |
| DTSC-50                                                |                                      |                     |                     |
| DTSC-50 - Manual                                       | Este manual ⇔                        | 37441               | -                   |
|                                                        |                                      |                     |                     |
| Manuais adicionais                                     |                                      |                     |                     |
| LeoPC1 - Manual do usuário                             |                                      | 37146               | GR 37146            |
| Programa de PC para a configuração, visualização dos   | parâmetros, controle remoto, registi | ro de dados, upload | l de linguagens,    |
| gerenciamento de alarmes e usuários e gerenciamento de | los históricos de eventos. Este man  | ual descreve o uso  | do software LeoPC1. |
| LeoPC1 - Manual de Engenharia                          |                                      | 37164               | GR 37164            |
| Programa de PC para a configuração, visualização dos   | parâmetros, controle remoto, registi | ro de dados, upload | l de linguagens,    |
| gerenciamento de alarmes e usuários e gerenciamento d  | los históricos de eventos. Este manu | ual descreve o uso  | do software LeoPC1. |

Tabela 1-1: Manual - Visão Geral

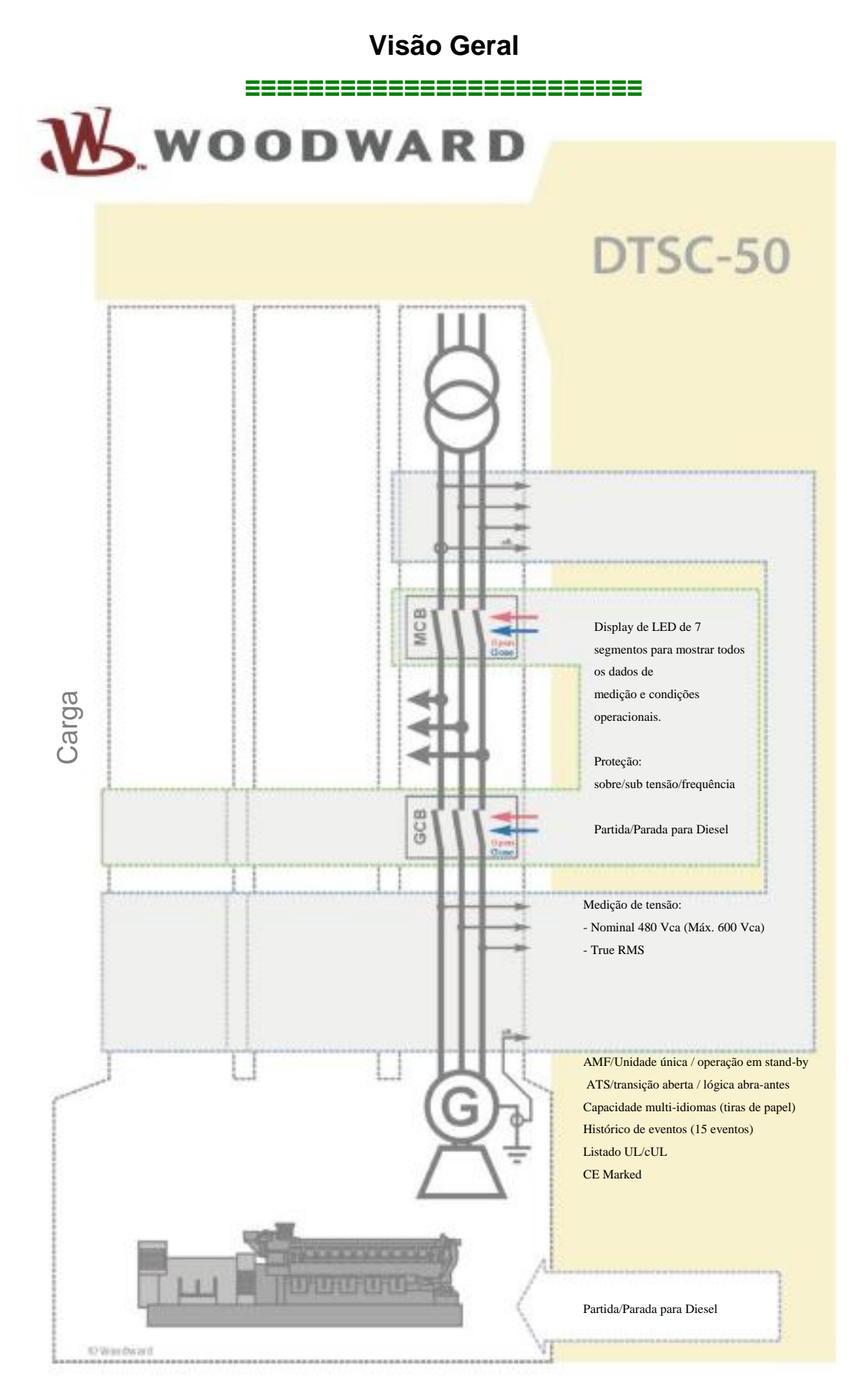

Figura 1-2: Visão geral funcional

O DTSC-50 provê as seguintes funções:

- Controle do grupo-gerador
- Proteção do motor e do gerador
- Medição dos dados do motor
  - Incluindo a tensão da bateria, horas de serviço, etc.
- Medição de tensão do gerador
- Parada do motor e abertura da chave com visualização de alarme
- Controle do grupo-gerador em stand-by AMF (falha automática da rede) com partida automática do motor após detectar uma falha de rede e operação em transição aberta
- Configuração protegida por senha

**Uso pretendido** A unidade de controle deve ser operada da forma descrita neste manual. O pré-requisito para a operação correta e segura do produto é seu transporte, armazenagem e instalação corretos, bem como a cuidadosa operação e manutenção.

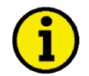

## NOTA

Este manual foi desenvolvido para uma unidade que se ajuste às opções disponíveis. As entradas/saídas, funções, telas de configuração e outros detalhes que se descrevem, mas que não existem na sua unidade devem ser ignorados.

Este manual foi preparado para permitir a instalação e comissionamento da unidade. Devido à grande variedade de ajustes dos parâmetros, não é possível cobrir todas as combinações possíveis. Assim sendo, o manual deve ser considerado um mero guia. Em caso de registros errados ou da perda total das funções, os ajustes de fábrica podem ser encontrados na lista de parâmetros.

## Capítulo 2. Visão Geral do DTSC-50

# i

#### NOTA

Alguns parâmetros do DTSC-50 só podem ser configurados utilizando Cabo de Configuração Direta DPC (P/N 5417-557) e um notebook/PC com o software LeoPC1. Esses parâmetros são indicados com um L na descrição do parâmetro, sob Parâmetros, a partir da página 52 e não podem ser configurados diretamente na unidade.

A configuração com o LeoPC1 via o DPC está descrita sob Configuração Usando o PC na página 50. O DPC não é enviado junto com o DTSC-50 e é vendido separadamente (P/N 5417-557).

## NOTA IMPORTANTE SOBRE OS CONTADORES

#### Os contadores para

•

- Horas de operação
- Intervalo de manutenção
- Número de partidas

podem ser re-configurados com o LeoPC1 e os arquivos de configuração que pertencem à unidade. Se usuários terceiros não são permitidos mudarem esses valores, pode-se remover facilmente os parâmetros que habilitam a configuração dos contadores, editando os arquivos de configuração do LeoPC1, como descrito sob Editando o Arquivo de Configuração na página 51.

#### O contador para

• Intervalo de manutenção

também pode ser re-configurado usando o painel frontal. Pode-se impedir que o usuário re-configure este parâmetro definindo uma senha de HMI como descrito sob códigos, na página 72.

# Capítulo 3. Precauções à Descarga Eletrostática

Todos os equipamentos eletrônicos são sensíveis à estática, alguns componentes mais que outros. Para proteger esses componentes contra danos estáticos, é necessário tomar cuidados especiais para minimizar ou eliminar as descargas eletrostáticas.

Siga as precauções abaixo quando estiver trabalhando com ou perto do controle.

- 1. Antes de proceder à manutenção do controle eletrônico, descarregue a eletricidade estática no seu corpo para a terra tocando e segurando um objeto de metal aterrado (tubos, painéis, equipamentos, etc.).
- 2. Evite o aumento da eletricidade estática no seu corpo não usando roupas feitas de materiais sintéticos. Vista o máximo possível materiais de algodão ou de misturas de algodão, porque eles não armazenam tantas cargas elétricas estáticas quanto os sintéticos.
- 3. Mantenha afastado, o máximo possível, materiais de plástico, vinil e isopor (tais como copos de plástico ou isopor, suportes para copos, embalagens de cigarros, envoltórios de celofane, livros ou pastas de vinil, garrafas de plástico e cinzeiros de plástico) afastados do controle, dos módulos e das áreas de trabalho.
- 4. A abertura da tampa do controle pode invalidar a garantia da unidade. Não retire a Placa do Circuito Impresso (PCI) do gabinete de controle a menos que seja absolutamente necessário. Se você tiver que retirar a PCI do gabinete de controle, siga as instruções abaixo:
  - Certifique-se de que o dispositivo esteja completamente desenergizado (todos os conectores devem estar desconectados).
  - Não toque nenhuma peça da PCI, exceto às bordas.
  - Não toque com as mãos nos condutores elétricos, nos conectores, nem nos componentes com dispositivos condutores.
  - Quando for substituir a PCI, mantenha a nova PCI na embalagem de proteção antiestática fornecida junto, até que você esteja pronto para instalá-la. Imediatamente após retirar a PCI antiga do corpo do controlador, coloque-a na embalagem de proteção antiestática.

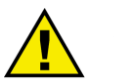

## **ATENÇÃO**

Para evitar danos aos componentes eletrônicos provocados pelo manuseio incorreto, leia e observe as precauções constantes no Manual 82715 da Woodward, *Guia para o Manuseio e Proteção dos Controles Eletrônicos, das Placas de Circuito Impresso e dos Módulos.* 

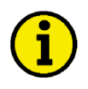

### ΝΟΤΑ

A unidade consegue resistir a um processo de revestimento de pó eletrostático com tensão de até 85 kV e corrente de até 40 µA.

# Capítulo 4. Encapsulamento

## Dimensões / Corte do painel

#### 

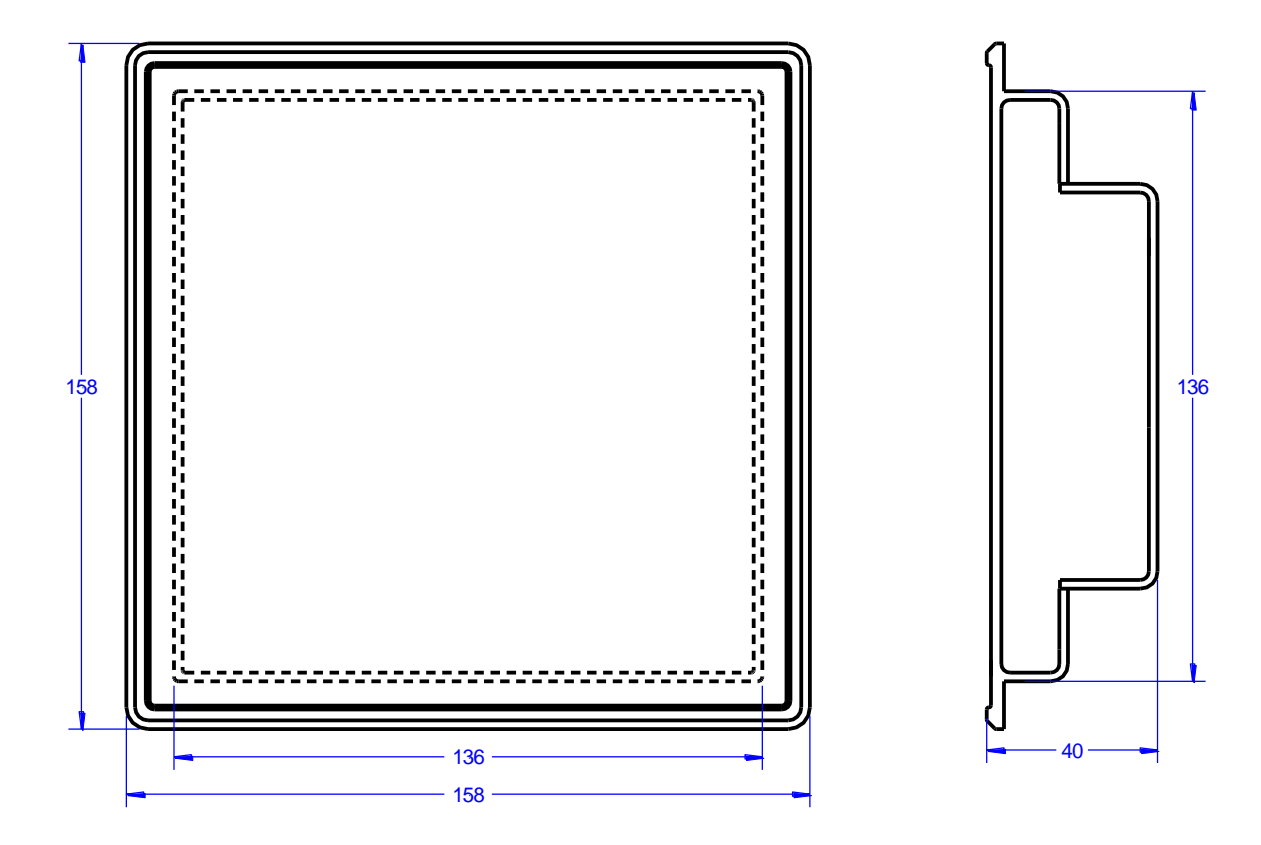

Figura 4-1: Encapsulamento - corte do painel

| Descrição    |                     | Dimensões | Tolerância |
|--------------|---------------------|-----------|------------|
| Altura       | Total               | 158 mm    |            |
|              | Corte do painel     | 138 mm    | + 1.0 mm   |
|              | Tamanho da proteção | 136 mm    |            |
| Largura      | Total               | 158 mm    |            |
|              | Corte do painel     | 138 mm    | + 1.0 mm   |
|              | Tamanho da proteção | 136 mm    |            |
| Profundidade | Total               | 40 mm     |            |

Tabela 4-1: Encapsulamento - corte do painel

## Instalação

#### 

Para a instalação em porta de painel, proceda como segue:

#### 1. Corte do painel

Corte o painel de acordo com as dimensões da Figura 4-1.

#### 2. Retirada dos terminais

Solte os parafusos do terminal de conexão da fiação na parte posterior da unidade e retire as faixas do terminal de conexão da fiação, se necessário (1).

#### 3. Soltura dos parafusos

Solte os quatro parafusos (1) até que estejam praticamente no mesmo nível das inserções da braçadeira e incline-as para baixo a 45° (2) para retirá-los da caixa. Não retire completamente os parafusos das inserções da braçadeira.

#### 4. Inserção da unidade dentro do corte

Insira a unidade dentro do corte do painel. Verifique que a unidade se encaixe corretamente no corte. Se o corte do painel não for grande o suficiente, aumente-o de acordo. Certifique-se de que a guarnição esteja corretamente colocada se for usada. Certifique-se de que a faixa de papel não esteja presa entre a junta e o painel, para manter o isolamento.

#### 5. Prender as inserções da braçadeira

Reinstale as inserções da braçadeira inclinando a inserção a um ângulo de 45° (1). Insira a ponta da inserção dentro da ranhura na lateral da proteção. Erga a inserção da braçadeira para que fique paralela ao painel de controle (2).

#### 6. Apertar os parafusos

Aperte os parafusos de aperto (1) até que a unidade de controle esteja presa no painel de controle (2). Se os parafusos forem apertados em excesso, pode resultar na quebra das inserções da braçadeira ou na quebra da caixa. Não exceder o torque de aperto recomendado de 0,1 Nm.

#### 7. Re-conexão dos terminais

Re-conecte as tiras do terminal da conexão da fiação (1) e prenda-as com os parafusos laterais.

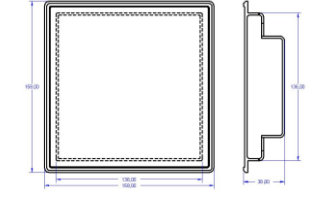

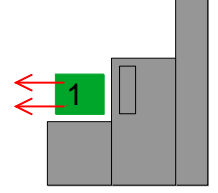

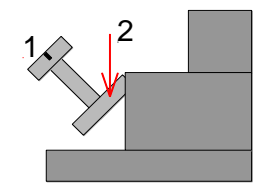

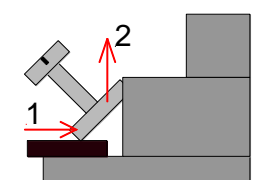

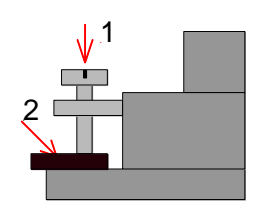

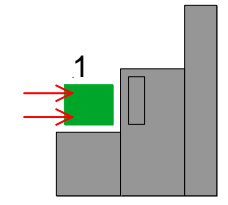

Nota: Se a junta for danificada, deve ser substituída. Use somente o kit original de juntas (P/N 3050-1057).

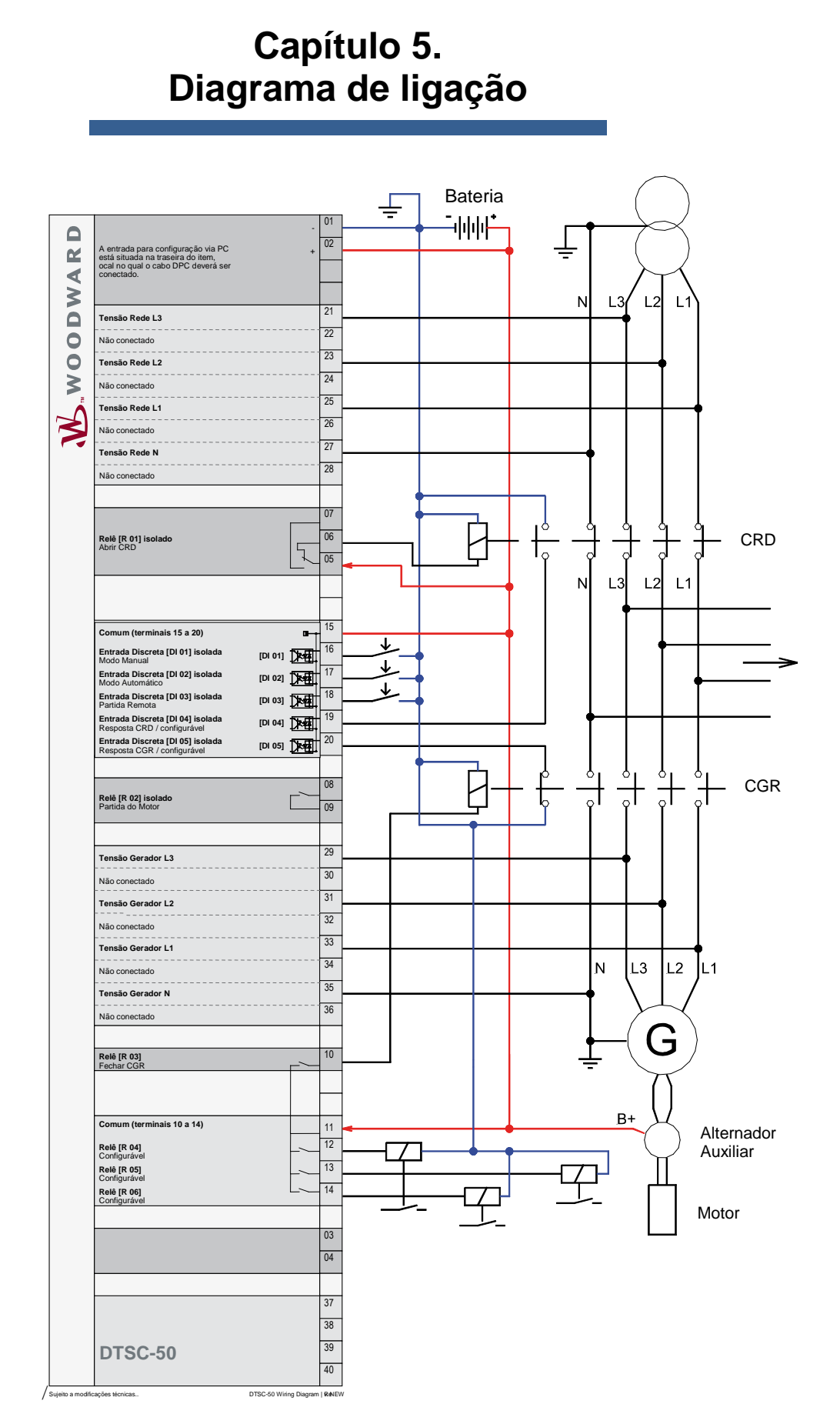

Figura 5-1: Diagrama do cabeamento - DTSC-50

## Capítulo 6. Conexões

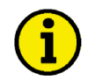

## ΝΟΤΑ

As seções da fiação no capítulo seguinte estão indicadas em milímetros quadrados. Por favor, veja o Gráfico de Conversão: Diâmetro da fiação na página 80 para conversão em AWG.

## Organização dos Conectores

#### 

| 20 19                      | 2 1                    |
|----------------------------|------------------------|
| Faixa do conector superior |                        |
|                            | Plugue da configuração |
|                            |                        |
|                            |                        |
|                            |                        |
| Faire de conceter inferior |                        |
| Faixa do conector interior |                        |
| 2122                       | 3536 3940              |

Figura 6-1: Imagem posterior do DTSC-50 - Organização dos Conectores

## Fonte de Alimentação

#### 

| • 6.5 to 32.0 Vdc |                              |                                  |     |
|-------------------|------------------------------|----------------------------------|-----|
|                   | <br>6.5 to 32.0 Vdc<br>0 Vdc | Fonte de Alimentação             |     |
|                   |                              | Figura 6-2: Fornecimento de ener | gia |

| Terminal | Descrição                        | A <sub>max</sub>    |
|----------|----------------------------------|---------------------|
| 1        | 0 Vcc de potencial de referência | 2.5 mm <sup>2</sup> |
| 2        | 6.5 a 32.0 Vcc                   | 2.5 mm <sup>2</sup> |

Tabela 6-1: Fonte de Alimentação - atribuição dos terminais

Para a correta operação do dispositivo, uma tensão inicial mínima de 10.5 Vcc é necessária quando se energiza o DTSC. Depois, uma tensão operacional contínua entre 6.5 e 32 Vcc é suficiente para operar o DTSC-50 em segurança. A unidade de controle consegue lidar com quedas de tensão até 0 V por um máximo de 10 ms.

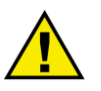

## AVISO

Certifique-se de que o motor seja desligado por um dispositivo externo caso se verifique uma falha na fonte de alimentação da unidade de controle DTSC-50. Se essa medida não for tomada, poderá resultar em danos aos equipamentos.

## Medição de Tensão

#### 

O DTSC-50 permite a aplicação de diferentes métodos de medição de tensão para o gerador e a rede. Esses métodos estão descritos no texto abaixo.

| Método de<br>medição | Descrição                                                                                                    |
|----------------------|----------------------------------------------------------------------------------------------------|
| 3F 4C                | A medição é feita fase-neutro (sistema conectado ESTRELA). As tensões de fase e o condutor neutro devem estar conectados para que o cálculo seja correto. A medição, o display e a proteção estão ajustados de acordo com as regras para os sistemas ESTRELA ou delta conectado. O monitoramento se refere às seguintes tensões:<br>• V <sub>L12</sub> , V <sub>L23</sub> , e V <sub>L31</sub> , ou<br>• V <sub>L1N</sub> , V <sub>L2N</sub> , e V <sub>L3N</sub> . |
| 3F 3C                | A medição é feita fase-fase (sistema conectado delta). As tensões de fase devem estar conectadas para que o cálculo seja correto. A medição, o display e a proteção estão ajustados de acordo com as regras para o sistema delta conectado. O monitoramento se refere às seguintes tensões:<br>• V <sub>L12</sub> , V <sub>L23</sub> , V <sub>L31</sub> .                                                                                                    |
| 1F 2C                | A medição é feita para sistemas monofásicos. A medição, o display e a proteção estão<br>ajustados de acordo com as regras para o sistema delta conectado. O monitoramento se<br>refere às seguintes tensões:<br>• V <sub>L1N</sub> .                                                                                                    |
| 1F 3C                | A medição é feita para sistemas monofásicos. A medição, o display e a proteção estão<br>ajustados de acordo com as regras para o sistema delta conectado. O monitoramento se<br>refere às seguintes tensões:<br>• V <sub>L1N</sub> , V <sub>L3N</sub> .                                                                                                    |

Tabela 6-2: Princípios da medição de tensão

Os métodos de medição de tensão descritos acima são ilustrados com os exemplos de fiação adequados para os diferentes modelos de medição de tensão do gerador e da rede nas Figuras de 6.3 a 6-11.

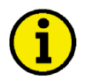

## ΝΟΤΑ

O LeoPC1 e o cabo do DPC (Revisão B, P/N 5417-557) são necessários para configurar os métodos de medição de tensão "1F2C", "1F3C, "3F3C" e "3F4C"

## Medição de tensão: Gerador

#### Medição de tensão: Gerador 3F 4C

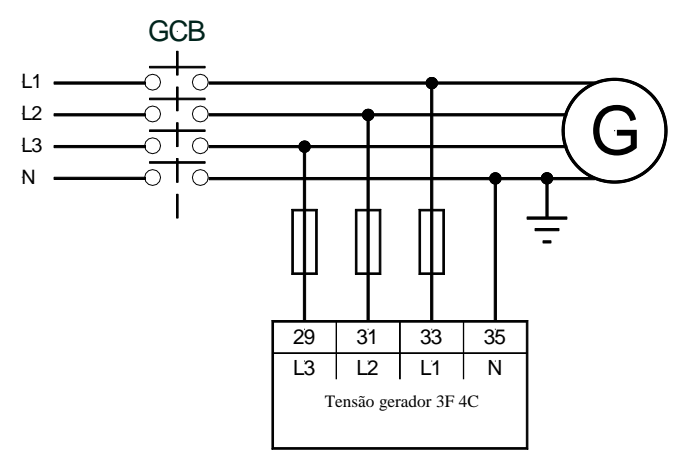

Figura 6-3: Medição de tensão - gerador 3F 4C

#### Medição de tensão: Gerador 3F 3C

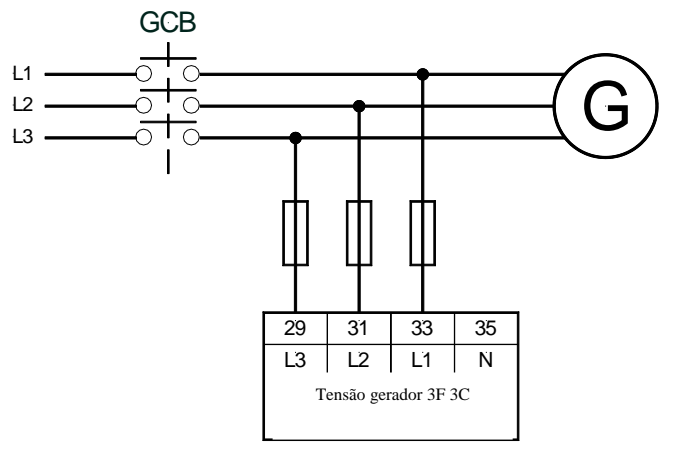

Figura 6-4: Medição de tensão - gerador 3F 3C

Medição de tensão: Gerador 1F 3C

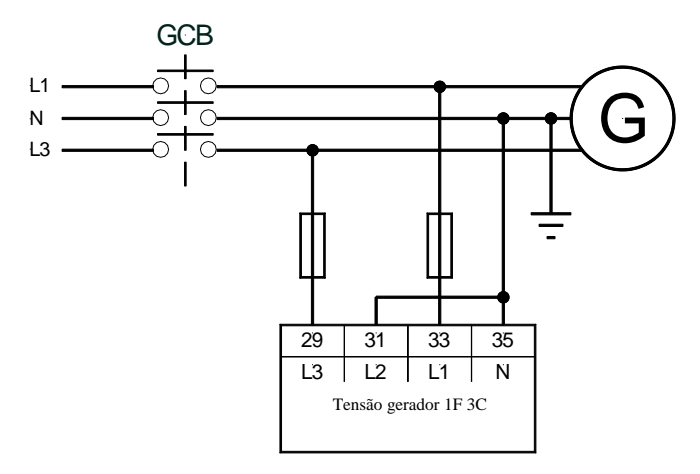

Figura 6-5: Medição de tensão - gerador 1F 3C

## Medição de tensão: Gerador 1F 2C Medição de tensão fase-neutro

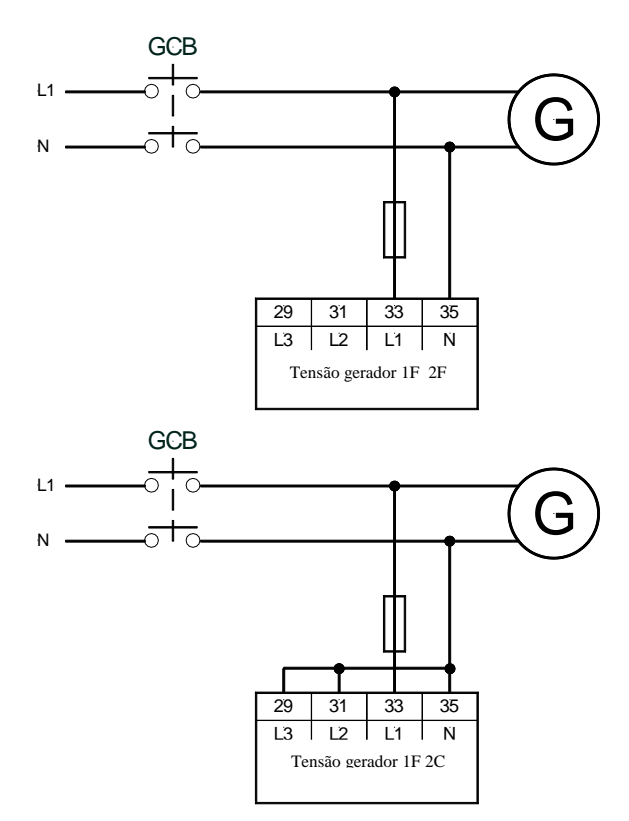

Figura 6-6: Medição de tensão - gerador 1F 2C, fase-neutro

#### Medição de tensão fase-fase

É possível também fazer a medição de tensão fase-fase. A unidade tem como finalidade a medição faseneutro como descrito acima, mas pode ser usada também para a medição de tensão fase-fase. Nesse caso, a fase L2 deve ser conectada ao terminal N do DTSC-50 e a tensão nominal do gerador (Parâmetro 11) deve ser configurada para a tensão fase-fase.

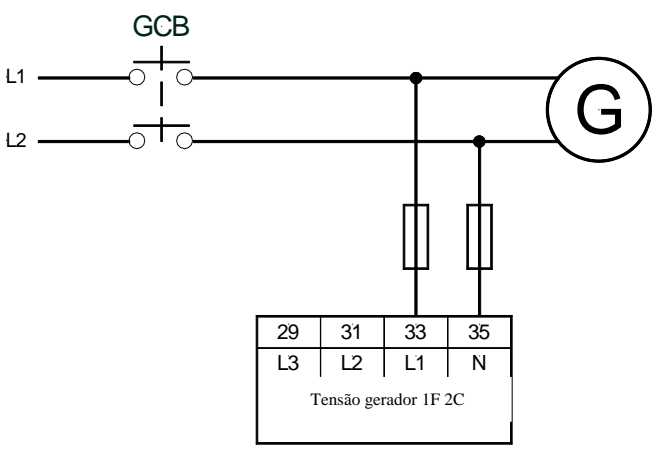

Figura 6-7: Medição de tensão - gerador 1F 2C, fase-fase

| Terminal | Descrição                          | A <sub>max</sub>    |
|----------|------------------------------------|---------------------|
| 29       | Tensão do gerador - fase L3480 Vca | 2.5 mm <sup>2</sup> |
| 31       | Tensão do gerador - fase L2480 Vca | 2.5 mm <sup>2</sup> |
| 33       | Tensão do gerador - fase L1480 Vca | 2.5 mm <sup>2</sup> |
| 35       | Tensão do gerador - fase N 480 Vca | 2.5 mm <sup>2</sup> |

Tabela 6-3: Medição de tensão - atribuição do terminal - tensão do gerador

#### ΝΟΤΑ

1

Se ao selecionar medição de tensão fase-fase, o display ainda indica a tensão fase-neutro porque a tensão é medida entre os terminais 33 (L1) e o 35 (N).

Contudo, se a tensão nominal do gerador (Parâmetro 11) for configurada corretamente, o valor mostrado é o valor correto da tensão fase-fase.

## Medição de tensão: Rede

Medição de tensão: Rede 3F 4C

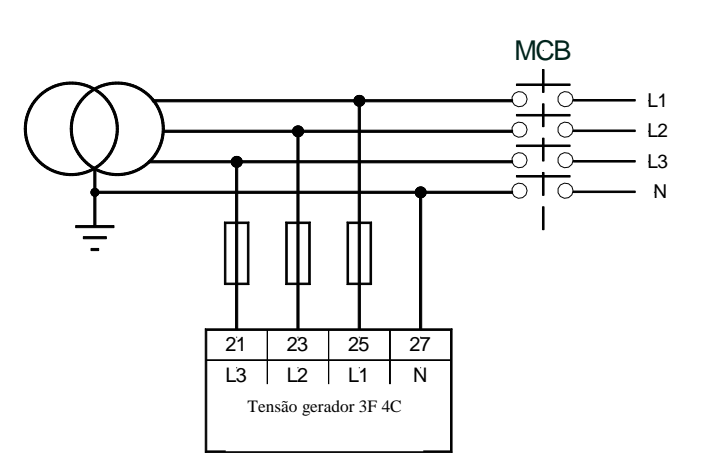

Figura 6-8: Medição de tensão – rede 3F 4C

Medição de tensão: Rede 3F 3C

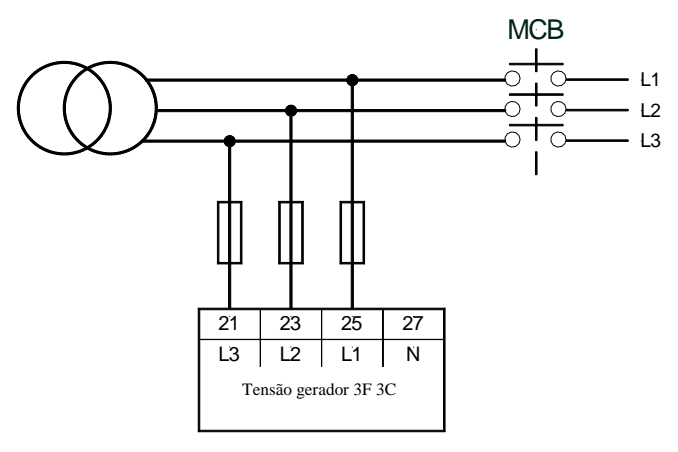

Figura 6-9: Medição de tensão - rede 3F 3C

Medição de tensão: Rede 3F 1C

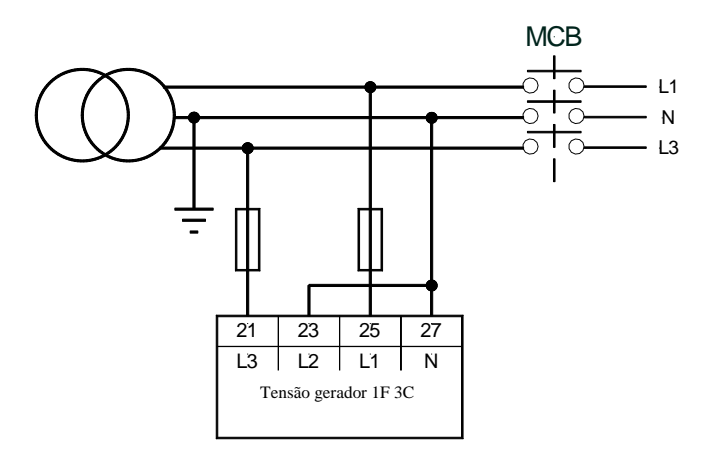

Figura 6-10: Medição de tensão - rede 1F 3C

#### Medição de tensão: Rede 1F 2C

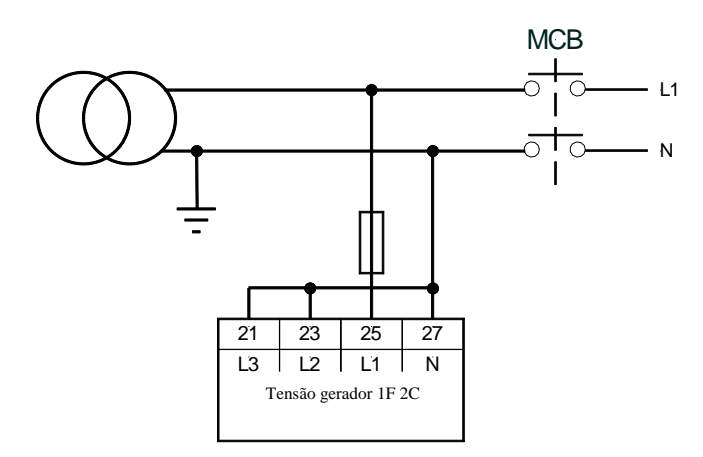

Figura 6-11: Medição de tensão - Rede 1F 2C

| Terminal | Descrição                        | A <sub>max</sub>    |
|----------|----------------------------------|---------------------|
| 21       | Tensão de rede - fase L3480 Vca  | 2.5 mm <sup>2</sup> |
| 23       | Tensão de rede - fase L2480 Vca  | 2.5 mm <sup>2</sup> |
| 25       | Tensão de rede - fase L1 480 Vca | 2.5 mm <sup>2</sup> |
| 27       | Tensão de rede - fase N 480 Vca  | 2.5 mm <sup>2</sup> |

Tabela 6-4: Medição de tensão - atribuição de terminais - tensão sem disjuntor

## **Entradas Discretas**

#### 

#### Entradas discretas: Sinais bipolares

As entradas discretas são isoladas galvanicamente permitindo uma conexão bipolar. As entradas discretas permitem administrar os sinais positivos ou negativos.

## ΝΟΤΑ

Todas as entradas discretas usam a mesma polaridade, sejam sinais positivos ou negativos, devido ao aterramento em comum.

#### Entradas discretas: Sinal positivo

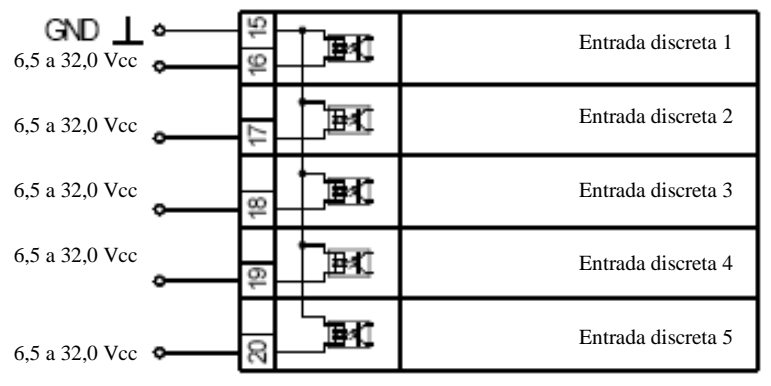

Figura 6-12: Entradas discretas - entrada de alarme/controle - sinal positivo

| Tern  | ninal | Descrição             |                                   |        | A <sub>max</sub>    |
|-------|-------|-----------------------|-----------------------------------|--------|---------------------|
| Term. | Com.  |                       |                                   | Tipo ₽ |                     |
| 16    |       | Entrada discreta [D1] | Modo manual                       | Fixo   | 2.5 mm <sup>2</sup> |
| 17    |       | Entrada discreta [D2] | Modo automático                   | Fixo   | 2.5 mm <sup>2</sup> |
| 18    | 15    | Entrada discreta [D3] | Partida remota                    | Fixo   | 2.5 mm <sup>2</sup> |
| 19    |       | Entrada discreta [D4] | Resposta CRD ou entrada do alarme | SW     | 2.5 mm <sup>2</sup> |
| 20    |       | Entrada discreta [D5] | Resposta CGR ou entrada do alarme | SW     | 2.5 mm <sup>2</sup> |

SW. Entrada do alarme acionável via software, se o parâmetro "Ignorar resposta CB" se ajustado para "SIM"

Tabela 6-5: Entrada discreta - atribuição do terminal - entrada do alarme / controle - sinal positivo

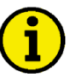

## ΝΟΤΑ

O parâmetro "Ignorar resposta CB" (descrito na página 54) só pode ser configurado via LeoPC1.

#### Entradas discretas: Sinal negativo

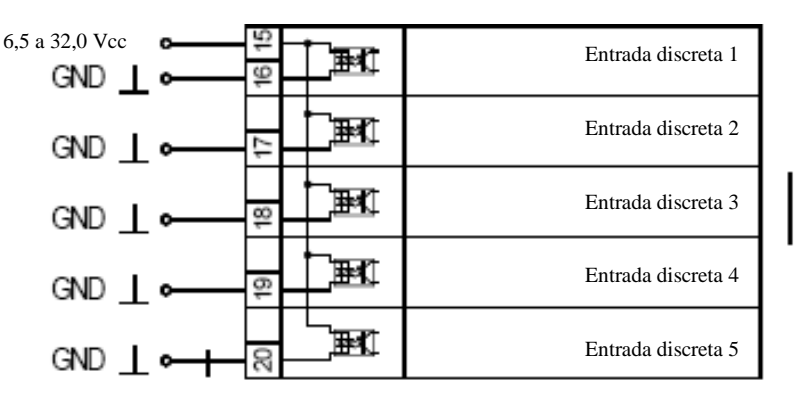

Figura 6-13: Entradas discretas - entrada do alarme/controle - sinal negativo

| Tern | minal Descrição |                       |                                   |        | A <sub>max</sub>    |
|------|-----------------|-----------------------|-----------------------------------|--------|---------------------|
| Com. | Term.           |                       |                                   | Tipo ₽ |                     |
|      | 16              | Entrada discreta [D1] | Modo manual                       | Fixo   | 2.5 mm <sup>2</sup> |
|      | 17              | Entrada discreta [D2] | Modo automático                   | Fixo   | 2.5 mm <sup>2</sup> |
| 15   | 18              | Entrada discreta [D3] | Partida remota                    | Fixo   | 2.5 mm <sup>2</sup> |
|      | 19              | Entrada discreta [D4] | Resposta CRD ou entrada do alarme | SW     | 2.5 mm <sup>2</sup> |
|      | 20              | Entrada discreta [D5] | Resposta CGR ou entrada do alarme | SW     | 2.5 mm <sup>2</sup> |

SW. Entrada do alarme acionável via software, se o parâmetro "Ignorar resposta CB" se ajustado para "SIM"

Tabela 6-6: Entrada discreta - atribuição do terminal - entrada do alarme/controle - sinal negativo

#### Entradas discretas: Lógica de operação

As entradas discretas podem ser configuradas para serem usadas para contatos normalmente abertos (N.A) e normalmente fechados (N.F.).

A condição padrão para N.A. é que o sinal da tensão seja baixo. Se o contato N.A. se fechar, o sinal torna-se alto e o DTSC-50 detectará um alarme ou status apropriado.

A condição padrão para N.F. é que o sinal da tensão seja alto. Se o contato N.F. se abrir, o sinal torna-se baixo e o DTSC-50 detectará um alarme ou status apropriado.

Os contatos N.A. ou N.F. podem ser conectados ao terminal do sinal ou ao terminal terra da entrada discreta. Ver o capítulo anterior Entradas discretas: Sinais bipolares na página 22, para mais detalhes.

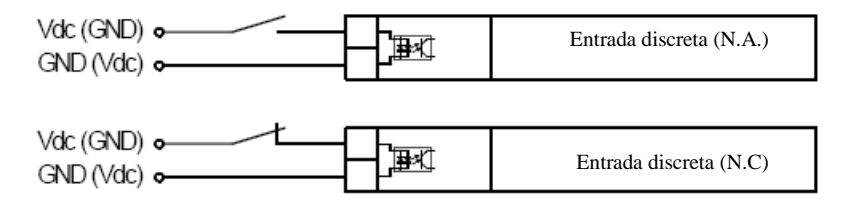

Figura 6-14: Entradas discretas- entradas de alarme /controle - lógica de operação

No caso do DTSC-50, as entradas discretas 1-3 são configuradas para um padrão de fábrica e não podem ser alteradas. As entradas discretas 4 e 5 podem ser configuradas livremente, dependendo do parâmetro "Ignorar resposta CB". Se este parâmetro estiver ajustado em "SIM", as entradas discretas podem ser configuradas livremente e a operação lógica pode ser configurada tanto em N.A. ou N.F.

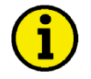

#### NOTA

O parâmetro "Ignorar resposta CB" (descrito na página 54) só pode ser configurado via LeoPC1.

## Saídas a relê

#### 

O DTSC-50 possui seis (6) saídas a relê isoladas galvanicamente. Algumas saídas a relê têm atribuições fixas e não podem ser configuradas.

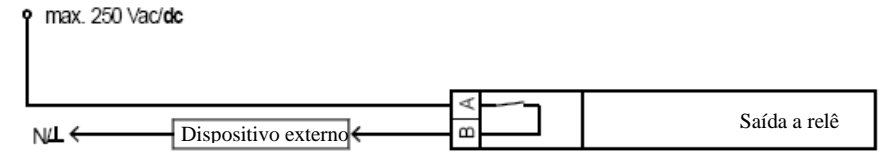

Figura 6-15: Saídas a relê

| Tern  | ninal | Descrição           |                         | A <sub>max</sub>    |  |  |  |
|-------|-------|---------------------|-------------------------|---------------------|--|--|--|
| Term. | Com.  |                     |                         |                     |  |  |  |
| Α     | В     |                     | Tipo↓                   |                     |  |  |  |
| 5/6   | 7     | Saída a relê [R1] C | Comando: Abrir CRD Fixo |                     |  |  |  |
| 8     | 9     | Saída a relê [R2] P | Partida do motor Fixo   |                     |  |  |  |
| 10    | 11    | Saída a relê [R3] F | Fechar CGR              | 2.5 mm <sup>2</sup> |  |  |  |
| 12    | 11    | Saída a relê [R4] C | Configuração livre SW   | 2.5 mm <sup>2</sup> |  |  |  |
| 13    | 11    | Saída a relê [R5] C | Configuração livre SW   | 2.5 mm <sup>2</sup> |  |  |  |
| 14    | 11    | Saída a relê [R6]   | Configuração livre SW   | 2.5 mm <sup>2</sup> |  |  |  |

Tabela 6-7: Saídas a relê - atribuição do terminal

As condições, as quais podem ser atribuídas as saídas a relê R4, R5 e R6 estão listadas na Tabela 10-1: Saídas a relê - lista de parâmetros configuráveis na página 69 (veja Saídas a relê na página 69).

## Interfaces

#### 

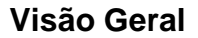

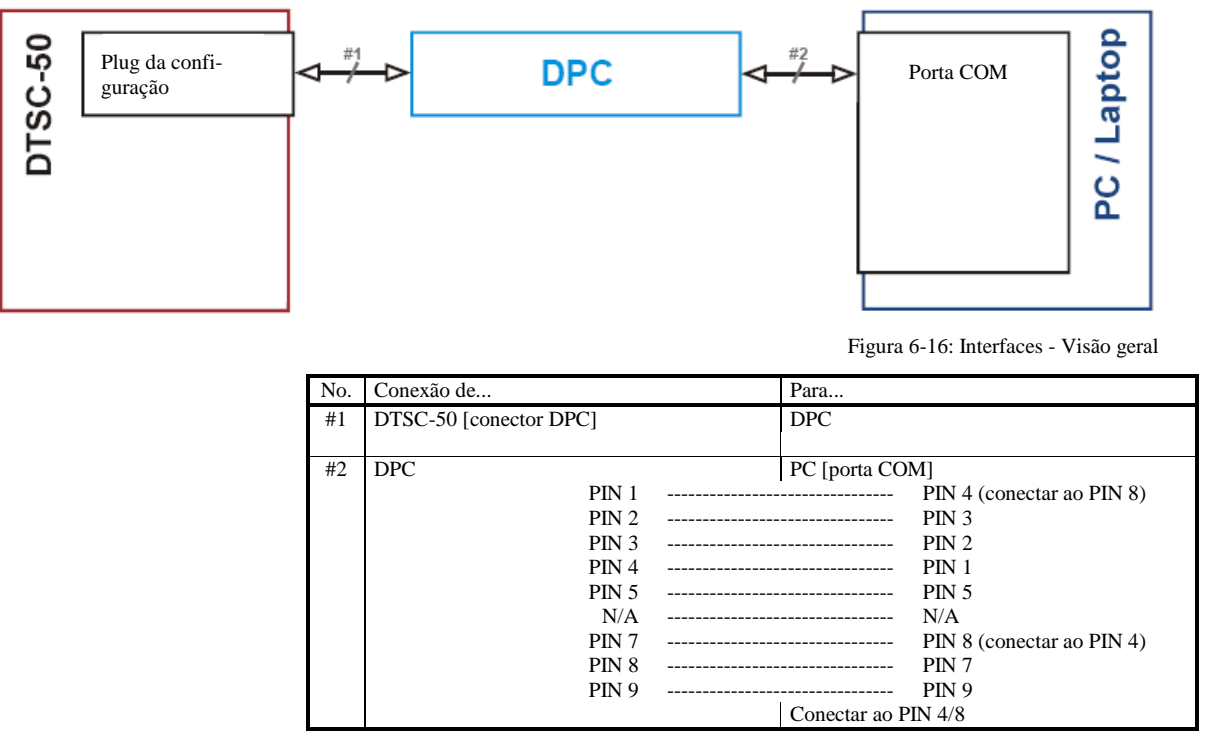

Tabela 6-8: Interfaces - visão geral da conexão

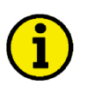

#### ΝΟΤΑ

O cabo DPC (P/N 5417-557) tem como única finalidade a operação de manutenção. Não operar o DTSC-50 com o DPC plugado na unidade durante a operação regular.

#### DPC - Cabo de Configuração Direta

# i

Por favor, observar que a configuração via cabo de configuração direta DPC (P/N 5417-557) pode começar com a Revisão B (Julho de 2003). Se você tiver um modelo mais antigo, por favor, entre em contato com Vendas Técnicas.

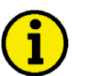

## NOTA

NOTA

Os cabos de conexão enviados junto com o DPC devem ser usados para fazer a conexão entre a unidade de controle unidade e o computador para garantir o correto funcionamento do DTSC-50. O uso de uma extensão ou de tipos diferentes de cabos para a conexão entre a DTSC e o DPC pode resultar no mau funcionamento do DTSC-50, o que pode resultar também em danos aos componentes do sistema. Se houver necessidade de uma extensão da linha de conexão de dados, só pode ser estendido o cabo serial entre o DPC e o notebook/PC.

Desplugue o DPC após a configuração para garantir uma operação segura!

## Capítulo 7. Operação e navegação

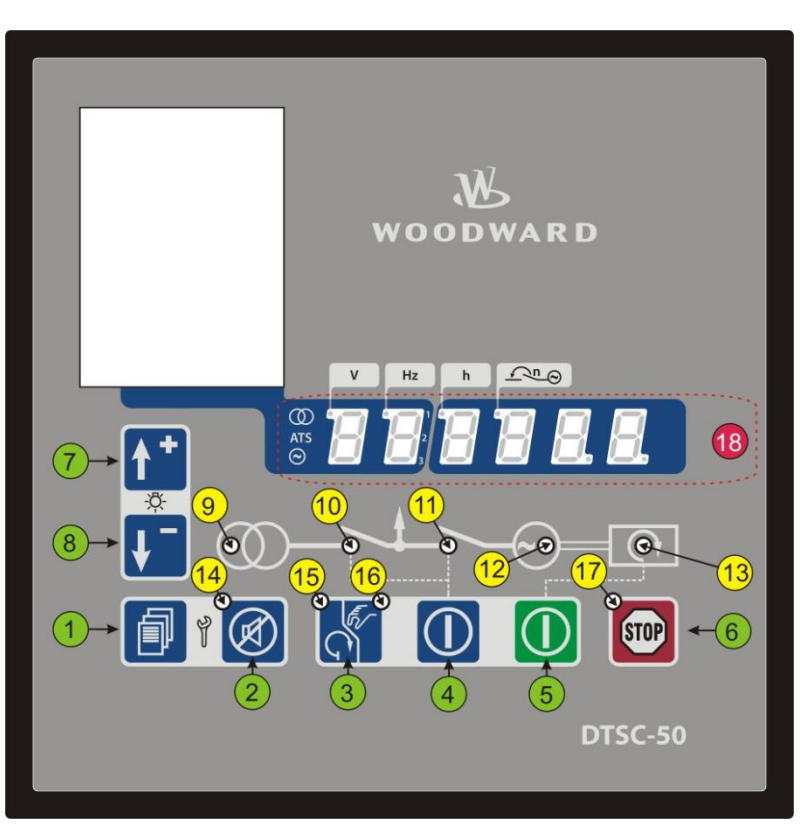

Figura 7-1: Painel frontal e display

A Figura 7-1 ilustra o painel frontal /display e inclui teclas de comando, LEDS e o display LED com sete segmentos alfanuméricos. A seguir, uma breve descrição do painel frontal.

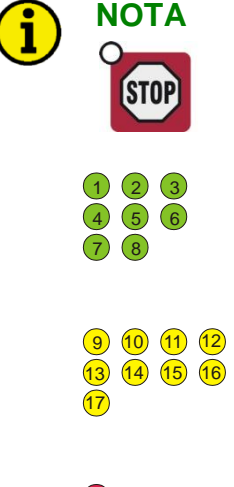

Esta tecla de comando está SEMPRE habilitada e, quando pressionada, parará o motor

#### Teclas de comando

As teclas de comando no painel frontal têm funções fixas na unidade.

LEDS

Os LEDS indicam os estados operacionais da unidade e as mensagens de alarme. O LED à direita indica que a unidade tem mensagens de alarme.

18

#### Display de LED de sete segmentos

Este display alfanumérico é usado para mostrar todos os valores, os parâmetros operacionais e as mensagens de alarme. Mais adiante neste manual o display é descrito detalhadamente.

## **Operação e Display**

#### Finalidade dos LEDS de status

O DTSC-50 tem vários LEDS de status para indicar os status operacionais. Os LEDS indicam as seguintes condições:

| LED (9) (on):              | Tensão da rede presente                                                                         |
|----------------------------|-------------------------------------------------------------------------------------------------|
| LED 9 (pisca):             | A tensão da rede e/ou a frequência não estão dentro dos limites (ver página 47)                 |
| LED <sup>10</sup> :        | Chave da rede (CRD) fechada                                                                     |
| LED <sup>11</sup> :        | Chave do gerador (CGR) fechado                                                                  |
| LED <sup>12</sup> (on):    | Gerador em operação                                                                             |
| LED <sup>12</sup> (pisca): | A tensão e/ou a frequência não estão dentro dos limites (ver página 47)                         |
| LED 13 (on):               | Motor em operação                                                                               |
| LED <sup>13</sup> (pisca): | Motor em operação, mas o tempo de retardo do monitoramento do motor (ver página 55) não expirou |
| LED <sup>14</sup> :        | Mensagem de alarme presente                                                                     |
| LED <sup>15</sup> :        | DTSC-50 em modo de operação automática                                                          |
| LED <sup>16</sup> :        | DTSC-50 em modo manual de operação                                                              |
| LED <sup>17</sup> :        | DTSC-50 em modo stop de operação                                                                |
| Uma função de tes          | te para todos os LEDS e para o display de sete segmentos pode ser conduzida                     |
| pressionando as teo        | elas 🎦 7 e 👫 😣 simultaneamente.                                                                 |

### **Operando o DTSC-50**

- Quando a unidade de controle DTSC-50 é ligada e o grupo-gerador não estiver operando, o LED <sup>(7)</sup> se ilumina e a CRD se fecha.
- A unidade de controle pode ser acionada no modo automático ou ter seu modo de operação alterado de automático para manual pressionando a tecla Auto Manual 3 3. O LED 5 (automático) ou o LED 6 (manual) indicará o modo atual de operação, iluminando o LED correspondente.
- A tecla Controle de Chaves • A tecla Controle de Chaves • a permite que o operador abra ou feche a(s) chave(es) dependendo de seu status atual e se a unidade de controle está operando no modo manual. Esta tecla fica desabilitada quando a unidade opera no modo automático.
- A tecla Partir o Motor 0 5 o iniciará quando a unidade de controle estiver no modo manual de operação. Esta tecla fica desabilitada quando a unidade de controle opera no modo automático.
- A tecla para Parar o Motor 🐨 6 só fica habilitada se o Modo Manual ou o Modo automático NÃO forem selecionados via entradas discretas (Terminais 16 e 17). Se for pressionada durante o modo automático de operação, o motor parará após o término do período de resfriamento. Se esta tecla for pressionada duas vezes o grupo-gerador parará imediatamente.
- As mensagens de alarme ativas podem ser reconhecidas com as tecla Alarm 2 2. As condições de alarme estão indicadas quando o LED 4 está iluminado.
- Quando o DTSC-50 está em operação normal, o operador pode ver os parâmetros monitorados usando a tecla Scroll 2 . Os valores monitorados serão mostrados no display de 7 segmentos 3 (uma descrição detalhada dos valores operacionais mostrados pode ser encontrada mais adiante neste manual).

### Reconhecendo as mensagens de alarme

O LED <sup>(4)</sup> piscará quando um alarme estiver ativo. A mensagem de alarme será mostrada no display de 7 segmentos <sup>(1)</sup>. Ao pressionar a tecla Alarm <sup>(2)</sup> <sup>(2)</sup>, o alarme será reconhecido, o relê de alarme será resetado (se o relê estiver configurado para entrada de alarme) e o LED mudará de "piscante" para iluminado continuamente. Se mais de uma condição de falha for identificada, o operador pode mostrar as mensagens pressionando a tecla Scroll <sup>(2)</sup> <sup>(1)</sup>. O alarme pode ser excluído pressionando e mantendo pressionada a tecla Alarm <sup>(2)</sup> <sup>(2)</sup> uma segunda vez, até que o LED <sup>(14)</sup> não mais esteja iluminado. Se a condição de falha permanecer, o LED <sup>(14)</sup> ficará iluminado e a unidade fica no modo bloqueado, de acordo com a condição do alarme apropriado.

## Configurando o DTSC-50

## Display dos Valores de Operação

Você pode avançar entre os displays de cada valor usando a tecla Scroll 🗐 🕚.

Os valores são mostrados numericamente e a unidade de engenharia, fonte e fase estão codificadas no display de sete segmentos (18), se aplicável. Veja o exemplo abaixo:

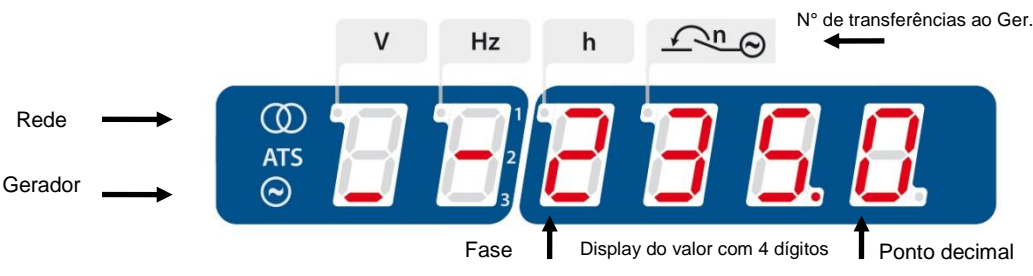

Figura 7-2: 6 dígitos LED 7 segmentos

- O primeiro dígito (a partir da esquerda) indica o que está sendo medido (rede, ATS ou gerador). O
  segmento horizontal na parte superior indica a rede, o segmento horizontal no meio indica o motor e o
  segmento horizontal na parte inferior indica o gerador.
- O segundo dígito indica a fase medida. Uma linha na parte superior indica L1, uma linha horizontal no meio indica L2 e a linha horizontal na parte inferior indica L3. Caso só uma linha for mostrada para a medição de fase, mostra-se a medição de fase-neutro. Se forem mostradas duas linhas, exibe-se a medição fase-fase.
- Os dígitos de 3 a 6 indicam qual é o valor medido do parâmetro exibido.
- Os indicadores na parte superior à esquerda do primeiro destes 4 dígitos do display indicam a unidade de engenharia da medida a ser utilizada. As seguintes unidades de medida de engenharia são atribuídas aos indicadores abaixo.
  - Dígito 1: Volts [V]
  - Dígito 2: Frequência [Hz]
  - Dígito 3: Horas de operação [h]
  - o Dígito 4: Número de transferências para o Ger.

Com estas informações, o exemplo na figura acima pode ser lido como segue: Tensão no gerador entre a fase L2 e N em 235.0 volts Dígito 1: Gerador Dígito 2: Medição entre a fase L2 e N Dígitos de 3 a 6: Valor numérico 235.0 Indicador no dígito 4: Tensão [V] Os dígitos 5 e 6 do display são usados para mostrar oito status de alarmes diferentes. Os segmentos verticais superior e inferior são usados para indicar os diferentes status dos alarmes. A descrição das mensagens de alarme pode ser vista na página 32.

Para customizar a frente de seu DTSC-50 usando as faixas de papel, ver Customização da Frente na página 81.

#### Display padrão do valor de operação

O DTSC-50 detecta e seleciona o display padrão do valor de operação avaliando a tensão medida e a posição da chave. Este valor padrão de operação é sempre mostrado primeiro. O operador pode avançar através dos seguintes parâmetros de operação usando a tecla Scroll 1.

| Tensão e posição da Chave  | Medição de tensão | Valor padrão de operação          |
|----------------------------|-------------------|-----------------------------------|
| Tensão presente no gerador | 1F 2C ou 1F 3C    | Tensão do gerador V <sub>1N</sub> |
| CGR está fechada           | 3F 3C ou 3F 4C    | Tensão do gerador V <sub>12</sub> |
| Tensão principal presente  | 1F 2C ou 1F 3C    | Tensão principal V <sub>1N</sub>  |
| CRD está fechada           | 3F 3C ou 3F 4C    | Tensão principal V <sub>12</sub>  |

Tabela 7-1: Display - valor padrão de operação

Se não for atendida nenhuma das condições na Tabela 7-1, a tensão do gerador  $V_{12}$  é mostrada de acordo com a ordem constante na Tabela 7-2.

# **i**

## ΝΟΤΑ

O valor operacional mostrado depende do nível do display (ver o Parâmetro 72 na página 72).

## Navegação através dos valores operacionais mostrados

Se o DTSC-50 estiver em operação normal, mostra-se o valor padrão de operação. O operador pode avançar através dos diferentes parâmetros de operação usando a tecla Scroll 🗐 1. Seguindo o valor padrão de operação, os parâmetros são mostrados na ordem abaixo (alguns parâmetros não serão mostrados se a função relacionada estiver desabilitada ou se não estiver disponível na unidade de controle):

| Parâmetro / nível de display                                           | Display                                  |
|------------------------------------------------------------------------|------------------------------------------|
| Tensão rede                                                            | V Hz h <u>n</u>                          |
| V <sub>12</sub> (fase-fase)                                            |                                          |
| DL 1                                                                   |                                          |
| Tensão rede                                                            | V Hz h <u>n</u>                          |
| V <sub>23</sub> (fase-fase)                                            |                                          |
| DL 2                                                                   |                                          |
| Tensão rede                                                            | V Hz h <u>n</u>                          |
| V <sub>31</sub> (fase-fase)                                            |                                          |
| DL 2                                                                   | © <b>B B</b> <sup>1</sup> <b>B B B B</b> |
| Tensão rede                                                            | V Hz h <u> </u>                          |
| Média das tensões fase-fase                                            |                                          |
| (dois dos três indicadores de<br>fase são mostrados<br>alternadamente) |                                          |

| Tensão rede                           |                 | v | Hz         | h | <u> </u>   |        |
|---------------------------------------|-----------------|---|------------|---|------------|--------|
| V <sub>1N</sub> (fase-neutro)         |                 |   |            |   | Ū          |        |
| DL 1                                  | ATS             | B |            | B | <u>8</u> 8 |        |
| Tensão rede                           |                 | v | Hz         | h | <u></u> ⊙  |        |
| V <sub>2N</sub> (fase-neutro)         |                 |   |            |   |            |        |
| DL 2                                  | ATS             | B |            |   | 88         |        |
| Tensão rede                           |                 | V | Hz         | h |            |        |
| $V_{3N}$ (fase-neutro)                |                 |   |            |   | $\sim$     |        |
| DL 2                                  | ()<br>ATS<br>() | B |            |   | 88         |        |
| Tensão rede                           |                 | v | Hz         | h | <u> </u>   |        |
| Média das tensões de fase             |                 |   |            |   |            |        |
| (dois dos três indicadores de         | Ø               |   |            |   |            |        |
| fase são mostrados                    | ATS             |   | <b>—</b> 2 |   |            |        |
| alternadamente)                       | $\odot$         |   | 3          |   |            |        |
| DL 2                                  |                 |   |            |   |            |        |
| Frequência nominal rede               |                 | V | Hz         | h | <u> </u>   |        |
| 1                                     |                 |   |            |   | $\sim$     |        |
| DL 1                                  | ATS             | B |            |   | BE         |        |
| Tensão do gerador                     |                 | v | Hz         | h |            |        |
| V <sub>12</sub> (fase-fase)           |                 |   |            |   |            |        |
| DL 1                                  | ()<br>ATS<br>() | B |            |   | 88         |        |
| Tensão do gerador                     |                 | v | Hz         | h | <u> </u>   |        |
| $V_{23}$ (fase-fase)                  |                 |   |            |   |            |        |
| DL 2                                  | ATS             | B |            |   | BE         | l 8. – |
| Tensão do gerador                     |                 | V | Hz         | h | <u> </u>   |        |
| V <sub>31</sub> (fase-fase)           |                 |   |            |   |            |        |
| DL 2                                  | ()<br>ATS<br>() | B |            |   | <u> </u>   |        |
| Tensão do gerador                     |                 | V | Hz         | h | <u> </u>   |        |
| Média das tensões fase-fase           |                 |   |            |   |            |        |
| (dois dos três indicadores de         | 0               | • |            |   |            |        |
| fase sao mostrados<br>alternadamente) | ATS             |   |            |   |            | i 🗖 🗍  |
| DL 2                                  |                 |   |            |   |            |        |

| Tensão do gerador                                                                                                 |                  | V | Hz | h |          |            |
|----------------------------------------------------------------------------------------------------|------------------|---|----|---|----------|------------|
| V <sub>1N</sub> (fase-neutro)                                                                                     |                  |   |    |   | _ ~      |            |
| DL 1                                                                                                    | ATS<br>©         |   |    | B |          |            |
| Tensão do gerador $V_{2N}$ (fase-neutro)                                                                          |                  | V | Hz | h | <u> </u> |            |
| DL 2                                                                                                    | ()<br>ATS<br>()  |   |    |   | 8        | 88         |
| Tensão do gerador $V_{3N}$ (fase-neutro)                                                                          |                  | V | Hz | h | <u> </u> |            |
| DL 2                                                                                                    | ()<br>ATS<br>()  | B |    | B | 8        |            |
| Tensão do gerador                                                                                                 |                  | V | Hz | h | <u> </u> |            |
| Média das tensões de fase (um                                                                                     |                  |   |    |   |          |            |
| mostrado alternadamente)                                                                                          | ATS              |   |    |   | BE       |            |
| DL I<br>Frequência nominal do gerador                                                                             |                  |   | 3  |   |          |            |
| r requencia nominar do gerador                                                                                    |                  | V | HZ | n |          |            |
| DL 1                                                                                                    | ()<br>ats<br>()  |   |    |   | 88       | ] 8        |
| Contador de horas de operação                                                                                     |                  | V | Hz | h | <u> </u> |            |
| (display tem seis dígitos e uma<br>casa decimal)<br>DL 1                                                          | ()<br>ATS<br>()  | B |    | 8 | 88       | <b>. .</b> |
| Horas até a próxima manutenção                                                                                    |                  | V | Hz | h | <u> </u> |            |
| (um valor negativo indica o<br>sobre-horas trabalhadas; a<br>manutenção já deveria ter sido<br>conduzida)<br>DL 2 | ()<br>ATS<br>()  | 8 |    | 8 | 88       | 8.8        |
| Número de transferências para o                                                                                   |                  | V | Hz | h | <u> </u> |            |
| DL 2                                                                                                    | ()<br>ATS<br>(2) | B |    | B | 8        | <u> </u>   |
| Tensão da bateria                                                                                                 |                  | V | Hz | h | <u> </u> |            |
| DL 2                                                                                                    | ()<br>ATS<br>(2) | В |    | B | 8        | 8          |

Tabela 7-2: Display dos valores de operação

Se a tecla Scroll 🗐 1 for pressionada novamente, o display volta ao valor padrão de operação (ver o valor Display padrão do valor de operação na página 30). O display volta automaticamente depois de 180 segundos que o valor padrão de operação tiver sido mostrado se a tecla não for acionada novamente.

#### Mensagens de alarme

Se o DTSC-50 detectar uma condição de falha, o LED <sup>(4)</sup> começa a piscar. A mensagem de alarme é mostrada no display de sete segmentos <sup>(B)</sup> com um "A" piscando para o alarme, um número de alarme. O alarme pode ser reconhecido pressionando a tecla Alarm <sup>(D)</sup> <sup>(2)</sup>. O LED piscante e o "A" mudarão para "continuamente iluminados" e o relê será resetado. Se houver mais de uma condição de alarme, o operador pode avançar através das diferentes mensagens de alarme usando a tecla Scroll <sup>(D)</sup>. Ao pressionar a tecla Alarm <sup>(D)</sup> <sup>(2)</sup> de novo, o alarme pode ser apagado, a não ser que a condição de falha persista.

| Classe | Descrição   | Reação do sistema                                                     |
|--------|-------------|-----------------------------------------------------------------------|
| В      | Alarme      | A operação não é interrompida, porém emite-se um alarme centralizado. |
| F      | Interrupção | A CGR abrir-se-á imediatamente e o motor parará sem resfriar.         |

Tabela 7-3: Classes de alarme

A tabela abaixo mostra as possíveis mensagens de alarme

| Alarme |                                               | Classe de alarme | Display              |
|--------|-----------------------------------------------|------------------|----------------------|
| 10     | sobrefrequência<br>do gerador                 | B: Alarme        | V Hz h <u>N</u>      |
|        |                                               |                  |                      |
| 11     | Subfrequência<br>do gerador                   | B: Alarme        | V Hz h <u>n</u>      |
|        |                                               |                  |                      |
| 12     | Sobre tensão do gerador                       | B: Alarme        | V Hz h $- n_{\odot}$ |
|        |                                               |                  |                      |
| 13     | Subtensão do gerador                          | B: Alarme        | V Hz h <u> </u>      |
|        |                                               |                  |                      |
| 14     | O campo de<br>rotação da rede<br>não coincide | B: Alarme        | V Hz h <u>n</u>      |
|        |                                               |                  |                      |
| 30     | Falha de partida                              | B: Alarme        | V Hz h <u>n</u>      |
|        |                                               |                  |                      |
| 31     | Parada não<br>intencional                     | B: Alarme        | V Hz h <u> </u>      |
|        |                                               |                  |                      |

| Alarme |                                    | Classe de                | Display           |   |    |   |          |
|--------|------------------------------------|--------------------------|-------------------|---|----|---|----------|
| 40     | Horas de<br>manutenção             | B: Alarme                | Ø                 | v | Hz | h |          |
|        |                                    |                          | ATS               |   |    |   |          |
| 51     | Falha ao fechar<br>a chave do      | B: Alarme                |                   | V | Hz | h | 0        |
|        | gerador                            |                          | ()<br>ATS<br>()   | 3 |    | 8 |          |
| 52     | Falha ao abrir a chave do          | B: Alarme                |                   | V | Hz | h | (<br>0   |
|        | gerador                            |                          | (∭)<br>ATS<br>(⊘) | B |    | B |          |
| 53     | Falha ao fechar<br>a chave de rede | B: Alarme                |                   | V | Hz | h | 0        |
|        |                                    |                          | ()<br>ATS<br>()   | 8 |    | 8 |          |
| 54     | Falha ao abrir a chave de rede     | B: Alarme                |                   | V | Hz | h | ()<br>() |
|        |                                    |                          | ()<br>ATS<br>()   | B |    |   |          |
| 62     | DI4: Resposta<br>da CRD ou         | Entrada de controle /    |                   | V | Hz | h | 0        |
|        | configuração<br>livre              | B ou F<br>selecionável   | ()<br>ATS<br>()   | B |    | 8 |          |
| 63     | DI5: Resposta<br>da CGR ou         | Entrada de<br>controle / |                   | V | Hz | h | ()<br>O  |
|        | configuração<br>livre              | B ou F<br>selecionável   | ()<br>ATS<br>()   | B |    | 8 |          |

Tabela 7-4: Mensagens de alarme

### NOTA

1

Entradas discretas 4 & 5: Se o parâmetro "Ignore Breaker Replies" [Ignorar respostas da chave] (que só pode ser alterado via LeoPC1) estiver ajustada em "YES" [sim], as entradas discretas 4 e 5 não mais são entradas de controle. Essas entradas discretas agora podem ser usadas como entradas de alarme com configuração livre. Todas as classes de alarme podem ser configuradas para essas entradas discretas.

## Displays de configuração

Os parâmetros abaixo podem ser configurados como se descreve em Configurando o DTSC-50 na página 29:

| Parâmetro V |                                             | Variação                      | Display           |   |    |   |                 |
|-------------|---------------------------------------------|-------------------------------|-------------------|---|----|---|-----------------|
| 00          | HMI Senha                                   | 0000 a 9999                   |                   | V | Hz | h | <u> </u>        |
| D<br>L<br>1 |                                             |                               | ()<br>ATS<br>()   | 8 |    |   | 888             |
| 01          | Tempo até o                                 | 0 a 1000 s                    |                   | V | Hz | h | <u>n</u>        |
|             | reset sonoro                                | [intervalo de 1 s]            |                   |   |    |   |                 |
| L<br>1      |                                             |                               | (Q)<br>ATS<br>(C) |   |    |   | <b>B B. B</b> . |
| 10          | Frequência                                  | 50 Hz, 60 Hz                  |                   | v | Hz | h |                 |
| D<br>L<br>3 | nominal                                     |                               | ()<br>ATS<br>()   | B |    | B | <b>88</b>       |
| 11          | Tensão                                      | 50 a 480 V<br>Gintervalo de 1 |                   | V | Hz | h |                 |
| D<br>L<br>3 | gerador                                     | V]                            | ()<br>ATS<br>()   |   |    | B | 888             |
| 12          | Tensão                                      | 50 a 480 V                    |                   | v | Hz | h |                 |
| D<br>L<br>3 | nominal da<br>rede                          | [intervalo de 1<br>V]         | ()<br>ATS<br>()   | B |    | 8 | <b>B B B</b>    |
| 40          | Tempo de                                    | 0 a 999 s                     |                   | V | Hz | h | <u> </u>        |
| D<br>L<br>3 | resfriamento                                | [intervalo de 1 s]            | ()<br>ATS<br>()   | B |    | B | <b>B 8</b> . 8. |
| 50          | Limite de                                   | 50.0 a 130.0 %                |                   | V | Hz | h | <u> </u>        |
| D<br>L<br>3 | do gerador                                  | [intervalo de<br>0.1%]        | ()<br>ATS<br>()   | 8 |    |   |                 |
| 51          | Tempo de                                    | 0.1 a 99.9 s                  |                   | V | Hz | h | <u> </u>        |
| D<br>L<br>3 | retardo de<br>sobrefrequência<br>do gerador | [intervalo de 0.1<br>s]       | ()<br>ATS<br>()   | 8 |    | B | <b>B B B</b>    |
| 52          | Limite de                                   | 50.0 a 130.0 %                |                   | V | Hz | h | <u> </u>        |
| D<br>L<br>3 | subfrequencia<br>do gerador                 | [intervalo de<br>0.1%]        | ()<br>ATS<br>()   | B |    | B | 888             |

| 53          | Tempo de<br>retardo de          | 0.1 a 99.9 s<br>Fintervalo de 0.1  |                 | V | Hz | h | <u> </u>                     |
|-------------|---------------------------------|------------------------------------|-----------------|---|----|---|------------------------------|
| D<br>L<br>3 | subfrequência<br>do gerador     | s]                                 | ()<br>ATS<br>() | B |    |   | 888                          |
| 54          | Limite de                       | 50.0 a 125.0 %<br>Fintervalo de    |                 | V | Hz | h | <u> </u>                     |
| D<br>L<br>3 | SUDICICIISUS                    | 0.1%]                              | ()<br>ATS<br>() | B |    | 8 |                              |
| 55          | Tempo de retardo de             | 0.1 a 99.9 s<br>Fintervalo de 0.1  |                 | V | Hz | h | <u> </u>                     |
| D<br>L<br>3 | sobretensão do<br>gerador       | s]                                 | ()<br>ATS<br>() | В |    |   | 888                          |
| 56          | Limite de<br>subtensão do       | 50.0 a 125.0 %<br>[intervalo de    |                 | V | Hz | h | <u> </u>                     |
| D<br>L<br>3 | gerador                         | 0.1%]                              | ()<br>ATS<br>() | B |    |   | <b>B 8 8</b>                 |
| 57          | Tempo de<br>retardo de          | 0.1 to 99.9 s<br>Fintervalo de 0.1 |                 | V | Hz | h | <u> </u>                     |
| D<br>L<br>3 | subtensão do<br>gerador         | s]                                 | ()<br>ATS<br>() | B |    | 8 | <b>B 8 8</b>                 |
| 70          | Horas de<br>manutenção          | 0 a 9999 h<br>[intervalo de 1 h]   |                 | V | Hz | h | <u>for</u>                   |
| D<br>L<br>1 | -                               |                                    | ()<br>ATS<br>() |   |    | 8 | <b>888</b>                   |
| 71          | Reset de horas<br>de manutenção | 0 = não, $1 = sim$                 |                 | V | Hz | h | <u> </u>                     |
| D<br>L<br>1 |                                 |                                    | ()<br>ATS<br>() |   |    |   | 78 <i>8</i> . <del>8</del> . |
| 72          | Nível de<br>display             | 1, 2, 3                            |                 | V | Hz | h | <u> </u>                     |
| D<br>L<br>1 |                                 |                                    | ()<br>ATS<br>() |   |    | B | 888                          |
| 80          | Tempo de<br>estabilidade da     | 0 a 9999 s<br>[intervalo de 1 s]   |                 | V | Hz | h | <u> </u>                     |
| D<br>L<br>3 | rede                            |                                    | ()<br>ATS<br>() | B |    | 8 | <b>B B B</b>                 |
| 81          | Limite de sobretensão da        | 50.0 to 130.0 %<br>[intervalo de   |                 | V | Hz | h | <u> </u>                     |
| D<br>L<br>3 | rede                            | 0.1%]                              | ()<br>ATS<br>() | B |    | B | 888                          |
| 82                       | Limite de<br>subtensão da                                               | 50.0 a 130.0 %<br>[intervalo de                                       |                 | V           | Hz                            | h           |              |  |
|--------------------------|-------------------------------------------------------------------------|-----------------------------------------------------------------------|-----------------|-------------|-------------------------------|-------------|--------------|--|
| D<br>L<br>3              | rede                                                                    | 0.1%]                                                                 | () ATS          | 8           |                               | B           | 888          |  |
| 83                       | Histerese da<br>tensão de rede                                          | 0.0 a 50.0 %<br>[intervalo de                                         |                 | V           | Hz                            | h           |              |  |
| D<br>L<br>3              |                                                                         | 0.1%]                                                                 | ()<br>ATS<br>() | 8           |                               | B           | <b>B 8 8</b> |  |
| 84                       | Limite de sobrefrequência                                               | 70.0 a 160.0 %<br>[intervalo 0.1%]                                    |                 | V           | Hz                            | h           |              |  |
| D<br>L<br>3              | da rede                                                                 |                                                                       | ()<br>ATS<br>() | 8           |                               |             | 888          |  |
| 85                       | Limite de<br>subfrequência                                              | 70.0 a 160.0 %<br>[intervalo de                                       |                 | V           | Hz                            | h           |              |  |
| D<br>L<br>3              | da rede                                                                 | 0.1%]                                                                 | ()<br>ATS<br>() | 8           |                               |             |              |  |
| 86                       |                                                                         |                                                                       |                 |             | 3                             |             |              |  |
| 00                       | Histerese da<br>frequência de                                           | 0.0 a 50.0 %<br>[intervalo de                                         |                 | V           | Hz                            | h           |              |  |
| D<br>L<br>3              | Histerese da<br>frequência de<br>rede                                   | 0.0 a 50.0 %<br>[intervalo de<br>0.1%]                                | ()<br>ATS<br>() | v<br>B      | Hz<br>Hz                      | h           |              |  |
| D<br>L<br>3<br><b>87</b> | Histerese da<br>frequência de<br>rede<br>Monitoramento<br>da rotação de | 0.0 a 50.0 %<br>[intervalo de<br>0.1%]<br>0 = desligado<br>1 = ligado | (O)<br>ATS<br>© | v<br>B<br>v | Hz<br>Hz<br>1<br>2<br>3<br>Hz | h<br>B<br>h |              |  |

Tabela 7-5: Displays da configuração

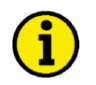

### ΝΟΤΑ

O display volta automaticamente ao valor operacional padrão (ver Display Padrão do Valor Operacional na página 30) se a tecla não for pressionada em até 180 segundos.

### Hierarquia do Display

O sistema do display se atualiza se a tecla não for pressionada em até 180 segundos. O display inicial depende da presença de mensagens de erro e do modo operacional. Aplica-se a seguinte hierarquia de display:

| Nível de   | Display      | Comentários                                                                                 |
|------------|--------------|---------------------------------------------------------------------------------------------|
| hierarquia |              |                                                                                             |
|            | Mensagens de | As mensagens de alarme são mostradas primeiro se elas estiverem presentes (ver Mensagens de |
|            | alarme       | Alarme na página 32)                                                                        |
|            |              | Os valores operacionais são exibidos se não houver mensagens de alarme ou de erro J1939     |
| 2          | Valores      | DM1/DM2 no modo operacional STOP ou se não houver mensagens de alarme presentes nos         |
| 2          | Operacionais | modos operacionais MANUAL ou AUTOMATIC (ver Display dos Valores de Operação na              |
|            |              | página 29)                                                                                  |

Tabela 7-6: Hierarquia do display

# Capítulo 8. Descrição Funcional

### Visão Geral

#### 

|                            | Modo operacional                         | Manual<br>(via Frontal) | AUTO<br>(via Frontal ) | Manual<br>(via entrada<br>discreta) | Auto<br>(via entrada<br>discreta) |  |
|----------------------------|------------------------------------------|-------------------------|------------------------|-------------------------------------|-----------------------------------|--|
| Operar                     | o motor                                  |                         | -                      |                                     |                                   |  |
| • Partida                  | a do motor via:                          |                         |                        |                                     |                                   |  |
|                            | Tecla de comando START - STOP            | SIM                     |                        | SIM                                 |                                   |  |
|                            | Entrada discreta DI3 (partida remota)    |                         | SIM                    |                                     | SIM                               |  |
|                            | Modo de emergência (AMF)                 |                         | SIM                    |                                     | SIM                               |  |
| • Parar o                  | o motor acionando:                       |                         |                        |                                     |                                   |  |
|                            | Tecla de comando STOP                    | SIM                     | SIM                    | SIM                                 |                                   |  |
|                            | Entrada discreta DI3 (partida remota)    | SIM                     | SIM                    |                                     | SIM                               |  |
|                            | Modo de emergência (AMF)                 |                         | SIM                    |                                     | SIM                               |  |
|                            | um alarme                                |                         |                        |                                     |                                   |  |
| • Selecie                  | onar o modo de operação via:             |                         |                        |                                     |                                   |  |
|                            | Tecla de comando AUTO/MANUAL             | SIM                     | SIM                    |                                     |                                   |  |
|                            |                                          |                         |                        |                                     |                                   |  |
| Operar                     | CGR                                      |                         |                        |                                     |                                   |  |
| <ul> <li>Fechar</li> </ul> | CGR via:                                 |                         |                        |                                     |                                   |  |
|                            | Tecla de comando BREAKER CONTROL         | SIM                     |                        | SIM                                 |                                   |  |
|                            | (somente se o motor estiver funcionando) | 51111                   |                        | SIM                                 |                                   |  |
|                            | Modo de emergência (AMF)                 |                         | SIM                    |                                     | SIM                               |  |
| • Abrir                    | CGR via:                                 |                         |                        |                                     |                                   |  |
|                            | Tecla de comando STOP                    | SIM                     | SIM                    | SIM                                 |                                   |  |
|                            | Tecla de comando BREAKER CONTROL         | SIM                     |                        | SIM                                 |                                   |  |
|                            | Modo de emergência (AMF)                 |                         | SIM                    |                                     | SIM                               |  |
|                            | Um alarme (por ex., sobretensão)         | SIM                     | SIM                    | SIM                                 | SIM                               |  |

| Operar   | CRD                              | -   |     |     |     |
|----------|----------------------------------|-----|-----|-----|-----|
| • Abrir  | CRD via:                         |     |     |     |     |
|          | Tecla de comando BREAKER CONTROL | SIM |     | SIM |     |
|          | Modo de emergência (AMF)         | SIM |     | SIM |     |
| • Fechar | CRD via:                         |     |     |     |     |
|          | Tecla comando STOP               | SIM | SIM | SIM |     |
|          | Tecla de comando BREAKER CONTROL | SIM |     | SIM |     |
|          | (somente se houver uma rede)     |     | SIM |     |     |
|          | Modo de emergência (AMF)         |     | SIM |     | SIM |

Tabela 8-1: Descrição Funcional - Visão Geral

• Modo de Aplicação (página 54): depende da aplicação, define o número/função das chaves.

• Modo de Operação (página 39): depende da aplicação; difere entre os modos STOP, MANUAL e AUTOMÁTICO.

# Modos de Operação

#### 

### Modo de Operação STOP

Por favor, queira considerar o seguinte:

Se os modos de operação "Auto" ou "Manual" tiverem sido selecionados via entradas discretas, não é possível alternar o dispositivo para o modo de operação "Stop".

| Modo de operação selecionado  | O DTSC-50 comutará para o modo de<br>operação STOP se a tecla "STOP" for<br>pressionada? |
|-------------------------------|------------------------------------------------------------------------------------------|
| AUTO (via frontal)            | Sim                                                                                      |
| Manual (via frontal)          | Sim                                                                                      |
| AUTO (via entrada discreta)   | Não                                                                                      |
| Manual (via entrada discreta) | Não                                                                                      |

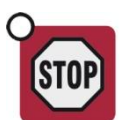

No modo de operação STOP, nem o motor nem as chaves podem ser operados. As consequências desta ação podem ser avaliadas abaixo, se o modo de operação STOP tiver sido selecionado enquanto...

#### ...o motor não estiver funcionando

- 1. A CGR não fechará
- 2. Não poderá ser acionado o relê "Engine Start"
- 3. As teclas de comando START e BREAKER CONTROL estão desabilitadas
- 4. O monitoramento do motor/gerador permanece desativado (exceto: todo o monitoramento que não for retardado pelo monitoramento da velocidade)
- 5. A CRD se fechará se estiver aberta

#### ... o motor estiver funcionando

- 1. A CGR se abrirá se estiver fechada
- 2. A CRD se fechará se a CGR estiver aberta e se a rede estiver presente
- 3. O motor entrará em resfriamento
- 4. O relê de "Engine Start" é des-energizado
- A seleção das funções de monitoramento do motor/gerador (o que inclui a subtensão, subfrequência) será desativada (exceto: todo o monitoramento que não for retardado pelo monitoramento da velocidade)

### Modo de Operação MANUAL

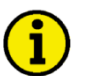

Você poderá ter uma visão geral sobre as teclas, os LEDS e o display de sete segmentos em Operação e Navegação na página 27.

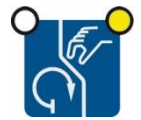

NOTA

No modo MANUAL de operação (tecla AUTO - MANUAL ③) o motor e as chaves são operadas via a tecla BREAKER CONTROL ④. O LED <sup>16</sup> no canto superior esquerdo da tecla AUTO - MANUAL ③ indica o modo manual de operação.

Você pode executar as seguintes ações quando operar no modo MANUAL dependendo do modo de aplicação:

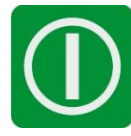

Tecla START 5

Parte o motor (se o motor estiver parado, o LED 13 não está iluminado)

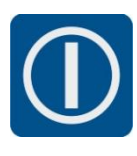

#### Tecla BREAKER CONTROL 4

Abre a CGR e fecha a CRD (se a unidade de controle estiver no modo de operação de gerador (os LEDS <sup>(11)</sup> e <sup>(12)</sup> estão iluminados) e a rede estiver presente, o LED <sup>(9)</sup> está iluminado) Abre a CRD e fecha a CGR (se a unidade de controle estiver no modo de operação de rede (os LEDS <sup>(9)</sup> e <sup>(10)</sup> estão iluminados) e se o motor estiver funcionando, o LED <sup>(3)</sup> está iluminado)

#### Operação detalhada no modo MANUAL (não há rede)

|           | Pré-condições:                      | <ul> <li>O gerador está parado - o LED <sup>12</sup> não está iluminado</li> <li>A CRD está fechada - o LED <sup>10</sup> está iluminado</li> <li>A rede está presente - o LED <sup>9</sup> está iluminado</li> <li>A unidade está no modo manual - o LED <sup>16</sup> está iluminado</li> </ul> |
|-----------|-------------------------------------|----------------------------------------------------------------------------------------------------|
| Sequênc   | cia de partida do<br>motor:         |                                                                                                    |
| Ação      | Partida                             | Pressionar a tecla START 5                                                                                                    |
| Operação  | Relê de partida do<br>motor         | O relê de partida do motor (relê 2) é energizado para dar partida no motor - o LED $(2)$ se ilumina e o LED $(3)$ começa a piscar quando a tensão do gerador e a frequência forem detectadas                                                                                                    |
| Retardo   | Tempo de retardo<br>do motor        | O monitoramento do motor é retardado até que finde o tempo<br>configurado nos parâmetros do motor (página 55) - o LED <sup>13</sup> muda<br>para uma iluminação estável após o vencimento do prazo                                                                                                |
| Sequência | de fechamento da<br>CGR:            |                                                                                                    |
| Retardo   | Tempo<br>estabilidade do<br>gerador | A tecla BREAKER CONTROL só estará ativa depois que este tempo expirar. Se o usuário não necessitar desse tempo, configurar o tempo para "Zero" segundos.                                                                                                    |
| Ação      | Controle da chave                   | Pressionar a tecla BREAKER CONTROL 4                                                                                                    |
| Operação  | Abrir a CRD                         | O relê de abertura da CRD (relê 1) se energiza para abrir a CRD - o LED $\frac{10}{10}$ se desliga                                                                                                    |
| Retardo   | Retardo da chave                    | A unidade de controle espera que expire o tempo de transferência da chave configurado nos parâmetros da chave (página 56)                                                                                                    |
| Operação  | Fechar a CGR                        | O relê de fechamento da CGR (relê 3) se energiza para fechar a CGR<br>- o LED <sup>(1)</sup> se ilumina                                                                                                    |

| Sequência | de fechamento da                 |                                                                      |
|-----------|----------------------------------|----------------------------------------------------------------------|
| Acão      | CND.<br>Controle da chave        | Pressionar a tecla BREAKER CONTROL 4                                 |
| Operação  | Abrir a CGR                      | O relê de fechamento da CGR (relê 3) se des-energiza para abrir a    |
| operação  |                                  | CGR = 0 LED (1) se desliga                                           |
| Retardo   | Retardo da chave                 | A unidade de controle espera que o tempo de transferência da chave   |
|           |                                  | configurado nos parâmetros da chave expire (página 56)               |
| Operação  | Fechar a CRD                     | O relê de abertura da CRD (relê 1) se des-energiza para fechar a CRD |
|           |                                  | - o LED <sup>10</sup> se ilumina                                     |
| Sequênc   | ia de parada via                 | Por favor, observar que a descrição a seguir só é válida se o modo   |
| te        | cla STOP                         | MANUAL tiver sido selecionado via entrada discreta!                  |
| (se o mo  | uo MANUAL IOr<br>ado via entrada |                                                                      |
| Sciecion  | discreta:                        |                                                                      |
| Ação      | PARAR                            | Pressionar a tecla STOP - 5                                          |
| Operação  | Abrir a CGR                      | O relê de fechamento da CGR (relê 3) se des-energiza para abrir a    |
|           |                                  | CGR - o LED <sup>(1)</sup> se desliga                                |
| Operação  | Parar o motor                    | O motor para - os LEDS 😢 e 1 se desligam                             |
| Ação      | Controle da chave                | Pressionando a tecla BREAKER CONTROL 4                               |
| Operação  | Fechar a CRD                     | O relê de abertura da CRD (relê 1) se des-energiza para fechar a CRD |
|           |                                  | - o LED <sup>10</sup> se ilumina                                     |
| Sequênc   | ria de parada via                | Por favor, observar que a descrição a seguir só é válida se o modo   |
| tecia S   | IOP, uma vez:                    | MANUAL tiver sido selecionado via frontal!                           |
| selecion  | ado via frontal)                 |                                                                      |
| Ação      | PARAR                            | Pressionar a tecla STOP $6$ uma vez                                  |
| Operação  | Abrir a CGR                      | O relê fechar CGR (relê 3) se des-energiza para abrir a CGR - o      |
| 1 3       |                                  | LED <sup>(1)</sup> se desliga                                        |
| Retardo   | Retardo da chave                 | A unidade de controle espera que o tempo de transferência da chave,  |
| _         |                                  | configurado nos parâmetros da chave (página 56) expire               |
| Operação  | Fechar a CRD                     | O relê abrir CRD (relê 1) se des-energiza para fechar a CRD - o      |
| Deterde   | Taura da                         | LED U se ilumina                                                     |
| Relaruo   | resfrigmento                     | configurado nos parâmetros do motor (página 55) expire               |
| Operação  | Parar o motor                    | O motor para - os LEDS $\frac{12}{2}$ e $\frac{13}{3}$ se desligam   |
| Sequênc   | ia de parada via                 |                                                                      |
| STO       | P, duas vezes:                   |                                                                      |
| (Se o mo  | do MANUAL for                    |                                                                      |
| selecion  | ado via frontal)                 |                                                                      |
| Açao      | PARAR                            | Pressionar a tecla STOP 6 duas vezes                                 |
| Operaçao  | Abrir a CGR                      | U relé fechar CGR (relé 3) se des-energiza para abrir a CGR - o      |
| Datardo   | Potando da obavo                 | LED U se desliga                                                     |
| Retartio  | Kelurao da chave                 | configurado nos parâmetros da chave (página 56) expire               |
| Operação  | Fechar a CRD                     | O relê abrir CRD (relê 1) se des-energiza para fechar a CRD - o      |
| 1 ,       |                                  | LED <sup>10</sup> se ilumina                                         |
| Operação  | Parar o motor                    | O motor para imediatamente sem esperar o período de resfriamento -   |
|           |                                  | os LEDS <sup>(12)</sup> e <sup>(13)</sup> se desligam                |

### Operação detalhada no modo MANUAL (não há rede)

| Pré-condições: | • | O gerador está parado - o LED 12 não está iluminado        |
|----------------|---|------------------------------------------------------------|
|                | ٠ | A CRD está fechada - o LED 🔟 está iluminado                |
|                | ٠ | A rede está presente - o LED <sup>(9)</sup> está iluminado |

• A unidade está no modo manual - o LED <sup>(6)</sup> está iluminado

| Sequênc               | cia de partida do<br>motor:            |                                                                                                    |
|-----------------------|----------------------------------------|----------------------------------------------------------------------------------------------------|
| Ação                  | Partir                                 | Pressionar a tecla START 5                                                                                                    |
| Operação              | Relê de partida do<br>motor            | O relê de partida do motor (relê 2) está energizado para dar partida ao motor - o LED $\frac{12}{2}$ se ilumina e o LED $\frac{13}{2}$ começa a piscar quando a tensão do gerador e a frequência forem detectadas |
| Retardo               | Tempo de retardo<br>do motor           | O monitoramento do motor é retardado até que finde o tempo configurado nos parâmetros do motor (página 55) - o LED <sup>13</sup> muda                                                                             |
|                       |                                        | para uma iluminação estável após o vencimento do prazo                                                                                                    |
| Sequência             | de fechamento da<br>CGR:               |                                                                                                    |
| Retardo               | Tempo de<br>estabilidade do<br>gerador | A tecla BREAKER CONTROL só estará ativa depois que este tempo expirar. Se o usuário não necessitar desse tempo, configurar o tempo para "Zero" segundos.                                                          |
| Ação                  | Controle da chave                      | Pressionar a tecla BREAKER CONTROL 4                                                                                                    |
| Operação              | Abrir a CRD                            | O relê abrir CRD (relê 1) se energiza para abrir a CRD - o LED $\textcircled{10}$ se desliga                                                                                                    |
| Retardo               | Retardo da chave                       | A unidade de controle espera que expire o tempo de transferência da chave configurado nos parâmetros da chave (página 56)                                                                                         |
| Operação              | Fechar a CGR                           | O relê fechar CGR (relê 3) se energiza para fechar a CGR - o LED (1) se ilumina                                                                                                    |
| Sequên                | cia para abrir a CG                    | R:                                                                                                    |
| Ação                  | Controle da chave                      | Pressionar a tecla BREAKER CONTROL 4                                                                                                    |
| Operação              | Abrir a CGR                            | O relê fechar CGR (relê 3) se des-energiza para abrir a CGR - o                                                                                                    |
|                       |                                        | LED <sup>(1)</sup> se desliga<br>Nota O comando para fechar a CRD não será ativado a menos que a<br>rede retorne                                                                                                  |
| Sequên                | cia de parada via teo<br>STOP          | Por favor, observar que a descrição a seguir só é válida se o<br>modo MANUAL tiver sido selecionado via entrada discreta!                                                                                         |
| (se o i               | modo MANUAL for                        |                                                                                                    |
| seleciona             | do via entrada discr                   | eta:                                                                                                    |
| Ação                  | PARAR                                  | Pressionar a tecla STOP - <sup>(5)</sup>                                                                                                    |
| Operação              | Abrir a CGR                            | O relê fechar CGR (relê 3) se des-energiza para abrir a CGR -<br>o LED <sup>(1)</sup> se desliga                                                                                                    |
| Operação              | Parar o motor                          | O motor para - os LEDS 😢 e 1 se desligam                                                                                                    |
| Parar a se            | equência via STOP,                     | uma Por favor, observar que a descrição a seguir só é válida se o                                                                                                    |
| ,                     | vez:                                   | modo MANUAL tiver sido selecionado via frontal!                                                                                                    |
| (se o l               | modo MANUAL for                        |                                                                                                    |
| Acão                  | PARAR                                  | Pressioner a tagle STOP 6 uma vaz                                                                                                    |
| Operação              | Abrir a CGR                            | O relê fechar CGR (relê 3) se des-energiza para abrir a CGR -                                                                                                    |
| Retardo               | Tempo de resfriame                     | A unidade de controle espera que o tempo de resfriamento<br>configurado nos parâmetros do motor (página 55) expire                                                                                                |
| Operação              | Parar o motor                          | O motor para - os LEDS <sup>(12)</sup> e <sup>(13)</sup> se desligam                                                                                                    |
| Parar a se            | quência via STOP                       |                                                                                                    |
| di<br>(Sala ma        | uas vezes:                             |                                                                                                    |
| (Se 0 Ino<br>selecion | ado via Frontal)                       |                                                                                                    |
| Ação                  | PARAR                                  | Pressionar a tecla STOP 6 duas vezes                                                                                                    |
| Operação              | Abrir a CGR                            | O relê fechar CGR (relê 3) se des-energiza para abrir a CGR -                                                                                                    |
| Operação              | Parar o motor                          | O motor para - os LEDS $(12)$ e $(13)$ se desligam                                                                                                    |

#### **Operando no modo AUTOMÁTICO**

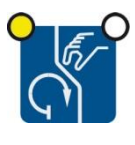

No modo AUTOMÁTICO de operação, todas as funções do motor, da CGR e/o da CRD são operadas via entradas discretas ou automaticamente pela unidade de controle (por exemplo, falha da rede). A função do DTSC-50 depende da configuração da unidade e de como os sinais externos são usados. O LED (5), no canto superior esquerdo da tecla AUTO - MANUAL (3) indica que a unidade está operando no modo AUTOMÁTICO.

#### Operação detalhada no modo automático (rede presente)

**Pré-condições:** • O gerador está parado - o LED <sup>12</sup> não está iluminado

- A CRD está fechada- o LED <sup>10</sup> está iluminado
- A rede está presente o LED <sup>9</sup> está iluminado
- A unidade está no modo automático o LED <sup>(15)</sup> está iluminado

| Sequên   | icia de Partida:           |                                                                                                    |
|----------|----------------------------|----------------------------------------------------------------------------------------------------|
| Ação     | Partida remota             | A entrada discreta DI3 (partida remota) é ativada (sinal ALTO ativo)<br>no terminal 18                                              |
| Operação | Relê para partir o         | O relê de partida do motor (relê 2) é energizado para dar partida ao                                                                |
|          | motor                      | motor - o LED $(12)$ se ilumina e o LED $(13)$ começa a piscar quando a tensão do gerador e a frequência forem detectadas           |
| Retardo  | Tempo de retardo           | O monitoramento do motor é retardado até que finde o tempo                                                                          |
|          | do motor                   | configurado nos parâmetros do motor (página 55) - o LED <sup>(13)</sup> muda para uma iluminação estável após o vencimento do prazo |
| Retardo  | Tempo de                   | A CRD só estará ativa depois que este tempo expirar. Se o usuário                                                                   |
|          | estabilidade do<br>gerador | não necessitar desse tempo, configurar o tempo para "Zero" segundos.                                                                |
| Operação | Abrir a CRD                | O relê abrir CRD (relê 1) se energiza para abrir a CRD - o LED <sup>10</sup> se desliga                                             |
| Retardo  | Retardo da chave           | A unidade de controle espera o tempo de transferência da chave configurado nos parâmetros da chave expirar (página 56)              |
| Operação | Fechar a CGR               | O relê fechar CGR (relê 3) se energiza para fechar a CGR - o LED (1) se ilumina                                                     |
| Sequêr   | ncia de Parada:            |                                                                                                    |
| Ação     | Partida remota             | A entrada discreta DI3 (partida remota) é desativada (sinal BAIXO ativo) no terminal 18                                             |
| Operação | Abrir a CGR                | O relê fechar CGR (relê 3) se des-energiza para abrir a CGR - o                                                                     |
|          |                            | LED <sup>(1)</sup> se desliga                                                                                                    |
| Retardo  | Retardo da chave           | A unidade de controle espera que expire o tempo de transferência da chave configurado nos parâmetros da chave (página 56)           |
| Operação | Fechar a CRD               | O relê abrir CRD (relê 1) se des-energiza para fechar a CRD - o                                                                     |
|          |                            | LED <sup>10</sup> se ilumina                                                                                                    |
| Retardo  | Tempo para                 | A unidade de controle espera findar o prazo configurado nos                                                                         |
|          | resfriar                   | parâmetros do motor (página 55)                                                                                                    |
| Operação | Parar o motor              | O motor para - os LEDS <sup>(12)</sup> e <sup>(13)</sup> se desligam                                                                |

#### Operação detalhada no modo automático (não há rede)

| Pré-condições: • |  | O gerador está | parado - | - 0 | LED | 12 | não e | está ilun | ninado |
|------------------|--|----------------|----------|-----|-----|----|-------|-----------|--------|
|------------------|--|----------------|----------|-----|-----|----|-------|-----------|--------|

- A CRD está fechada- o LED <sup>10</sup> está iluminado
- A rede não está presente o LED 9 não está iluminado
- A unidade está no modo automático o LED <sup>15</sup> está iluminado

| Sequêi   | ncia de Partida:                       |                                                                                                    |
|----------|----------------------------------------|----------------------------------------------------------------------------------------------------|
| Ação     | Partida remota                         | A entrada discreta DI3 (partida remota) é ativada (sinal ALTO ativo)<br>no terminal 18                                                                                                    |
| Operação | Relê para partir o<br>motor            | O relê para partir o motor (relê 2) é energizado para partir o motor- o LED $(12)$ se ilumina e o LED $(13)$ começa a piscar quando se detecta a velocidade do gerador                             |
| Retardo  | Tempo de retardo<br>do motor           | O monitoramento do motor é retardado até que finde o tempo<br>configurado nos parâmetros do motor (página 55) - o LED <sup>13</sup> muda<br>para uma iluminação estável após o vencimento do prazo |
| Retardo  | Tempo de<br>estabilidade do<br>gerador | A CRD só será aberta depois que este tempo expirar. Se o usuário não necessitar desse tempo, configurar o tempo para "Zero" segundos.                                                              |
| Operação | Abrir a CRD                            | O relê abrir CRD (relê 1) se energiza para abrir a CRD - o LED <sup>(10)</sup> se desliga                                                                                                    |
| Retardo  | Retardo da chave                       | A unidade de controle espera que expire o tempo de transferência da chave configurado nos parâmetros da chave (página 56)                                                                          |
| Operação | Fechar a CGR                           | O relê fechar CGR (relê 3) se energiza para fechar a CGR - o LED <sup>(1)</sup> se ilumina                                                                                                    |
| Sequê    | ncia de Parada:                        |                                                                                                    |
| Ação     | Stop remoto                            | A entrada discreta DI3 (partida remota) está desativada (sinal BAIXO ativo) no terminal 18                                                                                                    |
|          |                                        | O motor continuará a rodar e a CGR permanece fechada porque não á rede!                                                                                                    |

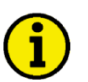

### ΝΟΤΑ

Se a rede falhar e o comando de partida remota (via entrada discreta 3) ainda estiver ativo, a CGR permanecerá fechada e o sinal de partida do motor se manterá! O sinal de partida remota é interpretado pelo DTSC-50 como "Não voltar à rede" e, portanto, não haverá ações de transferência.

#### AMF / Operação automática na falha de rede

A sequência de operação para uma operação AMF é similar à sequência acima, com a diferença de que o sinal de partida do motor não é necessário e que o tempo de retardo de monitoramento do motor não é considerado, ou seja, as Chaves são operadas imediatamente. Para uma operação AMF no modo automático, o parâmetro Monitoramento em Modo de Emergência (página 57) deve estar configurado para LIGADO, não pode haver alarmes classe F, o motor deve estar pronto para a operação e o tempo configurado de retardo de falha da rede (página 57) deve findar para partir o motor.

#### Operação detalhada em caso de falha da rede:

|          | Pré-condições:                         | • O gerador está parado - o LED <sup>12</sup> não está iluminado                                                                                                    |
|----------|----------------------------------------|----------------------------------------------------------------------------------------------------|
|          |                                        | • A CRD está fechada- o LED 🔨 está iluminado                                                                                                    |
|          |                                        | • A rede está presente - o LED $9$ está iluminado                                                                                                    |
|          |                                        | • A unidade está no modo automático - o LED 15 está iluminado                                                                                                    |
| Sequên   | cia de partida:                        |                                                                                                    |
| Ação     | Falha da rede                          | Ocorreu uma falha na rede. O LED 🧐 não está mais iluminado                                                                                                    |
| Retardo  | Tempo de retardo<br>da falha da rede   | Depois que a falha na rede foi detectada, o temporizador do "retardo da falha da rede" é disparado. Se o temporizador expirar, o DTSC-50 envia o sinal de partida do motor. |
| Operação | Relê para partir o                     | O relê para partir o motor (relê 2) é energizado para partir o motor - o                                                                                                    |
|          | motor                                  | LED $(12)$ se ilumina e o LED $(13)$ começa a piscar quando se detecta a velocidade do gerador                                                                              |
| Retardo  | Tempo de retardo                       | O monitoramento do motor é retardado até que finde o tempo                                                                                                    |
|          | do motor                               | configurado nos parâmetros do motor (página 55) - o LED <sup>(13)</sup> muda para uma iluminação estável após o vencimento do prazo                                         |
| Retardo  | Tempo de<br>estabilidade do<br>gerador | A CRD só será aberta depois que este tempo expirar. Se o usuário não necessitar desse tempo, configurar o tempo para "Zero" segundos.                                       |
| Operação | Abrir a CRD                            | O relê abrir CRD (relê 1) se energiza para abrir a CRD - o LED $(0)$ se desliga                                                                                             |
| Retardo  | Retardo da chave                       | A unidade de controle espera que expire o tempo de transferência da chave configurado nos parâmetros da chave (página 56)                                                   |
| Operação | Fechar a CGR                           | O relê fechar CGR (relê 3) se energiza para fechar a CGR - o LED <sup>(1)</sup> se ilumina                                                                                  |

#### Ilustração da sequência de transferência em caso de falha da rede:

| Falha da | Tempo de       | Partida do | Tempo de       | Tempo de       | Abrir CRD | Tempo de       | Fechar | Operação |
|----------|----------------|------------|----------------|----------------|-----------|----------------|--------|----------|
| rede     | retardo de     | motor      | retardo de     | estabilidade   |           | transferência  | CGR    | AMF      |
|          | falha da rede  |            | monitoramento  | do gerador     |           | CGR CRD        |        |          |
|          | (configurável) |            | do motor       | (configurável) |           | (configurável) |        |          |
|          |                |            | (configurável) |                |           |                |        |          |

### Operação detalhada em caso de retorno da rede:

|            | Pré-condições:                      | • O gerador está rodando - o LED <sup>12</sup> está iluminado                                                                                                    |
|------------|-------------------------------------|----------------------------------------------------------------------------------------------------|
|            |                                     | • A CGR está fechada - o LED <sup>(1)</sup> está iluminado                                                                                                    |
|            |                                     | • A rede não está presente - o LED <sup>9</sup> não está iluminado                                                                                                    |
|            |                                     | • A unidade está no modo automático - o LED <sup>(15)</sup> está iluminado                                                                                                    |
| Seq<br>tra | uência de re-<br>ansferência:       |                                                                                                    |
| Ação       | Retorno da rede                     | Retorno da rede.                                                                                                    |
|            |                                     | O LED 🧐 começa a piscar                                                                                                    |
| Retardo    | Tempo de<br>estabilidade da<br>rede | Depois que o "Tempo de estabilidade da rede" expirar, o LED 9 fica iluminado constantemente. Agora, a rede é considerada estável para a re-transferência.                                                                                                    |
|            |                                     | <b>i</b>                                                                                                    |
|            |                                     | O DTSC-50 oferece um parâmetro especial chamado "Ignorar tempo<br>de estabilidade da rede na falha do grupo-gerador" que pode ser<br>configurado pelo usuário. Se esse parâmetro estiver configurado em<br>"SIM" o "Tempo de estabilidade da rede" é automaticamente<br>ignorado quando estiver temporizando e o grupo-gerador tiver<br>falhado. |
|            |                                     | Se o parâmetro estiver configurado em "NÃO", então o "Tempo de estabilidade da rede" deve expirar até que a re-transferência seja iniciada.                                                                                                    |
| Operação   | Abrir a CGR                         | O relê fechar CGR (relê 3) se des-energiza para abrir a CGR - o                                                                                                    |
|            |                                     | LED <sup>(11)</sup> se desliga                                                                                                    |
| Retardo    | Retardo da chave                    | A unidade de controle espera que expire o tempo de transferência da chave configurado nos parâmetros da chave (página 56)                                                                                                    |
| Operação   | Fechar a CRD                        | O relê abrir CRD (relê 1) se des-energiza para fechar a CRD - o                                                                                                    |
|            |                                     | LED <sup>10</sup> se ilumina                                                                                                    |
| Retardo    | Retardo da chave                    | A unidade de controle espera que expire o tempo de transferência da chave configurado nos parâmetros da chave (página 56)                                                                                                    |
| Operação   | Parar o motor                       | O motor para - os LEDS $^{(12)}$ e $^{(13)}$ se desligam                                                                                                    |

### Ilustração da sequência de transferência em caso de retorno da rede:

| Retorno | Tempo de     | Abrir CGR | Tempo de       | Fechar CRD | Resfriar o | Parar o motor |
|---------|--------------|-----------|----------------|------------|------------|---------------|
| da rede | estabilidade |           | transferência  |            | motor      |               |
|         | da rede      |           | CGR CRD        |            |            |               |
|         |              |           | (configurável) |            |            |               |

### Limites de Fechamento da Chave

#### 

#### Chave do gerador

O DTSC-50 tem limites fixos de fechamento da chave que impedem o fechamento da CGR se a tensão do gerador e/ou a frequência não estiver/em dentro desses limites. Esses limites dependem dos parâmetros nominais da frequência e da tensão do gerador (Ver Medição na página 53) e não podem ser alterados. Os limites são definidos como segue:

 $f_{gerador}$  deve estar dentro de  $f_{nominal do sistema} \pm 10 \%$ Exemplos: Se a frequência nominal do sistema for ajustada em 50 Hz, o limite superior está em 55 Hz e o inferior em 45 Hz.

Se a frequência nominal do sistema for ajustada em 60 Hz, o limite superior está em 66 Hz e o inferior em 54 Hz.

 $V_{gerador}$  deve estar dentro de  $V_{nominal do gerador} \pm 10 \%$ Exemplos:

Se a tensão nominal do gerador for definida para 400 V, o limite superior é 440 V e o inferior é 360 V.

Se a tensão nominal do gerador for definida para 120 V, o limite superior é 108 V e o inferior é 132 V.

Se a tensão do gerador e/ou a frequência não estiver/em dentro desses limites, o LED <sup>(12)</sup> do gerador pisca e a CGR não pode ser fechada.

Se a tensão do gerador e a frequência estiverem dentro desses limites, o LED <sup>12</sup> do gerador fica ligado permanentemente e a CGR pode ser fechada.

#### Chave da rede

O DTSC-50 tem limites flexíveis de fechamento da chave que impedem que a CRD se feche se a tensão da rede e/ou a frequência não estiver/em dentro dos limites de falha da rede.

Esses limites dependem dos parâmetros nominais da frequência e da tensão da rede e podem ser configurados livremente (Ver Monitoramento: Limites de falha da rede na página 63 para mais detalhes).

As condições para fechar a CRD estão especificadas a seguir e todas as condições devem ser atendidas:

- A tensão da rede está presente.
- O tempo de estabilidade da rede (ver Modo de Emergência (AMF) na página 57) expirou.
- NENHUM dos seguintes alarmes está presente:
  - Sobre/subfrequência da rede
    Sobre/subtensão da rede
    - Alarme de rotação de campo da rede

Se houver tensão da rede, mas a tensão e/ou a frequência não estiver/em dentro desses limites, o LED (9) da rede pisca e a CRD não pode ser fechada.

Se a tensão e a frequência estiverem dentro desses limites e o tempo de estabilidade da rede tiver acabado, o LED (9) da rede fica iluminado permanentemente e a CRD pode ser fechada.

O LED <sup>9</sup> da rede está desligado se a tensão de medição fase-neutro for inferior a 10 V.

### Funcionamento do tempo de retardo da 2ª chave

#### 

A série DTSC-50 oferece sinais de retardo de CGR fechada e de CRD na lista de parâmetros configuráveis (mais detalhes sobre o assunto em Saídas a relê na página 68) a fim de atender as exigências de alguns tipos especiais de chaves que requerem um sinal Habilita Chave antes de enviar o sinal de Fechar Chave. A função desses sinais é descrita no texto abaixo.

Se forem usadas essas Chaves, elas requerem dois sinais de Fechar chaves com um retardo de tempo entre dois relês diferentes. Isso se pode conseguir selecionando Retardo de Fechar CGR (CRD) na lista de parâmetros configuráveis para o relê configurável livremente (relê 4 ou 5). O tempo de retardo pode ser configurado com o parâmetro 2° tempo de retardo de fechamento da CGR (CRD). Se o usuário iniciar o comando Fechar CGR (CRD), o sinal é emitido imediatamente pelo relê fixo (relê 2 para a CGR ou relê 1 para a CRD) atribuído para dar um comando de fechar. Findado o período de retardo configurado, o segundo sinal de Close CGR (CRD) é emitido. O usuário configura o tempo de retardo para o segundo comando fechar na saída a relê.

#### Exemplo para a funcionalidade:

Pressuposto: O sinal fechar CGR deve ser emitido paralelo a um segundo relê com um retardo. O relê 4 deverá ser usado neste exemplo para isso. O parâmetro "Relê 4" deve ser configurado para "Retardo de fechar CGR" a partir da lista de parâmetros configuráveis (ver Saídas a relê na página 68). O tempo de retardo pode ser configurado com o parâmetro "retardo de tempo para fechar a 2° CGR" (ver Aplicação na página 54). Para este exemplo deve ser configurado um período de 2 segundos.

Se o usuário acionar o "Fechar CGR" agora, será executada a seguinte sequência:

O sinal "Fechar CGR" energiza o relê a ele atribuído (relê 3) imediatamente. Findado o retardo configurado, o sinal "Fechar CGR" energiza o relê atribuído pelo usuário (relê 4 neste exemplo) com o retardo configurado.

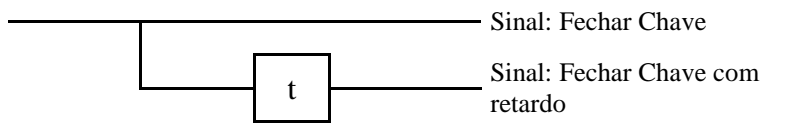

O retardo "t" corresponde aos valores dos parâmetros "2° tempo de retardo para fechar a CGR" e "2° tempo de retardo para fechar a CRD"

Se a chave correspondente for aberta, os dois relê voltam ao seu status inicial.

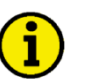

#### ΝΟΤΑ

Esta funcionalidade só pode ser configurada usando o LeoPC1.

# Capítulo 9. Configuração

### Restaurando os Valores Padrão

O DTSC-50 pode ser facilmente resetado aos ajustes de fábrica. Isto pode ser bom para configurar o DTSC-50 a partir de um status conhecido.

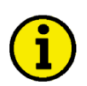

### NOTA

A unidade deve estar no Modo de Operação STOP (página 39) para carregar os valores padrão.

### Reset a partir do Painel Frontal

Pré-condições para carregar os valores padrão:

- A unidade deve estar no modo de operação STOP o LED 12 está iluminado
- O motor deve estar parado o LED <sup>(13)</sup> não está iluminado
- Não pode haver tensão do gerador o LED <sup>12</sup> não está iluminado

Pressionar e manter pressionadas as teclas UP 1 7, ALARM 2, e STOP 2, e STOP 6 ao mesmo tempo durante, pelo menos, 10 segundos para resetar os valores. Os valores padrão de fábrica estão restaurados quando todos os LEDS piscam brevemente.

### Resetando Via LeoPC1

Pré-condições para carregar os valores padrão:

• A unidade tem que estar no modo STOP de operação - o LED <sup>(17)</sup> está iluminado

Conectar o DTSC-50 ao PC e acionar o LeoPC1 como descrito em Configuração Usando o PC na página 50. Definir os ajustes dos parâmetros de fábrica em YES. Definir os valores padrão dos parâmetros em YES. Agora, os valores padrão estão carregados.

## Configuração Via o painel frontal

A operação da unidade de controle via o painel frontal está explicada em Configurando o DTSC-50, na página 29. Nesta seção você pode se familiarizar com a unidade, com o significado/funcionamento das teclas e o monitoramento do display. O display dos parâmetros via o painel frontal e o display dos parâmetros via o programa de computador LeoPC1 diferirão.

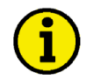

### ΝΟΤΑ

Nem todos os parâmetros podem ser acessados ou mudados quando se configura a unidade de controle via o painel frontal. Para comissionar corretamente a unidade de controle, se requerem um LeoPC1 v3.1xxx ou posterior e um cabo DPC (P/N 5417-557).

### Configuração Usando o PC

### AVISO

Para a configuração da unidade via PC, por favor, use o software LeoPC1 com a seguinte versão de software:

### LeoPC1 3.1 ou posterior

# 

Por favor, observe que a configuração usando o cabo de configuração direta DPC (número do produto 5417-557) é possível se começar com a <u>Revisão B do DPC</u> (primeira emissão em Julho de 2003). Se você tiver um modelo mais velho, por favor, entre em contato com o nosso departamento de vendas.

Para configurar a unidade via PC, por favor, proceda como segue:

- Instalar o programa LeoPC1 no seu notebook/PC de acordo com o manual do usuário 37146. Considere as opções que são apresentadas durante a instalação.
- Antes de concluir a instalação lhe será pedido que escolha o idioma o qual você quer para rodar o
  programa no seu PC. O idioma do LeoPC1 pode ser mudado a qualquer momento. A escolha do idioma
  se refere somente ao idioma com que os menus e subprogramas que o programa LeoPC1 trabalha. Este
  ajuste não mudará o idioma configurado da unidade de controle.
- Depois que a instalação do LeoPC1 for concluído, o notebook/PC deve ser reiniciado.
- Estabelecer uma conexão entre seu notebook/PC e a unidade de controle via cabo DPC. Inserir o plugue RJ45 na porta RJ45 na unidade de controle (Ver DPC Cabo de Configuração Direta na página 26 para mais detalhes) e o cabo serial na porta COM1 de seu notebook/PC.
- Agora, você pode iniciar o programa do PC como segue

   clicando em "Start/Program/Woodward/LeoPC1" (version 3.1 ou posterior) e abrindo o arquivo cfg correspondente ou
   Clicando duas vezes no arquivo correspondente com extensão ".cfg" no subdiretório "/LeoPC1".

Os arquivos cfg diferem no idioma utilizado. Use o arquivo ou disquete com o idioma que você preferir, ou seja, US para inglês dos Estados Unidos ou DE para Alemão.

- Após iniciar o programa LeoPC1, estabelecer a comunicação pressionando na tecla F2 ou selecionado Communication -> Connect pelo menu. Isto estabelecerá um link de dados entre a unidade de controle e o notebook/PC.
- Iniciar a rotina de configuração pressionando a tecla F3 ou selecionando Devices -> Parameterize do menu e ajuste os parâmetros da unidade para sua aplicação utilizando o manual.

### NOTA

NOTA

Você encontra informações detalhadas sobre o LeoPC1 e sobre o uso do software no manual do usuário 37146 ao qual ele pertence.

# i

Os cabos de conexão entregues com o DPC devem ser usados para conectá-lo para garantir o correto funcionamento do DTSC-50. Uma extensão ou o uso de tipos diferentes de cabos para a conexão entre o DTSC-50 e o DPC pode resultar no mau funcionamento do DTSC-50; pode resultar, inclusive, em danos aos componentes do sistema. Se for necessária uma extensão para a linha de conexão de dados, somente o cabo serial entre o DPC e o notebook/PC pode ser estendido.

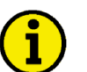

### ΝΟΤΑ

Desligue o DPC depois da configuração para garantir que a operação seja segura! Se o DPC permanecer plugado dentro da unidade DTSC-50, não é possível garantir a operação segura da unidade.

### Editando o Arquivo de Configuração

#### 

Se você quiser editar o arquivo de configuração a fim de impedir o reset dos contadores, você tem que fazer o seguinte:

#### Abra o arquivo de configuração em um editor de texto

Para editar o arquivo de configuração, abra o arquivo com extensão \*.asm correspondente no subdiretório "Tools" da rota de instalação de seu LeoPC1 com um editor de textos tipo o Notepad da Microsoft. Um exemplo do nome (dependendo da unidade e da versão do software) para um arquivo de configuração é:

#### 8440-1894\_NEW\_DTSC50\_v10000\_pDirUS.asm

#### Delete as linhas que são usadas para mostrar as entradas do contador na configuração do LeoPC1

As linhas que devem ser excluídas no arquivo \*.asm são:

;!K <b> <color=EE0000> --CONFIG.COUNTERS---</b> %TAB 0,0,0,H'03;!z2550,"> Maintenance hours","0000h",1.0,0,9999 %TAB 0,0,0,H'03;!M2562,"> reset maintenance period h",H'FFFF,2,"No","Yes" %TAB 0,0,0,H'03;!I2515,"> Counter value preset","000000000",1.0 %TAB 0,0,0,H'03;!M2554,"> Set operation hours",H'FFFF,2,"No","Yes" %TAB 0,0,0,H'03;!Z254,"> Number of starts","00000",1.0,0,65535

#### Armazenar o arquivo modificado

Armazene o arquivo de configuração modificado de novo no subdiretório "Tools" de sua rota de instalação do LeoPC1com o mesmo nome.

Se você carregar agora o arquivo modificado no LeoPC1, as linhas deletadas não serão mais mostradas no menu de configuração.

# Capítulo 10. Parâmetros

A seguinte descrição dos parâmetros é expandida para incluir todos os parâmetros que podem ser acessados através o LeoPC1. Nem todos os parâmetros podem ser acessados a partir do painel frontal. A maioria dos parâmetros, que podem ser acessados a partir do painel frontal, é protegida com senha e só podem ser acessados depois que a senha for colocada.

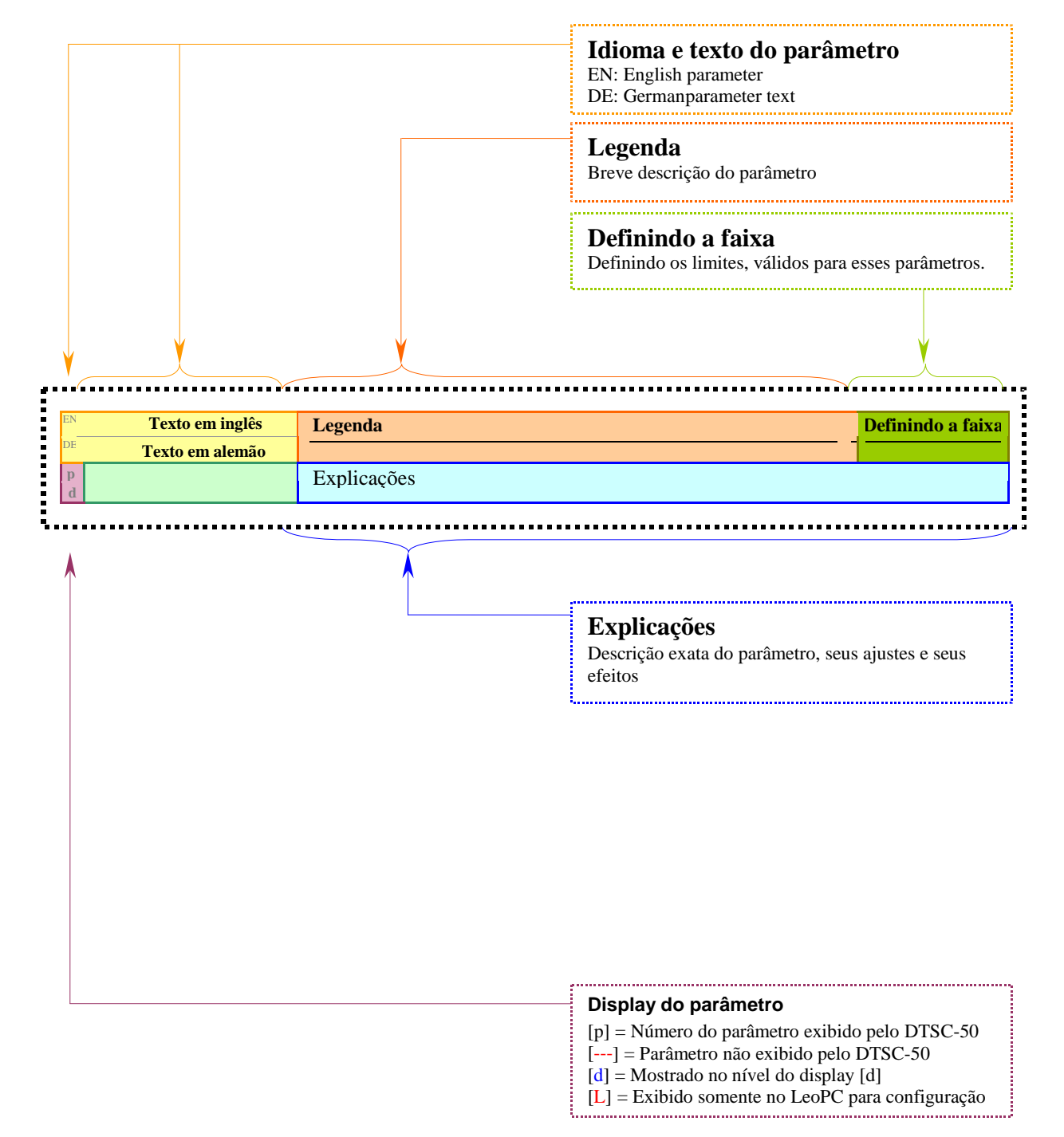

# Medição

#### 

| A                | Frequência nominal do       | Frequência nominal do sistema                                                                                                    | 50/60 Hz                                        |
|------------------|-----------------------------|----------------------------------------------------------------------------------------------------|-------------------------------------------------|
| Э<br>П<br>П<br>З | Nennfrequenz im System      | A Frequência nominal do sistema tem que ser config<br>O monitoramento da frequência do gerador, bem con<br>rede se referem ao valor configurado neste parâmetro | urada aqui.<br>10 dos limites de falha da<br>9. |
| E                | Tensão nominal do gerador   | Tensão nominal do gerador                                                                                                    | 50 a 480 V                                      |
| E<br>11<br>3     | Nennspannung Generator      | A tensão nominal do gerador deve ser configurada aq<br>O monitoramento da tensão do gerador diz respeito a<br>parâmetro.                                        | ui.<br>o valor configurado neste                |
| A                | Tensão da rede nominal      | Tensão da rede nominal                                                                                                    | 50 a 480 V                                      |
| 90<br>12<br>3    | Nennspannung Netz           | A tensão nominal da rede tem que ser configurada aq<br>Os limites de falha da rede se referem ao valor config                                                   | ui<br>gurado neste parâmetro.                   |
| E                | Medindo a tensão do gerador | Medição de tensão do gerador                                                                                                    | 3F 4C/ 3F 3C/ 1F 2C/ 1F 3C                      |
| E BB             | Gen. Spannungsmessung       | O método de medição de tensão para o gerador.<br>Uma descrição detalhada dos diferentes métodos de r<br>em Medição de Tensão, na página 17.                     | nedição pode ser encontrada                     |
| E                | Medição de tensão da rede   | Medição de tensão da rede                                                                                                    | 3F 4C/ 3F 3C/ 1F 2C/ 1F 3C                      |
| <br>L            | Netz Spannungsmessung       | O princípio de medição de rede.<br>Uma descrição detalhada dos diferentes métodos de r<br>em Medição de Tensão na página 17.                                    | nedição pode ser encontrada                     |

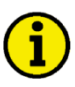

### ΝΟΤΑ

A configuração correta desses parâmetros é essencial para a correta operação da unidade de controle.

# Aplicação

#### 

| E | Ignorar a resposta da Chave | Ignorar a resposta da Chave                                                                                                    | SIM / NÃO                                            |
|---|-----------------------------|----------------------------------------------------------------------------------------------------|------------------------------------------------------|
| B | Ignoriere Ruckmeldung LS    | Este parâmetro controla a função das entradas discretas D                                                                                                    | DI4 e DI5.                                           |
| L |                             | SIM As entradas discretas DI4 e DI5 são livremo<br>parâmetros das entradas discretas podem se<br>configurados via LeoPC1.                                                          | ente configuradas. Os<br>er acessados e              |
|   |                             | NÃO As entradas discretas DI4 e DI5 operam co<br>resposta para a rede (DI4) ou chave do gera<br>parâmetros das entradas discretas podem se<br>LeoPC1, mas não podem ser alterados. | mo entradas de<br>ador (DI5). Os<br>er acessados via |

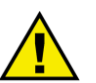

### AVISO

O cliente deve certificar-se que haja um travamento mecânico para as chaves no caso do parâmetro "Ignorar a resposta da Chave" esteja configurado em "SIM".

| EN                                    | 2° tempo de retardo para fechar               | a 2° tempo de retardo para fechar a Chave 0.00 a 650.00                                                                                                    |
|---------------------------------------|-----------------------------------------------|----------------------------------------------------------------------------------------------------|
| DE<br>L                               | Verz.Zeit zweiten GLS schließe                | Este parâmetro controla o retardo para o 2° sinal da CGR fechada. O aplicativo e comportamento deste sinal estão descritos na Descrição Funcional do 2° tempo de retardo da CGR na página 48.                                  |
| EN                                    | 2° tempo de retardo para fech                 | ar 2° tempo de retardo para fechar CRD 0.00 a 650.00                                                                                                    |
| E E E E E E E E E E E E E E E E E E E | Ver. Zeit zweiten NLS schließe                | Este parâmetro controla o retardo para o 2° sinal da CRD fechada. O aplicativo<br>e comportamento deste sinal estão descritos na Descrição Funcional do 2°<br>tempo de retardo da CRD na página 48.                            |
| DE EN                                 | Modo de partida<br>Einschalten in Betriebsart | Modo operacional após energização do DTSC-50 Parar / Auto / Manual / Último<br>Se o controlador estiver desligado, a unidade começará a operar no seguinte modo<br>configurado quando for religada.                            |
|                                       |                                               | ParadaA unidade começa a operar no modo STOP.<br>AutoA unidade começa a operar no modo AUTOMÁTICO.<br>ManualA unidade começa a operar no modo MANUAL.<br>ÚltimoA unidade começa a operar no último modo que o controle operava |

antes de ser des-energizado.

### Motor

#### 

### Motor: Partida/Parada Automática

| Z            | Tempo de resfriamento                         | Tempo de resfriamento                                                                                                    | 0 a 999 s                                              |
|--------------|-----------------------------------------------|----------------------------------------------------------------------------------------------------|--------------------------------------------------------|
| 8<br>40<br>3 | Motor Nachlaufzeit                            | <b>Parada regular:</b> Se o motor fizer uma parada normal ou for mudado STOP de operação, ocorrerá um resfriamento com a CGR aberta. Est pode ser ajustado.                                                                                                    | o para o modo<br>se tempo                              |
|              |                                               | <b>Parada por alarme classe F:</b> Se for detectado um alarme classe F, a abrirá imediatamente e o motor parará sem resfriar.                                                                                                    | a CGR se                                               |
| EN           | Tempo de retardo do<br>monitoramento do motor | Tempo de retardo de monitoramento do motor                                                                                                    | 0 a 99 s                                               |
| L            | Motorverzögerung                              | O monitoramento do motor é retardado para evitar que um alarme di<br>enquanto o grupo-gerador começa a operar. O DTSC-50 não monitor<br>e subfrequências nem alarmes de baixa pressão do óleo até que o ten<br>retardo termine.                                                           | spare<br>ra subtensões<br>npo de                       |
| A            | Retardo de falha de partida<br>do motor       | Retardo de falha de partida do motor                                                                                                    | 0 a 999 s                                              |
| L            | Motorstart Fehlerverzögerung                  | Assim que o "Relê de Partida do Motor" (Relê 2) é ativado, o "tempo<br>de falha da partida do motor" é acionado. Se o DTSC-50 não reconh-<br>tensão e frequência do gerador e o "tempo do retardo de falha de par-<br>motor" tiver acabado, então o alarme de "falha de partida do motor" | o do retardo<br>ece nenhuma<br>tida do<br>é disparado. |

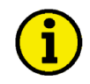

### ΝΟΤΑ

Este alarme NÃO provocará a des-energização do "relê de partida do motor". O motor continuará a operar.

### Chave

#### 

| E          | Janela de frequência da              | Chave: "Comando: fechar CGR": desvio máximo da frequência                                                                                                    | 0.2 a 10.0 %                               |
|------------|--------------------------------------|----------------------------------------------------------------------------------------------------|--------------------------------------------|
| DE<br>L    | GLS Frequenzabweichung               | Este é o valor máximo que a frequência poderá ser desviada da frequên<br>sendo que deve ser ativado o comando "fechar CGR". Isso para evitar<br>máquina motriz atinja a condição de subfrequência devido à sobrecarg              | icia nominal,<br>que a<br>a.               |
| EBN        | Janela de tensão da CGR              | Chave: "Comando: fechar CGR": desvio máximo de tensão                                                                                                    | 1 a 100 %                                  |
| а<br><br>L | GLS Spannungsabweicnung              | Este é o valor máximo que a tensão poderá ser desviada da tensão nom que pode ser ativado o comando "fechar CGR".                                                                                                    | iinal, sendo                               |
| EN         | Tempo de estabilidade do<br>gerador  | chave: "Comando: fechar CGR": Retardo da chave                                                                                                    | 0 a 99 s                                   |
| L DE       | GLS Schalterverzögerung              | O tempo configurado aqui começa a contagem regressiva depois que f<br>do retardo de monitoramento do motor. Isto permite um tempo de retar<br>antes que a chave se feche para garantir que nenhum trip de watchdog<br>fechamento. | indar o tempo<br>rdo adicional<br>impeça o |
| E          | Tempo de transferência da<br>CGR/CRD | Tempo de transferência da CGR/CRD                                                                                                    | 0.10 a 99.99 s                             |
| DE         | Pasuenzeit GLSNLS                    | A mudança de alimentação, via grupo-gerador, para a alimentação vi                                                                                                    | a rede ou                                  |
|            |                                      | vice-versa, ocorre automaticamente dependendo das condições de op                                                                                                    | eração. Este                               |
| L          |                                      | parametro define o tempo entre a resposta "chave esta aberta" e o pu<br>fechar. Este tempo se aplica para as duas direções. Durante este temp                                                                                     | nso de<br>oo, a barra                      |

está morta.

### Modo de emergência (AMF)

#### 

| E           | Lig/Desl                                                                  | Monitoramento do Modo de emergência Lig./Desl.                                                                                                    | Lig/Desl                                                       |
|-------------|---------------------------------------------------------------------------|----------------------------------------------------------------------------------------------------|----------------------------------------------------------------|
| E L         | Ein/Aus                                                                   | <ul> <li>Lig</li></ul>                                                                                                    | ção e se<br>parâmetros, o<br>omática de<br>ncia.               |
| B           | Tempo de retardo da falha da                                              | Tempo de retardo da falha da rede                                                                                                    | 0.20 a 99.99 s                                                 |
| ЭО<br><br>L | Startverzögerung                                                          | Período mínimo de tempo que a rede monitorada permanece em fall<br>grupo-gerador comece a funcionar e execute uma operação de emerg                                                                                                    | a antes que o<br>gência.                                       |
| EN          | Tempo de estabilidade da                                                  | Tempo de estabilidade da rede                                                                                                    | 0 a 9,999 s                                                    |
| 80<br>3     | Netzberuhigungszeit                                                       | O DTSC-50 reconhecerá que a rede voltou e está estável após ter sic<br>dentro dos limites nominais sem interrupção para o tempo configura<br>parâmetro. Se a rede se desviar [para cima ou para baixo] dos limite<br>configurados, o temporizador recomeça. A transferência da carga do<br>volta para a rede, será retardada por este parâmetro após uma operaç<br>de emergência. | lo detectada<br>ido neste<br>s<br>) gerador, de<br>ção em modo |
| ß           | ignorar tempo de estabilidade<br>da rede na falha do grupo-               | Ignorar tempo de ajuste de estabil. da rede na falha do Grupo-gerador                                                                                                    | SIM/NÃO                                                        |
| DE          | gerador<br>Netzberuhigungszeit nicht<br>abwarten bei Generator<br>Ausfall | Muitas vezes, nas aplicações, o "Tempo de estabilidade da rede" é c<br>para, por exemplo, 30 minutos, para garantir que a rede está, de fato<br>condições antes de reiniciar a transferência. Pode ocorrer que a rede<br>enquanto o tempo de ajuste é acionado e o motor/Grupo-gerador fal                                                                                        | onfigurado<br>, em boas<br>retorne<br>ha. Em geral             |
| L           |                                                                           | todo o tempo de estabilidade da rede deve ser aguardado até que oco<br>ulteriores. Em muitas aplicações ATS não se quer esperar todo o ter<br>nesse caso a carga não é fornecida por nenhuma fonte.                                                                                                    | na. Em geral,<br>orram ações<br>npo, porque                    |
|             |                                                                           |                                                                                                    |                                                                |

Com este parâmetro, pode ser selecionada a seguinte ação do DTSC-50:

#### 1.) Parâmetro configurado em "Não":

Todo o tempo de estabilidade tem que findar antes de iniciar a retransferência para a fonte de alimentação direta.

#### 2.) Parâmetro configurado em "Não":

Este tempo de ajuste é ignorado automaticamente se o grupo-gerador falhar durante seu tempo de operação.

### Senha

#### 

| ZI | Senha    | Senha HMI                                                                                                    | 0000 a 9999                                    |
|----|----------|----------------------------------------------------------------------------------------------------|------------------------------------------------|
| B  | Passwort |                                                                                                    |                                                |
| 00 |          | A senha HMI deve ser inserida para configurar o controle via o paine                                                                                                    | l frontal.                                     |
| 1  |          | Depois que a senha for inserida, o acesso aos menus de configuração<br>liberado por duas horas. O usuário pode sair do modo de configuraçã<br>que a senha inserida vença depois de duas horas ou trocando qualque<br>dígitos no número aleatório gerado na tela da senha e inserindo-a na<br>A senha padrão é 0003. | estará<br>o permitindo<br>r um dos<br>unidade. |

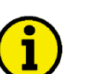

### NOTA

A senha HMI pode ser definida com o parâmetro "Comissionamento do código de nível" (ver Códigos na página 72).

# Monitoramento

#### 

| E  | Tempo até o reset sonoro | Tempo até o reset sonoro                                                                                                    | 0 a 1,000 s             |
|----|--------------------------|----------------------------------------------------------------------------------------------------|-------------------------|
| B  | Zeit bis Hupenreset      |                                                                                                    |                         |
| 01 |                          | O LED do alarme pisca e o alarme centralizado (sonoro) é emitido qua                                                                                                    | indo um                 |
| 1  |                          | novo alarme classes B a F for detectado. Findado o tempo de retardo c<br>em "tempo até o reset sonoro", o LED piscante do alarme muda para u<br>iluminação fixa e o alarme centralizado (sonoro) é resetado.<br>Se este parâmetro for configurado em <b>0</b> o alarme sonoro nunca poderá<br>definido. | onfigurado<br>ma<br>ser |

#### Monitoramento: Gerador

| E  | Tensão de monitoramento do | Tensão de monitoramento do Gerador                         | fixado para 4 fases |
|----|----------------------------|------------------------------------------------------------|---------------------|
| DE | Spg. Uberwachung Generator | As tensões de linha são monitoradas para 3F 4C. As tensões | em ESTRELA são      |
|    |                            | monitoradas para todos os outros sistemas de tensão.       |                     |

### Monitoramento: Sobrefrequência do gerador

| Z          | Monitoramento       | Monitoramento de sobrefrequência do gerador                                                                                                    | LIG./DESL.                   |
|------------|---------------------|----------------------------------------------------------------------------------------------------|------------------------------|
| 8<br>      | Uberwachung         | LigO monitoramento de sobrefrequência está ativado<br>DeslO monitoramento está desabilitado                                                                                                    |                              |
| L          |                     | Se o monitoramento estiver ajustado em "Desl.", e ocorrer uma con<br>sobrefrequência, o motor continuará funcionando e a CGR não se a<br>Se o monitoramento estiver ajustado em "Lig.", e ocorrer uma conc<br>sobrefrequência, o motor continuará funcionando e a CGR se abre. | dição de<br>bre.<br>lição de |
| B          | Limite              | Limite de sobrefrequência do gerador                                                                                                    | 50.0 a 130.0 %               |
| 50         | Limit               | ① Este valor se refere à Frequência nominal do sistema (ver a pa                                                                                                    | ágina 53).                   |
| 3          |                     | O valor limite da porcentagem que deve ser monitorado. Se esse va<br>atingido ou excedido para, pelo menos, o tempo de retardo, inicia-s<br>especificada pela classe de alarme configurada.                                                                                    | lor for<br>e a ação          |
| Z          | Retardo             | Retardo de sobrefrequência do gerador                                                                                                    | 0.1 a 99.9 s                 |
| 51<br>3    | Verzögerung         | Se o valor monitorado exceder o valor limite para o tempo configur<br>retardo, será emitido um alarme. Se o valor monitorado cair além de<br>(menos a histerese) antes que acabe o retardo, este será resetado.                                                                | rado de<br>o limite          |
| Z          | Classe de alarme    | Classe de alarme de sobrefrequência do gerador                                                                                                    | Fixado em B                  |
| E          | Alarmklasse         | A classe de alarme de sobrefrequência do gerador está fixada em "I ser mudada.                                                                                                    | 3" e não pode                |
| E          | Auto-reconhecimento | Auto-reconhecimento de sobrefrequência do gerador                                                                                                    | LIG./DESL.                   |
| 8<br><br>L | Selbstquittierend   | <ul> <li>SIM O controle limpa o alarme automaticamente se não fo</li> <li>NÃO Não ocorre o reset automático do alarme. O reset oco manualmente, pressionando a tecla "Alarm".</li> </ul>                                                                                       | or mais válido.<br>rre       |

# Monitoramento: Subfrequência do gerador

| E     | Monitoramento       | Monitoramento de subfrequência do gerador                                                                                                    | LIG./DESL.                   |
|-------|---------------------|----------------------------------------------------------------------------------------------------|------------------------------|
| DE    | Uberwachung         | <b>Lig.</b> O monitoramento de subfrequência está ativado<br><b>Desl.</b> O monitoramento está desabilitado                                                                                                    |                              |
| L     |                     | Se o monitoramento estiver ajustado em "Desl.", e ocorrer uma co<br>subfrequência, o motor continuará funcionando e a CGR não se ab<br>Se o monitoramento estiver ajustado em "Lig.", e ocorrer uma con<br>subfrequência, o motor continuará funcionando e a CGR se abre. | ndição de<br>re.<br>dição de |
| EN    | Limite              | Limite de subfrequência do gerador                                                                                                    | 50.0 a 130.0 %               |
| DE    | Limit               |                                                                                                    |                              |
| 52    |                     | (i) Este valor se refere à Frequência nominal do sistema (ver a p                                                                                                    | oágina 53).                  |
| 3     |                     | O valor limite da porcentagem que deve ser monitorado. Se esse va<br>atingido ou excedido para, pelo menos, o tempo de retardo, inicia-<br>especificada pela classe de alarme configurada.                                                                                | alor for<br>se a ação        |
| EN    | Retardo             | Retardo da subfrequência do gerador                                                                                                    | 0.1 a 99.9 s                 |
| DE    | Verzögerung         |                                                                                                    |                              |
| 53    |                     | Se o valor monitorado exceder o valor limite para o tempo configu                                                                                                    | rado de                      |
| 3     |                     | retardo, será emitido um alarme. Se o valor monitorado cair além c<br>(menos a histerese) antes que acabe o retardo, este será resetado.                                                                                                    | lo limite                    |
| EN    | Classe de alarme    | Classe de alarme da subfrequência do gerador                                                                                                    | Fixado em B                  |
| DE    | Alarmklasse         |                                                                                                    |                              |
|       |                     | A classe de alarme da subfrequência do gerador está fixada em "B"                                                                                                    | " e não pode ser             |
| L     |                     | mudada.                                                                                                    |                              |
| E     | Auto-reconhecimento | Auto-reconhecimento da subfrequência do gerador                                                                                                    | LIG./DESL.                   |
| DE    | Selbstquittierend   |                                                                                                    |                              |
| <br>L |                     | NÃO Não ocorre o reset automático do alarme. O reset oco<br>manualmente, pressionando a tecla "Alarm".                                                                                                    | or mais valido.<br>orre      |
|       |                     |                                                                                                    |                              |

| E  | Retardo pela velocidade do  | Subfrequência do gerador retardada pela velocidade do motorFixada em SIM       |
|----|-----------------------------|--------------------------------------------------------------------------------|
|    | motor                       |                                                                                |
| DE | Verzögert durch Motordrehz. | O retardo da subfrequência provocado pela velocidade do motor está ajustado em |
|    |                             | "SIM" e não pode ser mudado. O monitoramento é retardado pelo tempo            |
|    |                             | configurado no tempo de retardo do monitoramento do motor na página 55,        |
|    |                             | depois que o motor é acionado.                                                 |

### Monitoramento: Sobretensão do gerador

| EN          | Monitoramento                    | Monitoramento de sobretensão do gerador                                                                                                    | LIG./DESL.             |
|-------------|----------------------------------|----------------------------------------------------------------------------------------------------|------------------------|
| B           | Uberwachung                      | LigO monitoramento de sobretensão está ativado<br>DeslO monitoramento está desabilitado                                                                                                    |                        |
|             |                                  | Se o monitoramento estiver ajustado em "Desl.", e ocorrer uma co<br>sobretensão, o motor continuará funcionando e a CGR não se abre                                                                  | ondição de<br>2.       |
|             |                                  | Se o monitoramento estiver ajustado em "Lig.", e ocorrer uma con<br>sobretensão, o motor continuará funcionando e a CGR se abre.                                                                     | ndição de              |
| E           | Limite                           | Limite de sobretensão do gerador                                                                                                    | 50.0 a 130.0 %         |
| 8<br>54     | Limit                            | ① Este valor se refere à tensão nominal do sistema (ver a pági                                                                                                    | na 53).                |
| 3           |                                  | O valor limite da porcentagem que deve ser monitorado. Se esse v<br>atingido ou excedido para, pelo menos, o tempo de retardo, inicia-<br>especificada pela classe de alarme configurada.            | alor for<br>-se a ação |
| EN          | Retardo                          | Retardo de sobretensão do gerador                                                                                                    | 0.1 a 99.9 s           |
| DE          | Verzögerung                      |                                                                                                    |                        |
| 55<br>3     |                                  | Se o valor monitorado exceder o valor limite para o tempo configuretardo, será emitido um alarme. Se o valor monitorado cair além (menos a histerese) antes que acabe o retardo, este será resetado. | do limite              |
| EN          | Classe de alarme                 | Classe de alarme de sobretensão do gerador                                                                                                    | Fixado em B            |
| 80<br><br>L | Alarmklasse                      | A classe de alarme de sobretensão do gerador está fixada em "B"<br>mudada.                                                                                                    | e não pode ser         |
| E           | Auto-reconhecimento              | Auto-reconhecimento de sobretensão do gerador                                                                                                    | LIG./DESL.             |
| DE          | Selbstquittierend                | SIM O controla limpa o alarma automaticamente se pão                                                                                                    | for mais válido        |
| <br>L       |                                  | NÃONão ocorre o reset automático do alarme. O reset oc<br>manualmente, pressionando a tecla "Acknowledge"                                                                                            | corre                  |
| E           | Retardo pela velocidade do motor | Sobretensão do gerador retardado pela velocidade do motor                                                                                                    | Fixada em NÃO          |
| DE          | Verzögert durch Motordrehz.      | O retardo de sobretensão gerado pela velocidade do motor está aju                                                                                                    | istado em              |
|             |                                  | "NÃO" e não pode ser mudado. O monitoramento é retardado pelo<br>configurado no tempo de retardo do monitoramento do motor na p<br>depois que o motor é acionado.                                    | o tempo<br>página 55,  |

### Monitoramento: subtensão do gerador

| S | Monitoramento | Monitoramento da subtensão do gerador                                                                                              | LIG./DESL. |
|---|---------------|----------------------------------------------------------------------------------------------------|------------|
| 8 | Uberwachung   | Lig O monitoramento da subtensão está ativado<br>Desl O monitoramento está desabilitado                                            |            |
|   |               | Se o monitoramento estiver ajustado em "Desl.", e ocorrer uma co<br>subtensão, o motor continuará funcionando e a CGR não se abre. | ondição de |
|   |               | Se o monitoramento estiver ajustado em "Lig.", e ocorrer uma con<br>subtensão, o motor continuará funcionando e a CGR se abre.     | ndição de  |

| H  | Limite | Limite de subtensão do gerador 50.                                                                                                    | .0 a 130.0 % |
|----|--------|----------------------------------------------------------------------------------------------------|--------------|
| DE | Limit  |                                                                                                    |              |
| 56 |        | <ul> <li>Este valor se refere à tensão nominal do sistema (ver a página 53)</li> </ul>                                                                                                    | 3).          |
| 3  |        | O valor limite da porcentagem que deve ser monitorado. Se esse valor<br>atingido ou excedido para, pelo menos, o tempo de retardo, inicia-se a<br>especificada pela classe de alarme configurada. | for<br>ação  |

| Z        | Retardo             | Retardo de subtensão do gerador                                                                                                    | 0.1 a 99.9 s       |
|----------|---------------------|----------------------------------------------------------------------------------------------------|--------------------|
| 57<br>3  | Verzögerung         | Se o valor monitorado exceder o valor limite para o tempo configura<br>retardo, será emitido um alarme. Se o valor monitorado cair além do<br>(menos a histerese) antes que acabe o retardo, este será resetado. | do de<br>limite    |
| <b>E</b> | Classe de alarme    | Classe de alarme de subtensão do gerador                                                                                                    | Fixado em B        |
| Ë        | Alarmklasse         |                                                                                                    | 1                  |
| <br>L    |                     | A classe de alarme de subtensao do gerador esta fixada em "B" e nac<br>mudada.                                                                                                    | ) pode ser         |
| E        | Auto-reconhecimento | Auto-reconhecimento da subtensão do gerador                                                                                                    | LIG./DESL.         |
| E        | Selbstquittierend   | SIM O controle limpa o alarme automaticamente se não for<br>NÃO Não ocorre o reset automático do alarme. O reset ocorr<br>manualmente, pressionando a tecla "Acknowledge".                                       | mais válido.<br>re |

| B  | Retardo pela velocidade do<br>motor | Subtensão do gerador retardado pela velocidade do motor                                                                                                    |
|----|-------------------------------------|----------------------------------------------------------------------------------------------------|
| DE | Verzögert durch Motordrehz.         | Fixada em SIM                                                                                                    |
|    |                                     | O retardo da subtensão gerado pela velocidade do motor está ajustado em "SIM" e                                                                                         |
|    |                                     | nao pode ser mudado. O monitoramento e retardado pelo tempo configurado no<br>tempo de retardo do monitoramento do motor na página 55, depois que o motor é<br>acionado |
|    |                                     | acionado.                                                                                                    |

#### Monitoramento: Rede

| EN      | Monitoramento                         | Monitoramento da rotação da fase da rede                                                                                                    | Fixado em Lig.                                                            |
|---------|---------------------------------------|----------------------------------------------------------------------------------------------------|---------------------------------------------------------------------------|
| DE      | Uberwachung                           | O monitoramento da rotação da fase da rede sempre está habilita desabilitado.                                                                                                    | ndo e não pode ser                                                        |
| E       | Rotação da fase da rede               | Direção da rotação da fase da rede                                                                                                    | SH / SAH                                                                  |
| <br>L   | Netzdrehfeld                          | <ul> <li>SHA tensão trifásica medida da tensão da rede gira en horário; isso significa que a tensão gira em direção C-; ajuste padrão).</li> <li>SAHA tensão trifásica medida da tensão da rede gira en anti-horário; isso significa que a tensão gira em di B-A).</li> </ul> | m SH (sentido<br>o das fases A-B-<br>m SAH (sentido<br>reção das fases C- |
| E       | Retardo                               | Retardo do monitoramento da rotação da fase da rede                                                                                                    | Fixado em 2 s                                                             |
| DE      | Verzögerung                           | Se for detectada uma direção de rotação de fase errada para o ter<br>configurado, emitir-se-á um alarme. Este valor está fixado em 2s<br>alterado.                                                                                                    | npo de retardo<br>s e não pode ser                                        |
| E       | Classe de alarme                      | Classe de alarme da rotação da fase da rede                                                                                                    | Fixada em B                                                               |
| DE      | Alarmklasse                           | A classe de alarme da rotação da fase da rede está fixada em "B'<br>alterada.                                                                                                    | ' e não pode ser                                                          |
| E       | Auto-reconhecimento                   | Auto-reconhecimento da Rotação da fase da rede                                                                                                    | SIM / NÃO                                                                 |
| 87<br>3 | Selbstquittierend                     | SIMO controle se limpará automaticamente se o alarme não for mais válido.                                                                                                    |                                                                           |
|         |                                       | ser feito manualmente pressionando as teclas apro                                                                                                    | priadas.                                                                  |
| H       | Retardada pela velocidade<br>do motor | Kolação da lase da rede retardada pela velocidade do motor                                                                                                    | r ixada em NAO                                                            |
| DE      | Verzögert durch Motordrehz.           | O retardo da rotação da fase da rede pela velocidade do motor es<br>"NÃO" e não pode ser alterado. O monitoramento não é retardad<br>configurado no tempo de retardo do Tempo de retardo de monito<br>motor página 55, depois que o motor é acionado.                         | stá definido em<br>do pelo tempo<br>pramento do                           |

### Monitoramento: Limites de falha da rede

| Z  | Limite de tensão alta | Modo de emergência: limite de tensão alta                                                                                                    | 50.0 a 130.0 %                  |
|----|-----------------------|----------------------------------------------------------------------------------------------------|---------------------------------|
| DE | Obere Grenzspannung   |                                                                                                    |                                 |
| 81 |                       | (i) Este valor se refere à tensão nominal da rede (ver página 53).                                                                                                    | •                               |
| 3  |                       | Este valor se refere ao reconhecimento de falhas da rede e a sua es valor monitorado exceder o limite ajustado, o mesmo é reconhecid da rede, iniciando-se uma operação de energia de emergência. | timativa. Se o<br>lo como falha |

| Man      | ual PT37441B               | DTSC-50 – Controlador                                                                                                    | de Transferência                                                                                                    |
|----------|----------------------------|----------------------------------------------------------------------------------------------------|----------------------------------------------------------------------------------------------------|
| ۲.<br>۲. | Limite de tensão baixa     | Modo emergência: limite de tensão baixa                                                                                                    | 50.0 a 130.0 %                                                                                                    |
| ā<br>82  | Untere Grenzspannung       | ① Este valor se refere à tensão nominal da rede (ver página 53).                                                                                                    | 1                                                                                                    |
| 3        |                            | Este valor se refere ao reconhecimento de falhas da rede e a sua est<br>valor monitorado exceder o limite ajustado, o mesmo é reconhecido<br>da rede, iniciando-se uma operação de modo de emergência.                                                                                                    | imativa. Se o<br>o como falha                                                                                               |
| Z        | Histerese da tensão        | Modo de emergência: histerese da tensão                                                                                                    | 0.0 a 50.0 %                                                                                                    |
| 83       | Spannungshysterese         | Este valor se refere à tensão nominal da rede (ver página 53).                                                                                                    |                                                                                                    |
| 5        |                            | Este valor se refere ao reconhecimento de falha da rede e a sua esti<br>valor monitorado exceder o limite ajustado, o mesmo é reconhecid<br>da rede, iniciando-se uma operação de modo de emergência. Se o v<br>monitorado exceder o limite configurado e voltar para perto do lim<br>deve ser excedida (no monitoramento do desvio negativo) ou reduz<br>monitoramento do excesso) para que a falha da rede seja avaliada o<br>Esta operação, com relação ao tempo ajustado da rede, deve ser exc<br>ininterruptamente (ver os parâmetros na página 57). Se o valor mon<br>retornar aos limites configurados, o tempo do retardo é resetado pa<br>Figura 10-1.   | mativa. Se o<br>o como falha<br>'alor<br>ite, a histerese<br>tida (no<br>como sobre.<br>ecutada<br>nitorado<br>ra 0. Ver a  |
| E        | Limite de frequência alta  | Modo de emergência: Limite de frequência alta                                                                                                    | 70.0 a 160.0 %                                                                                                    |
| 84       | Obere Grenzfrequenz        | Este valor se refere à frequência nominal da rede (ver página :                                                                                                    | 53).                                                                                                    |
| 3        |                            | Este valor se refere ao reconhecimento de falhas da rede e a sua est<br>valor monitorado exceder o limite ajustado, o mesmo é reconhecid<br>da rede, iniciando-se uma operação de modo de emergência.                                                                                                    | timativa. Se o<br>o como falha                                                                                              |
| EN       | Limite de frequência baixa | Modo de emergência: Limite de frequência baixa                                                                                                    | 70.0 a 160.0 %                                                                                                    |
| 85       | Untere Grenzfrequenz       | ① Este valor se refere à frequência nominal da rede (ver página s                                                                                                    | 53).                                                                                                    |
| 3        |                            | Este valor se refere ao reconhecimento de falhas da rede e a sua est<br>valor monitorado exceder o limite ajustado, o mesmo é reconhecido<br>da rede, iniciando-se uma operação de energia de emergência.                                                                                                    | timativa. Se o<br>o como falha                                                                                              |
| E        | Histerese da frequência    | Modo de emergência: histerese da frequência                                                                                                    | 0.0 a 50.0 %                                                                                                    |
| 86       | Frequenzhysterese          | Este valor se refere à frequência nominal da rede (ver página :                                                                                                    | 53).                                                                                                    |
| 3        |                            | Este valor se refere ao reconhecimento de falhas da rede e a sua est<br>valor monitorado exceder o limite ajustado, o mesmo é reconhecid<br>da rede, iniciando-se uma operação de energia de emergência. Se o<br>monitorado exceder o limite configurado e voltar para perto do limi<br>deve ser excedida (no monitoramento do desvio negativo) ou reduz<br>monitoramento do excesso) para que a falha da rede seja avaliada o<br>Esta operação, com relação ao tempo ajustado da rede, deve ser ex-<br>ininterruptamente (ver os parâmetros na página 57). Se o valor mon<br>retornar aos limites configurados, o tempo do retardo é resetado pa<br>Figura 10-1. | imativa. Se o<br>o como falha<br>valor<br>ite, a histerese<br>tida (no<br>como sobre.<br>ecutada<br>nitorado<br>ra 0. Ver a |

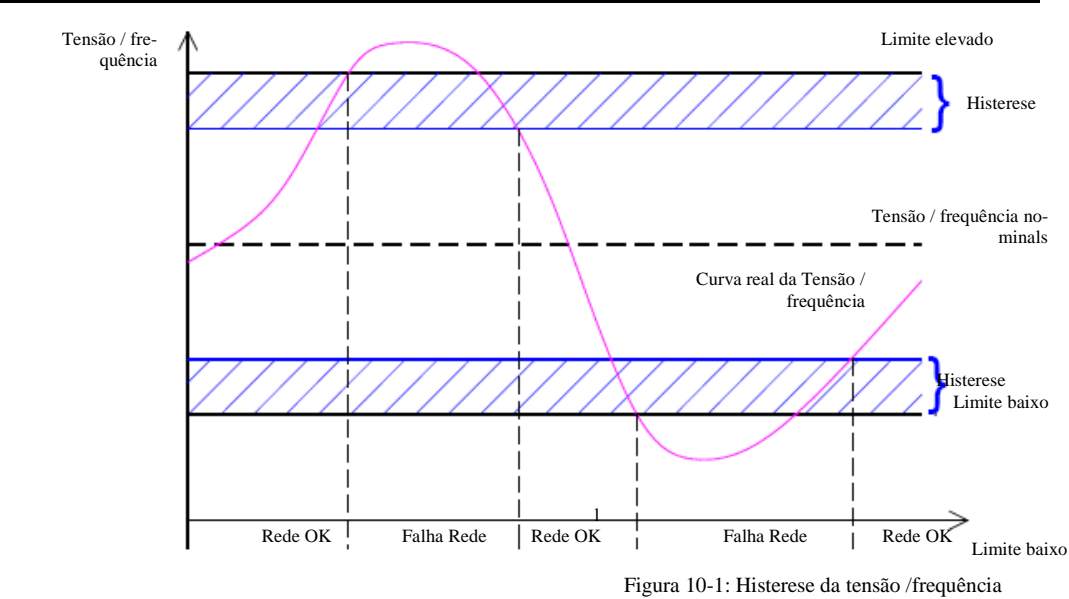

### Monitoramento: Falha de Partida do motor

| EN     | Monitoramento       | Monitoramento da falha de partida do motor                                                                                                    | Fixado em Lig.                      |
|--------|---------------------|----------------------------------------------------------------------------------------------------|-------------------------------------|
| 90<br> | Uberwachung         | O monitoramento da falha de partida do motor está sempre habili<br>ser desabilitado.                                                                                        | itado e não pode                    |
| EZ     | Classe de alarme    | Classe de alarme de Falha de partida do motor                                                                                                    | Fixada em B                         |
| DE     | Alarmklasse         | A classe de classes de folhe de montide de monten onté firs de com "                                                                                                    | D" - = = =                          |
|        |                     | alterada.                                                                                                    | B e nao pode ser                    |
| Z      | Auto-reconhecimento | Auto-reconhecimento da falha de partida do motor                                                                                                    | Fixado em NÃO                       |
| DE     | Selbstquittierend   |                                                                                                    |                                     |
|        |                     | O auto-reconhecimento da subtensão da falha de partida do moto<br>"NÃO" e não pode ser alterado. O alarme não se reseta automatic<br>que a condição de falha for resolvida. | or está fixado em<br>camente depois |

### Monitoramento: chaves

| E     | Monitoramento da CGR               | Monitoramento da CGR                                                                                                    | LIG./DESL.             |
|-------|------------------------------------|----------------------------------------------------------------------------------------------------|------------------------|
| DE    | GLS Uberwachung                    |                                                                                                    | 4 <b>1 1</b> <i>1</i>  |
| <br>L |                                    | Se este parâmetro estiver fixado em "Lig.", serão detectadas falhas (<br>fechar".<br>Se este parâmetro estiver fixado em "Desl.", o recurso para detectar<br>"abrir/fechar" está desabilitado. | em "abrir /            |
| EN    | Retardo no monitoramento<br>da CGR | Retardo no monitoramento da CGR                                                                                                    | 0.1 a 5.0 s            |
| DE    | GLS<br>Uberwachungsverzögerung     | Se for dado um comando de transferência para abrir ou fechar a CG tempo será ativado: se não for detectado um sinal de resposta da CC                                                          | R, então o<br>R e se o |
|       |                                    | tempo de retardo do monitoramento da CGR tiver expirado, os segu                                                                                                    | intes alarmes          |
| L     |                                    | serão ativados:                                                                                                    |                        |
|       |                                    | Alarme número "51A" = falha ao fechar a CGR                                                                                                    |                        |
|       |                                    | Alarme número "52A" = falha ao abrir a CGR                                                                                                    |                        |

| Manual PT37441B |                                    | DTSC-50 – Controlador de Transferência                                                                                                    |                                                     |
|-----------------|------------------------------------|----------------------------------------------------------------------------------------------------|-----------------------------------------------------|
| EN              | Monitoramento da CRD               | Monitoramento da CRD                                                                                                    | LIG./DESL.                                          |
| <br>L           | NLS Uberwachung                    | Se este parâmetro estiver fixado em "Lig.", serão detectadas fa<br>"abrir/fechar".<br>Se este parâmetro estiver fixado em "Desl.", o recurso para det<br>"abrir/fechar" está desabilitado.                                                                                  | lhas em<br>ectar a falha em                         |
| E               | Retardo no monitoramento<br>da CRD | Retardo no monitoramento da CRD                                                                                                    | 0.1 a 5.0 s                                         |
| E<br>L          | NLS<br>Uberwachungsverzögerung     | Se for dado um comando de transferência para abrir ou fechar a<br>temporizador será ativado; se não for detectado um sinal de res<br>o tempo de retardo do monitoramento da CRD tiver expirado, o<br>alarmes serão ativados:<br>Alarme número "53A" = falha ao fechar a CRD | a CRD, então o<br>posta da CRD e se<br>os seguintes |

### Monitoramento: Parada não intencional do motor

| Ä  | Monitoramento    | Monitoramento da parada não intencional do motor                  | Fixado em Lig. |
|----|------------------|-------------------------------------------------------------------|----------------|
| DE | Uberwachung      |                                                                   |                |
|    |                  | O monitoramento da parada não intencional do motor está sempre    | e habilitado e |
|    |                  | não pode ser desabilitado.                                        |                |
|    |                  |                                                                   |                |
| Z  | Classe de alarme | Classe de alarme da parada não intencional do motor               | Fixada em B    |
| DE | Alarmklasse      | · · · · · · · · · · · · · · · · · · ·                             |                |
|    |                  | A classe de alarme da parada não intencional do motor está fixada | a em "B" e não |
|    |                  | pode ser alterada.                                                |                |
|    |                  |                                                                   |                |

### **Entradas discretas**

#### 

O DTSC-50 tem 5 entradas discretas (DI1 a DI5). As entradas discretas 1 & 2 são pré-definidas como modo manual (DI1) e modo automático (DI2). A entrada discreta 3 é um entrada de controle para a partida remota. As funções das entradas discretas 4 e 5 dependem do parâmetro Ignorar a resposta da Chave (ver a página 54). Se esse parâmetro estiver fixado NÃO, esses entradas discretas são configuradas para a CRD (DI4) e a CGR (DI5). Quaisquer alterações feitas nos ajustes das entradas discretas DI4 e DI5 não têm efeito. Se esse parâmetro estiver fixado em SIM, essas entradas podem ser configuradas livremente usando os seguintes parâmetros do LeoPC1.

| B            | DI {x} operação                                             | Entrada discreta DI {x} operação                                                                                                    | N.A. / N.F.                                                                                                    |
|--------------|-------------------------------------------------------------|----------------------------------------------------------------------------------------------------|----------------------------------------------------------------------------------------------------|
| DE<br>L      | DI {x} Funktiont                                            | A entrada discreta pode ser operada por um conta<br>um contato Normalmente Fechado. A entrada do<br>pode ser usada para monitorar cabos rompidos. Po<br>positiva ou negativa.<br><b>N.A.</b>                                                                                                    | to Normalmente Aberto ou por<br>contato Normalmente Fechado<br>ode ser aplicada uma tensão<br>ESENÇA de tensão.<br>SÊNCIA de tensão.                                          |
| EN           | DI {x} retardo                                              | Entrada discreta DI {x} retardo                                                                                                    | 0.02 a 650.00 s                                                                                                    |
| E<br>L       | DI {x} Verzögerungt                                         | Um tempo de retardo em segundos pode ser atribu<br>condição de falha deve estar continuamente prese<br>entrada antes que ocorra o trip.                                                                                                    | uído a cada entrada de alarme. A<br>ente para o tempo de retardo na                                                                                                    |
| EN           | DI {x} classe de alarme                                     | Entrada discreta DI {x} classe de alarme                                                                                                    | Controle A / B / C / D / E / F /                                                                                                    |
| C<br>L       | DI {x} Alarmklasset                                         | <ul> <li>① Ver o capítulo Classes de Alarme na página</li> <li>Uma classe de alarme pode ser atribuída a um enté iniciada quando a entrada discreta recebe um sin 50 só estão implementadas as classes de alarme B</li> <li>Se "controle" tiver sido configurado como classe pode ser avaliada pelos saídas a relê se configurado na página 68 para mais informações).</li> <li>Entrada discreta DI {x} retardada pela velocidade do ser avaliada pelos saídas a rela se configurado ser avaliada pelos saídas a relê se configurado na página 68 para mais informações).</li> </ul> | 79.<br>Trada discreta. A classe de alarme<br>nal de acionamento. No DTSC-<br>de e F.<br>de alarme, a entrada discreta<br>dos de acordo (Ver Saídas a relê<br>lo motor SIM/NÃO |
| 9<br>90<br>L | DI {x} velocidade do motor<br>DI {x} verzög. d. Motordrehz. | SIMO monitoramento da entrada é retar<br>condições do parâmetro, como citad<br>atendidas.                                                                                                    | rdado pelo motor. Portanto, as<br>do na página 55, devem ser<br>retardado pelo motor e a entrada                                                                              |
| DE EN        | DI {x} auto-reconhecimento<br>DI {x} Selbstquittierend      | <ul> <li>Entrada discreta DI {x} auto-reconhecimento</li> <li>SIM O controle limpará automaticament</li> </ul>                                                                                                    | SIM / NÃO                                                                                                    |
| L            |                                                             | NÃOO reset automático do alarme não o ser executado manualmente pressio habilitando a entrada discreta ou vi                                                                                                    | corre. O reset do alarme deve<br>mando as teclas apropriadas<br>a uma interface.                                                                                              |

### Saídas a relê

#### 

O DTSC-50 tem 6 saídas a relê. As saídas a relê 4, 5 e 6 podem ser configuradas livremente com um sinal de saída da lista de parâmetros configuráveis listados na Tabela 10-1. Se o sinal for disparado, o relê será ativado.

| B       Relais 1         Image: Construction of the section of the section                                                                     | não pode ser<br>Partir do motor<br>pr" e não pode ser       |
|----------------------------------------------------------------------------------------------------|-------------------------------------------------------------|
| A saída a relê está presente para o comando para abrir a CRD e alterado.         Image: A saída a relê está presente para o comando para abrir a CRD e alterado.         Image: A saída a relê 2         Image: B relê 2         Image: B relê 3         Image: B relê 3         Image: B relê 3         Image: B relê 4         Image: B relê 4         Image: B relê 4         Image: B relê 5         Image: B relê 5      <                                                                                                    | não pode ser<br>Partir do motor<br>or" e não pode ser       |
| Image: Second state and state and s                                 | Partir do motor                                             |
| Relé 2       Saída a relê 2         Releis 2       Esta saída a relê está presente como contato de "Partida do mot alterada.         Relé 3       Releis 3         Releis 3       Saída a relê 3         Releis 3       Saída a relê está presente como contato de "Partida do mot alterada.         Releis 3       Saída a relê 3         Releis 3       Saída a relê 4         Releis 4       Saída a relê está presente para o comando para abrir a CGR e alterada.         Saída a relê 4       um da lista de parâm         A saída a relê pode ser configurada para um sinal fora da lista d configuráveis. Os sinais disponíveis estão listados a seguir.         Releis 5       Saída a relê 5         Releis 5       A saída a relê pode ser configurada para um sinal fora da lista d configuráveis. Os sinais disponíveis estão listados a seguir.                                                                                                    | Partir do motor<br>or" e não pode ser                       |
| Relé 2       Saída a relê 2         Relais 2       Esta saída a relê está presente como contato de "Partida do mot alterada.         Relé 3       Saída a relê 3         Relá 3       Saída a relê 3         Relá 3       Saída a relê 3         Relá 3       Saída a relê 3         Relá 3       Saída a relê 3         Relá 4       Saída a relê está presente para o comando para abrir a CGR e alterada.         Relá 4       Saída a relê 4         Relá 5       Saída a relê 4         Relá 6       Saída a relê pode ser configurada para um sinal fora da lista d configuráveis. Os sinais disponíveis estão listados a seguir.         Relá 5       Saída a relê 5         Relá 5       Saída a relê pode ser configurada para um sinal fora da lista d configuráveis. Os sinais disponíveis estão listados a seguir.                                                                                                    | Partir do motor<br>pr" e não pode ser                       |
| B       Relais 2         Image: Constraint of the section of the section of the sectin of the section of the section of the section of the sectin of t                                                                    | or" e não pode ser                                          |
| Image: Section of the section of the sec             | br e nao pode ser                                           |
| Image: Saída a relê 3         Image: Saída a relê 3         Image: Saída a relê 3         Image: Saída a relê 3         Image: Saída a relê 4         Image: Saída a relê 4         Image: Saída a relê 4         Image: Saída a relê 4         Image: Saída a relê 4         Image: Saída a relê 4         Image: Saída a relê 4         Image: Saída a relê 4         Image: Saída a relê 4         Image: Saída a relê 5         Image: Saída a relê 5 <td< td=""><td></td></td<>                                                                                                    |                                                             |
| Relé 3       Saída a relê 3         Relais 3       A saída a relê 3         L       A saída a relê está presente para o comando para abrir a CGR e alterada.         Relé 4       Saída a relê 4         Relá 4       Um da lista de parâm         Relá 5       Saída a relê 5         Relá 5       Saída a relê 5         Relá 5       Saída a relê 5         Relá 5       Saída a relê 5         Relá 5       Saída a relê 5         Relá 5       Saída a relê 5         Relá 5       Saída a relê 5         Relá 5       Saída a relê 5         Reláis 5       A saída a relê 5         Relá 6 5       Saída a relê 5         Reláis 5       Saída a relê 5         Relais 5       A saída a relê pode ser configurada para um sinal fora da lista de parâm         A saída a relê pode ser configurada para um sinal fora da lista de parâm         A saída a relê pode ser configurada para um sinal fora da lista de parâm         A saída a relê pode ser configurada para um sinal fora da lista de parâm                                                                                                    |                                                             |
| Anticipal Saída a relê 3       Saída a relê 3         Relais 3       A saída a relê está presente para o comando para abrir a CGR e alterada.         Relá       Relá 4         Relá       Saída a relê 4         Relá       Saída a relê 4         Relá       Saída a relê 4         Relá       A saída a relê 4         Relá       A saída a relê 4         Relá       A saída a relê pode ser configurada para um sinal fora da lista d configuráveis. Os sinais disponíveis estão listados a seguir.         Relá 5       Saída a relê 5         Relás 5       A saída a relê 5         A saída a relê 5       um da lista de parâm         A saída a relê 5       A saída a relê 5         Relais 5       A saída a relê 5         A saída a relê pode ser configurada para um sinal fora da lista d configuráveis. Os sinais disponíveis estão listados a seguir.                                                                                                    |                                                             |
| Relais 3       Relais 3         L       A saída a relê está presente para o comando para abrir a CGR e alterada.         Relais 4       Saída a relê 4         Relais 4       Saída a relê 4         Relais 4       A saída a relê pode ser configurada para um sinal fora da lista d configuráveis. Os sinais disponíveis estão listados a seguir.         Relais 5       Saída a relê 5         Relais 5       Saída a relê 5         A saída a relê 5       Um da lista de parâm         A saída a relê 5       A saída a relê 5         Relais 5       A saída a relê 5         A saída a relê pode ser configurada para um sinal fora da lista d configuráveis. Os sinais disponíveis estão listados a seguir.                                                                                                    | fechar a CGR                                                |
| Image: Construction of the second second                                  | ~ 1                                                         |
| L       alterada.         Image: Selfer 4       Relé 4         Image: Selfer 4       Saída a relê 4         Image: Selfer 4       Saída a relê 4         Image: Selfer 4       A saída a relê pode ser configurada para um sinal fora da lista de configuráveis. Os sinais disponíveis estão listados a seguir.         Image: Selfer 5       Saída a relê 5         Image: Selfer 5       Saída a relê 5         Image: Selfer 5       Saída a relê 5         Image: Selfer 5       Saída a relê 5         Image: Selfer 5       Saída a relê 5         Image: Selfer 5       Saída a relê 5         Image: Selfer 5       Saída a relê pode ser configurada para um sinal fora da lista de configuráveis. Os sinais disponíveis estão listados a seguir.                                                                                                    | nao pode ser                                                |
| Relé 4       Saída a relê 4       um da lista de parâm         Relais 4       A saída a relê pode ser configurada para um sinal fora da lista de configuráveis. Os sinais disponíveis estão listados a seguir.         Relé 5       Relé 5         Relais 5       Saída a relê 5         Relais 5       Saída a relê 5         Relais 5       Saída a relê 5         Relais 5       Saída a relê 5         Relais 5       A saída a relê pode ser configurada para um sinal fora da lista de parâm         A saída a relê pode ser configurada para um sinal fora da lista de configuráveis. Os sinais disponíveis estão listados o seguir.                                                                                                    |                                                             |
| Relê 4       Saída a relê 4       um da lista de parâm         Relais 4       A saída a relê pode ser configurada para um sinal fora da lista de configuráveis. Os sinais disponíveis estão listados a seguir.         Relê 5       Saída a relê 5         Relê 5       Saída a relê 5         Relê 5       Saída a relê 5         Relê 5       Saída a relê 5         Relê 5       Saída a relê 5         Relais 5       A saída a relê pode ser configurada para um sinal fora da lista de parâm         A saída a relê pode ser configurada para um sinal fora da lista de configuráveis. Os sinais disponíveis estão listados o acemin                                                                                                    |                                                             |
| Relais 4         L         A saída a relê pode ser configurada para um sinal fora da lista d configuráveis. Os sinais disponíveis estão listados a seguir.         Relê 5         Relais 5         A saída a relê 5         Um da lista de parâm         A saída a relê pode ser configurada para um sinal fora da lista d parâm         A saída a relê pode ser configurada para um sinal fora da lista d configuráveis. Os sinais disponíveis estão listados a seguir.                                                                                                    | etros configuráveis                                         |
| Image: Lemontal configurada a rele pode ser configurada para um sinal fora da lista de configuráveis. Os sinais disponíveis estão listados a seguir.         Image: Lemontal configurada a relê 5         Image: Relê 5         Relê 5         Relê 5         Relê 5         A saída a relê 5         Um da lista de parâm         A saída a relê pode ser configurada para um sinal fora da lista de configurada para um sinal fora da lista de configuráveis. Os sinais disponíveis estão listados o seguir.                                                                                                    |                                                             |
| L       configuraveis. Os sinais disponíveis estao listados a seguir.         Image: Selé 5       Relé 5         Relais 5       Saída a relê 5         L       A saída a relê pode ser configurada para um sinal fora da lista de configuración de configuración de configura                                                                                                    | e parametros                                                |
| Relé 5       Saída a relê 5       um da lista de parâm         Relais 5       Relais 5         A saída a relê pode ser configurada para um sinal fora da lista de configurada para um sinal fora da lista de configurada                                                                                                    |                                                             |
| Relê 5       Saída a relê 5       um da lista de parâm         Relais 5       Relais 5         A saída a relê pode ser configurada para um sinal fora da lista d         anticipatrówia       Og sinais diagoníuis estão listados o seguir                                                                                                    |                                                             |
| <ul> <li>Relais 5</li> <li>A saída a relê pode ser configurada para um sinal fora da lista da configurada para um sinal fora da lista da configurada para um sinal fora da configurada para um sinal fora da lista da configurada para um sinal fora da configurada para um sinal fora da configurada para um sinal fora da configurada para um sinal fora da configurada para um sinal fora da configurada para um sinal fora da configurada para um sinal fora da configurada para um sinal fora da configurada para um sinal fora da configurada para um sinal fora da configurada para um sinal fora da configurada para um sinal fora</li></ul> | etros configuráveis                                         |
| A saida a rele pode ser configurada para um sinal fora da lista d                                                                                                    |                                                             |
|                                                                                                    | <u> </u>                                                    |
| L configuravers. Os sinais disponívers estão listados a seguir.                                                                                                    | e parâmetros                                                |
|                                                                                                    | e parâmetros                                                |
| Image: Selfered and the selfered and the selfered and the                   | e parâmetros                                                |
| Relais 6                                                                                                    | e parâmetros<br><b>tros configuráveis</b>                   |
| A saida a relê pode ser configurada para um sinal fora da lista d                                                                                                    | e parâmetros<br>etros configuráveis                         |
| L configuráveis. Os sinais disponíveis estáo listados a seguir.                                                                                                    | e parâmetros<br>e <b>tros configuráveis</b><br>e parâmetros |
| Relais 6<br>A saída a relê pode ser configurada para um sinal fora da lista d<br>configuráveis. Os sinais disponíveis estão listados a seguir.                                                                                                    | e parâmetros<br>* <b>tros configuráveis</b>                 |

Os sinais de saída a seguir podem ser selecionados na lista de parâmetros configuráveis para os saídas a relê 4, 5 e 6.

| D. A                         |                                                                      |
|------------------------------|----------------------------------------------------------------------|
| Parametro configuravei       | Descrição                                                            |
|                              | O rele atribuido sera energizado se                                  |
| A CRD falha para fechar      | a CRD (chave da rede) não puder ser fechada e o alarme Nr. "53A"     |
|                              | tiver sido acionado.                                                 |
| A CRD falha para abrir       | a CRD (chave da rede) não puder ser aberta e o alarme Nr. "54A"      |
|                              | tiver sido acionado.                                                 |
| A CGR falha para fechar      | A CGR (chave do gerador) não puder ser fechada e o alarme Nr.        |
|                              | "51A" tiver sido acionado.                                           |
| A CGR falha para abrir       | a CGR (chave do gerador) não puder ser aberta e o alarme Nr.         |
|                              | "52A" tiver sido acionado.                                           |
| Sobrefrequência do gerador 1 | a frequência do gerador for excedida (ver Monitoramento:             |
| -                            | Sobrefrequência do gerador na página 59 para mais detalhes)          |
| Subfrequência do gerador 1   | a frequência do gerador foi reduzida (ver Monitoramento:             |
| -<br>                        | Subfrequência do gerador na página 60 para mais detalhes)            |
| Sobretensão do gerador       | a tensão do gerador for excedida (ver Monitoramento:                 |
|                              | Sobrefrequência do gerador na página 61 para mais detalhes)          |
| Subtensão do gerador 1       | a tensão do gerador foi reduzida (ver Monitoramento:                 |
|                              | Subfrequência do gerador na página 62 para mais detalhes)            |
| Desacordo da rotação da fase | a rotação da fase da rede está errada (ver Monitoramento: Rede na    |
| da rede                      | página 63 para mais detalhes)                                        |
| Falha na partida             | o motor não conseguiu ser acionado depois de 3 tentativas (ver       |
|                              | Monitoramento: Falha de Partida na página 65 para mais detalhes)     |
| Parada não intencional       | o motor parou inadvertidamente (ver Monitoramento: Parada não        |
|                              | intencional do motor na página 66 para mais detalhes)                |
| Horas de manutenção          | as horas de manutenção foram excedidas (ver Contador na página       |
| excedidas                    | 70 para mais detalhes)                                               |
| Entrada discreta DI 1        | a entrada discreta DI 1 é energizada                                 |
| Entrada discreta DI 2        | a entrada discreta DI 2 é energizada                                 |
| Entrada discreta DI 3        | a entrada discreta DI 3 é energizada                                 |
| Entrada discreta DI 4        | a entrada discreta DI 4 é energizada                                 |
| Entrada discreta DI 5        | a entrada discreta DI 5 é energizada                                 |
| Modo de operação automático  | a unidade está no modo Automático de operação                        |
| Todas as classes de alarme   | Emite-se um alarme de cada classe                                    |
| Parando o alarme             | um alarme de classe superior a B é emitido                           |
| Motor liberado               | assim que a partida do motor é iniciada                              |
| Alarme sonoro                | emite-se um alarme classe B ou superior                              |
| Retardo para fechar a CGR    | um comando para fechar a CGR foi emitido e o prazo configurado       |
|                              | do 2° retardo para fechar a CGR venceu (ver Aplicativos na página 54 |
|                              | para mais detalhes)                                                  |
| Retardo para fechar a CRD    | um comando para fechar a CRD foi emitido e o prazo configurado       |
|                              | do 2° retardo para fechar a CRD venceu (ver Aplicativos na página 54 |
|                              | para mais detalhes)                                                  |
| Falha da rede                | a tensão e/ou a frequência da rede excederam os limites              |
|                              | configurados "límites de falha da rede".                             |
| Rede OK                      | a tensão e/ou a frequência da rede excederam os limites              |
|                              | configurados "limites de falha da rede".                             |

Tabela 10-1: Saídas a relê - lista de parâmetros configuráveis

# Contador

### 

| E                 | Horas de manutenção                                                                                                    | Horas de manutenção                                                                                                    | 0 a 9,999 h                                                                                                    |
|-------------------|----------------------------------------------------------------------------------------------------|----------------------------------------------------------------------------------------------------|----------------------------------------------------------------------------------------------------|
| 8<br>70           | Wartungsintervall Stunden                                                                                                    | Para desabilitar o contador de horas de manutenção, configura                                                                                                    | á-lo em "0".                                                                                                    |
| 1                 |                                                                                                    | Este parâmetro define as horas que faltam até a próxima manutença<br>o tempo total configurado (calculado a partir de dias e horas) tiver<br>aparece uma mensagem.                                                                                                    | ão. Depois que<br>findado,                                                                                               |
|                   |                                                                                                    | Se o parâmetro "Reset chamado de manutenção" estiver configurad<br>(ver mais adiante) o contador de manutenção é resetado no valor co                                                                                                    | do em "SIM"<br>onfigurado.                                                                                               |
| E                 | Reset do período de<br>manutenção - h                                                                                                    | Reset das horas do período de manutenção                                                                                                    | SIM / NÃO                                                                                                    |
| DE                | Wartungsstunden rucksetzen                                                                                                    | Se este parâmetro está configurado em "SIM" o contador de horas d                                                                                                    | le manutenção                                                                                                    |
| 71<br>1           |                                                                                                    | é ajustado/resetado no valor configurado; posteriormente, este parâmetro volta automaticamente para "NÃO".                                                                                                    |                                                                                                    |
|                   |                                                                                                    |                                                                                                    |                                                                                                    |
|                   |                                                                                                    |                                                                                                    |                                                                                                    |
| EN                | Pré-definir o valor do<br>contador                                                                                                    | Pré-definir o valor do contador                                                                                                    | 0 a 99,999.9                                                                                                    |
| DE EN             | Pré-definir o valor do<br>contador<br>Zähler-Setzwert                                                                                     | Pré-definir o valor do contador<br>O contador de horas de operação está ajustado para este valor (o va                                                                                                    | <b>0 a 99,999.9</b><br>alor atual está                                                                                   |
| DE EN             | Pré-definir o valor do<br>contador<br>Zähler-Setzwert                                                                                     | Pré-definir o valor do contador<br>O contador de horas de operação está ajustado para este valor (o va<br>sobre-escrito). O contador pode ser usado para contar as horas de o                                                                                                    | 0 a 99,999.9<br>alor atual está<br>operação.                                                                             |
| DE EN             | Pré-definir o valor do<br>contador<br>Zähler-Setzwert                                                                                     | Pré-definir o valor do contador<br>O contador de horas de operação está ajustado para este valor (o va<br>sobre-escrito). O contador pode ser usado para contar as horas de o                                                                                                    | 0 a 99,999.9<br>alor atual está<br>operação.                                                                             |
| EN DE EN          | Pré-definir o valor do<br>contador<br>Zähler-Setzwert<br>Definir as horas de operação                                                     | Pré-definir o valor do contador<br>O contador de horas de operação está ajustado para este valor (o va<br>sobre-escrito). O contador pode ser usado para contar as horas de o<br>Definir as horas de operação                                                                                                    | 0 a 99,999.9<br>alor atual está<br>operação.<br>SIM / NÃO                                                                |
| DE EN LE EN       | Pré-definir o valor do<br>contador<br>Zähler-Setzwert<br>Definir as horas de operação<br>Betriebsstunden setzen                           | Pré-definir o valor do contador<br>O contador de horas de operação está ajustado para este valor (o va<br>sobre-escrito). O contador pode ser usado para contar as horas de o<br>Definir as horas de operação                                                                                                    | 0 a 99,999.9<br>alor atual está<br>operação.<br>SIM / NÃO                                                                |
| DE EN DE EN       | Pré-definir o valor do<br>contador<br>Zähler-Setzwert<br>Definir as horas de operação<br>Betriebsstunden setzen                           | Pré-definir o valor do contador         O contador de horas de operação está ajustado para este valor (o va sobre-escrito). O contador pode ser usado para contar as horas de operação         Definir as horas de operação         Se este parâmetro estiver configurado em "SIM" o contador de hor                                                                                                    | 0 a 99,999.9<br>alor atual está<br>operação.<br>SIM / NÃO<br>ras de operação                                             |
|                   | Pré-definir o valor do<br>contador<br>Zähler-Setzwert<br>Definir as horas de operação<br>Betriebsstunden setzen                           | Pré-definir o valor do contador         O contador de horas de operação está ajustado para este valor (o va sobre-escrito). O contador pode ser usado para contar as horas de operação         Definir as horas de operação         Se este parâmetro estiver configurado em "SIM" o contador de hor é ajustado/resetado no valor configurado; posteriormente, este parâ automaticamente para "NÃO".                                                                                                    | 0 a 99,999.9<br>alor atual está<br>operação.<br>SIM / NÃO<br>as de operação<br>ametro volta                              |
| L DE EN           | Pré-definir o valor do<br>contador<br>Zähler-Setzwert<br>Definir as horas de operação<br>Betriebsstunden setzen<br>Número de partidas     | Pré-definir o valor do contador         O contador de horas de operação está ajustado para este valor (o va sobre-escrito). O contador pode ser usado para contar as horas de operação         Definir as horas de operação         Se este parâmetro estiver configurado em "SIM" o contador de hor é ajustado/resetado no valor configurado; posteriormente, este parâ automaticamente para "NÃO".         Número de partidas                                                                               | 0 a 99,999.9<br>alor atual está<br>operação.<br>SIM / NÃO<br>ras de operação<br>imetro volta<br>0 a 65,535               |
| DE EN DE EN DE EN | Pré-definir o valor do<br>contador<br>Zähler-Setzwert<br>Definir as horas de operação<br>Betriebsstunden setzen<br>Betriebsstunden setzen | Pré-definir o valor do contador         O contador de horas de operação está ajustado para este valor (o va sobre-escrito). O contador pode ser usado para contar as horas de operação         Definir as horas de operação         Se este parâmetro estiver configurado em "SIM" o contador de hor é ajustado/resetado no valor configurado; posteriormente, este parâ automaticamente para "NÃO".         Número de partidas                                                                               | 0 a 99,999.9<br>alor atual está<br>operação.<br>SIM / NÃO<br>as de operação<br>ametro volta<br>0 a 65,535                |
| L DE EN L         | Pré-definir o valor do<br>contador<br>Zähler-Setzwert<br>Definir as horas de operação<br>Betriebsstunden setzen<br>Betriebsstunden setzen | Pré-definir o valor do contador         O contador de horas de operação está ajustado para este valor (o va sobre-escrito). O contador pode ser usado para contar as horas de operação         Definir as horas de operação         Se este parâmetro estiver configurado em "SIM" o contador de hor é ajustado/resetado no valor configurado; posteriormente, este parâ automaticamente para "NÃO".         Número de partidas         O contador de partidas está ajustado para este valor (o valor atual e | 0 a 99,999.9<br>alor atual está<br>operação.<br>SIM / NÃO<br>as de operação<br>ametro volta<br>0 a 65,535<br>está sobre- |

| E  | Transferências para o   | Transferências para o gerador                                            | 0 a 65,535  |
|----|-------------------------|--------------------------------------------------------------------------|-------------|
|    | gerador                 |                                                                          |             |
| DE | Transfers zum Generator | O contador de transferências está ajustado para este valor (o valor atua | al está     |
|    |                         | sobre-escrito). Este contador é usado para contar quantas vezes a CGH    | R (chave do |
| L  |                         | gerador) foi fechada e o gerador assumiu carga.                          |             |

#### O contador de transferências só fará a contagem nos casos abaixo:

• O motor é comandado para ser rodado pelo DTSC-50 (seja no modo AUTO ou no MANUAL)

Е

• A tensão do gerador está presente e a tensão e a frequência estão OK para a transferência.

Е

• A CGR é fechada pelo DTSC-50

#### O contador de transferências NÃO contará se:

- O motor foi iniciado externamente sem um comando de rodar iniciado pelo DTSC-50 e a CGR foi fechada manualmente.
- OU
  - A tensão do gerador e a frequência NÃO estão OK para a transferência e a CGR foi fechada manualmente.

| 🖉 LeePC1 EASYGEN300_v20009_1                                                                                               |        |  |  |  |  |
|----------------------------------------------------------------------------------------------------|--------|--|--|--|--|
| Qatei gommunikation élanne Geräte Agsicht System Werkzeuge ?                                                               |        |  |  |  |  |
| 🗅 🔊 💮 💥 🕼 🖙 PSLDFEK 💡                                                                                                    |        |  |  |  |  |
|                                                                                                    |        |  |  |  |  |
| Meschinenebens I Generator I I I I I I I I I I I I I I I I I I I                                                           |        |  |  |  |  |
| Semerator 1 No Alarm Mains                                                                                                 |        |  |  |  |  |
| Votage IN 000000 V Haus of operation 00003.9 h Voltage IN 000230.0 V                                                       |        |  |  |  |  |
| Voltage 2N 000000 V Heurs until Malet. 0297 h Voltage 2B 000230.2 V                                                        |        |  |  |  |  |
| Voitage 3N 000000 V Member statets 00000 Voltage 3N 000230.1 V                                                             |        |  |  |  |  |
| Voltage 12 000000 V Transfers to Des. 00007 Voltage 12 000399.1 V                                                          |        |  |  |  |  |
| 1 Voltage 22 000000 V V Voltage 22 000200.0 V                                                                              |        |  |  |  |  |
|                                                                                                    |        |  |  |  |  |
| Bathery solitage     200 / K     Predotion     Bathery solitage     200 /      Predotion     Department     France Counter |        |  |  |  |  |
| Drücken Sie Fd, un Hilfe zu erhalten.                                                                                      | system |  |  |  |  |

### Sistema

#### 

### Códigos

| B  | Código do nível do        | Definir o código do nível do comissionamento                         | 0000 a 9999 |
|----|---------------------------|----------------------------------------------------------------------|-------------|
| _  | comissionamento           |                                                                      |             |
| DE | Code Inebtriebnahme Ebene | O usuário pode configurar a senha HMI (Parâmetro 00) aqui. A senha   | a HMI       |
|    |                           | protege a configuração da unidade via o painel frontal. A nova senha | é válida    |
| L  |                           | imediatamente após trocá-la e confirmá-la dentro do LeoPC1.          |             |
|    |                           |                                                                      |             |

### NOTA

O código do nível de comissionamento (senha HMI) não será resetado quando forem restaurados os valores padrões.

### Ajustes de fábrica

| E      | Ajustes de fábrica       | Habilitação para resetar os ajustes de fábrica                                                                                                    | LIG./DESL.                                            |
|--------|--------------------------|----------------------------------------------------------------------------------------------------|-------------------------------------------------------|
| <br>L  | Werkseinstellung         | <ul> <li>Desl Os parâmetros "Limpar log de evento" e "Definir v estão desabilitados.</li> <li>Lig Os parâmetros "Limpar log de evento" e "Definir v estão habilitados, O log de eventos pode ser elimin padrão podem ser restaurados.</li> </ul> | alores padrão"<br>alores padrão"<br>ado e os valores  |
| Z      | Limpar log de evento     | Limpar log de evento                                                                                                    | LIG./DESL.                                            |
| E<br>L | Ereignisspeicher löschen | <ul> <li>Desl</li></ul>                                                                                                    | uídas e este<br>) parâmetro<br>g." para excluir       |
| Z      | Definir valores padrão   | Restaurar valores padrão                                                                                                    | LIG./DESL.                                            |
| EQ     | Standardwerte            | Desl Os valores padrão não serão restaurados.<br>Lig todos os parâmetros serão restaurados em seus valo<br>parâmetro voltará para "Desl." automaticamente. O<br>"Ajustes de fábrica" deve estar configurado em "Li<br>o log de um evento.        | ores padrão e este<br>9 parâmetro<br>9." para excluir |

### Nível de acesso dos parâmetros

| E  | Nível de Display | Nível de display 1 a                                                           | 3  |
|----|------------------|--------------------------------------------------------------------------------|----|
| DE | Anzeigeebene     |                                                                                |    |
| 72 |                  | O usuário pode alterar o número de parâmetros configuráveis que são mostrado   | S  |
| 1  |                  | no painel frontal de controle quando a unidade está no modo de configuração. A | 10 |
|    |                  | selecionar o nível de acesso mais alto (nível 3), todos os parâmetros serão    |    |
|    |                  | mostrados, quanto menor for o nível de acesso, menos serão os parâmetros       |    |
|    |                  | exibidos.                                                                      |    |
### Versões

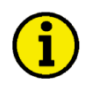

### ΝΟΤΑ

Os seguintes parâmetros não podem ser configurados. Eles podem ser vistos usando o LeoPC1, somente para fins informativos.

| EN | Número de série            | Número de série (S/N)                                              | só display |
|----|----------------------------|--------------------------------------------------------------------|------------|
| DE | Seriennummer               | É a méreora da céria da DTSC 50 a identifica alemenante a controla |            |
|    |                            | E o número de serie do DTSC-30 e identifica ciaramente o controle. |            |
| L  |                            |                                                                    |            |
| Z  | Número de item de hoot     | Número de item de boot (P/N)                                       | só displav |
| DE | Boot Artikelnummer         |                                                                    | be anopiaj |
|    | Doot in an on on one       | É o número do firmware armazenado no DTSC-50.                      |            |
| L  |                            |                                                                    |            |
|    |                            |                                                                    |            |
| EN | Revisão do boot            | Revisão do boot (REV)                                              | só display |
| DE | Boot Revision              | É a ravisão do firmwara armazanada no DTSC 50                      |            |
|    |                            | E a revisao do minivare armazenada no D15C-50.                     |            |
| L  |                            |                                                                    |            |
| Z  | Versão do boot             | Versão do boot                                                     | só displav |
| DE | Boot Version               |                                                                    | FJ         |
|    |                            | É a versão (Vx.xxxx) do firmware armazenada no DTSC-50.            |            |
| L  |                            |                                                                    |            |
|    |                            |                                                                    |            |
| EN | Número de item do programa | Número de item do programa                                         | só display |
| DE | Programm Artikelnummer     | É a número de item nora a coftuero de anlicativo de DTSC 50        |            |
|    |                            | E o número do nem para o software do apricativo do DTSC-30.        |            |
| L  |                            |                                                                    |            |
| Z  | Devisão de programa        | Revisão do programa                                                | só disnlav |
| B  | Programm Revision          | Kevisao do programa                                                | so uispiay |
|    | Togrammittevision          | Esta é a revisão para o software do aplicativo do DTSC-50.         |            |
| L  |                            |                                                                    |            |
|    |                            |                                                                    |            |
| EN | Versão do programa         | Versão do programa                                                 | só display |
| DE | Programm Version           |                                                                    |            |
|    |                            | E a versão (Vx.xxxx) para o software do aplicativo do DTSC-50.     |            |
| L  |                            |                                                                    |            |

# Capítulo 11. Registro de eventos

O registro de eventos é uma memória FIFO (First In/First Out) para registrar eventos de alarme e status de operação da unidade. O registro tem capacidade para registrar 15 eventos. Mensagens adicionais de evento apagam as mensagens anteriores. Como as unidades DTSC-50 não têm um módulo com relógio, as horas de operação são armazenadas com cada entrada do registro de eventos, como um mapa horário.

As mensagens individuais de alarme, que são armazenadas no histórico de eventos, estão descritas detalhadamente em Mensagens de alarme na página 32. Os status de operação, armazenados no histórico de eventos, estão listados na tabela 11-1, na página 75.

### ΝΟΤΑ

O registro de eventos não pode ser lido diretamente na parte frontal da unidade. Só pode ser lido usando o programa GetEventLog que tanto pode ser usado isoladamente ou dentro do LeoPC1.

# Software GetEventLog

#### 

### Instalando o GetEventLog

O GetEventLog tanto pode ser usado isoladamente ou dentro do LeoPC1. Para poder abri-lo dentro do LeoPC1, deve ser instalado dentro da rota de instalação do LeoPC1.

Para instalar o GetEventLog, inicie o GetEventLog\_vxxxxx.exe a partir do diretório do GetEventLog no CD enviado junto com a unidade.

Se você quiser usar o GetEventLog de dentro do LeoPC1, deve ser instalado no diretório de instalação do LeoPC1.

### Iniciando o GetEventLog

Conectar o DTSC-50 a uma porta COM livre em seu computador usando o DPC como descrito em Configuração Usando o PC na página 50.

Iniciar o GetEventLog diretamente ou abri-lo selecionando GetEventLog no menu Ferramentas no LeoPC1. Depois de iniciar o GetEventLog pela primeira vez, você precisa configurar os ajustes de comunicação. Para fazer isto, selecione a tab Interface, configure a porta COM de acordo com a porta conectada no DPC, e inserir os outros ajustes como representado na Figura 11-1 porque esses são os ajustes padrão do DTSC-50.

| 1 | Eventlog 1.0001                                                                                                    | × |
|---|----------------------------------------------------------------------------------------------------|---|
|   | Eventing         Interface           COM1         ×           3600         ×           GetE ventLog           8         ×           1         × |   |
| l |                                                                                                    |   |

Figura 11-1: GetEventLog - configuração da interface

#### Lendo o GetEventLog

Na tab Eventlog do GetEventLog, clicar na tecla Request Eventlog para ler o conteúdo da memória do registro de eventos. O conteúdo do registro de eventos é exibido como ilustrado na Figura 11-2.

| 🖷 Eventlog 1.0001                                                                                                    | ×                                  |
|----------------------------------------------------------------------------------------------------|------------------------------------|
| Eventlog Interface                                                                                                    |                                    |
| "";"00008.4h";"00064A"<br>"+";"00008.4h";"00064A"<br>"";"00008.4h";"00064A"<br>"";"00008.4h";"00064A"<br>"";"00008.4h";"00064A"<br>"+-";"00008.4h";"00070A"<br>"";"00008.4h";"00070A"<br>"++";"00008.4h";"00071A"<br>"";"00008.4h";"00031A" | Request Eventlog     Save Eventlog |
|                                                                                                    | <u>г</u>                           |

Figura 11-2: GetEventLog - Conteúdo do registro de eventos

Os últimos 15 eventos são mostrados em ordem cronológica e cada entrada inclui:

```
"sign";"operating hour";"alarm/state"
```

onde "sign""+" indica a ocorrência e "-" indica o desaparecimento do reconhecimento do alarme ou status

"operating hour" serve como mapa temporal e indica quando o evento ocorreu "alarm/state" indica o tipo de alarme ou troca de status que ocorreu

Os códigos de alarme são os mesmos que os mostrados na unidade e descritos em Mensagens de alarme na página 32. Os códigos para os status de operação estão indicados na Tabela 11-1 abaixo.

Exemplo: A entrada "+"; "00008.4h"; "00031A" significa que o alarme 31A - parada não intencional "00031A" ocorreu "+" na hora de operação 8.4 "00008.4h". As horas de operação estão indicadas em decimais, ou seja, 8.4 horas significa 8 horas e 24 minutos.

| Número | Status da operação             | DTSC-50 |
|--------|--------------------------------|---------|
| 70     | Modo: automático               | ✓       |
| 71     | Modo: Parado                   | ✓       |
| 72     | Modo: Manual                   | ✓       |
| 73     | CGR fechada                    | ✓       |
| 74     | CGR aberta                     | 1       |
| 75     | CRD fechada                    | ✓       |
| 76     | CRD aberta                     | ✓       |
| 77     | Rede fora da faixa de operação | ✓       |
| 78     | Modo de emergência ativo       | 4       |
| 79     | Motor em operação              | ✓       |

Tabela 11-1: registro de eventos - status da operação

#### Armazenando dados do Registro de eventos

Usando a tecla Save Eventlog na tab Eventlog, você pode salvar o conteúdo do registro de eventos em formato CSV (valores separados por vírgula).

### Redefinindo o registro de eventos

O registro de eventos só pode ser resetado usando o LeoPC1. Para fazê-lo, siga as etapas abaixo:

Conecte o DTSC-50 ao seu PC e inicie o LeoPC1 como descrito em Configuração Usando o PC na página 50.

Defina o parâmetro Ajustes de fábrica em SIM.

Defina o parâmetro Limpar Log de Eventos em SIM.

O registro de eventos tem que estar limpo.

# Capítulo 12. Dados Técnicos

Placa de Identificação -----

1 2

9

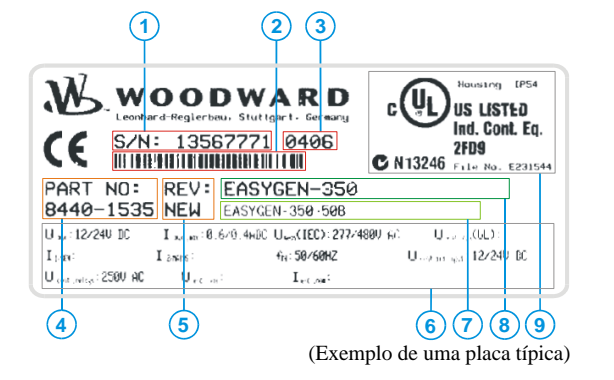

| S/N      | Número de série (numérico)         |
|----------|------------------------------------|
| S/N      | Número de série (código de barras) |
| S/N      | Data de produção (AAMM)            |
| P/N      | Número do item                     |
| REV      | Número de revisão do item          |
| Detalhes | Dados técnicos                     |
| Tipo     | Nome da unidade                    |
| Tipo     | Descrição estendida                |
| UL       | Sinal UL                           |
|          |                                    |

| Valores de medição                                   |                            | 人/ <b>公</b>                                                    |
|------------------------------------------------------|----------------------------|----------------------------------------------------------------|
| Tensões de medição                                   | 480 Vca                    |                                                                |
|                                                      | Valor nominal(Vn)          |                                                                |
|                                                      | Valor máximo (Vmax)        | max. 346/600 Vca                                               |
|                                                      | Tensão nominal fase-terra. |                                                                |
|                                                      | Tensão nominal de surto    |                                                                |
| - Variação linear de medição                         |                            | 1.3 × Vn                                                       |
| <ul> <li>Frequência da medição</li> </ul>            | Gerador                    | 15.0 a 85.0 Hz                                                 |
|                                                      | Rede                       |                                                                |
| - Exatidão                                           |                            | Classe 1                                                       |
| - Resistência de entrada por cami                    | nho                        |                                                                |
| - Consumo máximo de energia po                       | or caminho                 |                                                                |
|                                                      |                            |                                                                |
| Variaveis de ambiente                                |                            |                                                                |
| - Fonte de Alimentação                               |                            | $\dots 12/24 \text{ Vcc} (6.5 \text{ a } 32.0 \text{ Vcc})$    |
|                                                      | Bateria (terminal 1)       | deve estar aterrada ao chassis                                 |
| - Consumo intrínseco                                 |                            | max. 10 W                                                      |
| - Grau de poluição                                   |                            |                                                                |
| - Temperatura ambiente                               | Armazenagem                | 20 a +85 °C / -4 a +185 °F                                     |
|                                                      | Operação                   | 20 a +70 °C / -4 a +158 °F                                     |
| - Umidade ambiente                                   |                            |                                                                |
| Entradas discretas                                   |                            | isoladas                                                       |
| - Faixa de entrada (V <sub>Cant</sub> atrada dist    | )                          | al 12/24 Vcc (6.5 a 32.0 Vcc)                                  |
| - Resistência da entrada                             |                            | a r r 2 = 1 + c c (c r 2 - c - c - c - c - c - c - c - c - c - |
| Resistencia da citada                                |                            |                                                                |
| Saídas a relê                                        |                            | livre potencial                                                |
| - Material de contato                                |                            | AgCdO                                                          |
| - Finalidade geral (GP) (V <sub>Cont, saída</sub>    | <sub>a relê</sub> )        |                                                                |
|                                                      | CA                         | 2.00 Aac@250 Vca                                               |
|                                                      | CC                         |                                                                |
|                                                      |                            | 0.36 Adc@125 Vcc                                               |
|                                                      |                            | 0.18 Adc@250 Vcc                                               |
| - Pilot Duty (PD) (V <sub>Cont, saída a relê</sub> ) |                            |                                                                |
|                                                      | CA                         |                                                                |
|                                                      | CC                         | 1.00 Adc@24 Vcc                                                |
|                                                      |                            | 0.22 Adc@125 Vcc                                               |
|                                                      |                            | 0.10 Adc@250 Vcc                                               |

| Interface                                    |                                                              |
|----------------------------------------------|--------------------------------------------------------------|
| Interface de serviço                         | não isolada                                                  |
| - Versão                                     |                                                              |
| - Nível do sinal                             | 5V                                                           |
| Con                                          | versão do nível e isolamento usando DPC (P/N 5417-557)       |
| Proteção                                     |                                                              |
| - Tipo                                       | Woodward easYpack 158x158                                    |
| - Dimensões $(L \times A \times P)$          | $\dots 158 \times 158 \times 40 \text{ mm}$                  |
| - Corte frontal $(L \times A)$               |                                                              |
| - Conexão                                    | terminais com parafusos e plugues 2.5 mm <sup>2</sup>        |
| - Torque recomendado                         |                                                              |
|                                              | Conectores0.5 Nm                                             |
|                                              | Braçadeiras0.1 Nm                                            |
|                                              | Só usar de cobre 60/75 °C                                    |
|                                              | Só usar cabos classe 1 (ou similar)                          |
| - Peso                                       | aprox. 450 g                                                 |
| Vibração                                     |                                                              |
| - Senoidal                                   | 4 G 5 Hz a 100 Hz                                            |
| - Endurance                                  | 4 G 30 Hz 1 5 h                                              |
| - Randômica                                  |                                                              |
| Champa                                       | ······                                                       |
| Choque                                       | $nico de 40 G_{11} ms$                                       |
| - Choque                                     |                                                              |
| Proteção                                     |                                                              |
| <ul> <li>Sistema de proteção IP54</li> </ul> | pela frente para a correta instalação com guarnição pendente |
| - Folio frontal                              | superfície isolante                                          |
| - Teste EMC (CE)                             | Testado de acordo com as diretrizes EN aplicáveis            |
| - Listagens                                  | Marca CE; Listagem UL para locais normais                    |
| - Aprovação tipo                             | UL/cUL, Locais normais, Arquivo No.: 231544                  |
| Padrões                                      |                                                              |
| - Choque                                     |                                                              |
| - Vibração                                   | EN 60255-21-1; EN 60255-21-3                                 |
| - Temperatura                                | IEC 60068-2-30; IEC 60068-2-2; IEC 60068-2-1                 |
| L                                            | , , ,                                                        |

# Capítulo 13. Precisão

| Valor de medição  |                                   | Display        | Precisão | Notas                                   |
|-------------------|-----------------------------------|----------------|----------|-----------------------------------------|
| Frequência        |                                   |                |          |                                         |
| Gerador           | $f_{L1N}$ , $f_{L2N}$ , $f_{L3N}$ | 15.0 a 85.0 Hz | 0.1 %    | -                                       |
| Rede              | $f_{L1N},f_{L2N},f_{L3N}$         | 40.0 a 85.0 Hz | 0.1 %    | -                                       |
| Tensão            |                                   |                |          |                                         |
| Gerador           | $V_{L1N}, V_{L2N}, V_{L3N},$      | 0 a 600 V      | 1 %      | Proporção selecionável do transformador |
| Rede              | $V_{L1N}, V_{L2N}, V_{L3N},$      | 0 a 600 V      | 1 %      | Proporção selecionável do transformador |
| Diversos          |                                   |                |          |                                         |
| Horas de operação |                                   | 0 a 99,999.9 h |          | -                                       |
| Manutenção        |                                   | 0 a 9,999 h    |          | -                                       |
| Contador          |                                   | 0 a 65,535     |          | -                                       |
| Tensão da bateria |                                   | 6.5 a 32 V     | 1 %      | -                                       |

### Condições de referência (para medir a exatidão):

- Tensão de entrada..... tensão senoidal nominal
- Frequência...... frequência nominal ± 2 %
- Fonte de Alimentação ..... tensão nominal  $\pm\,2~\%$
- Período de aquecimento ...... 20 minutos

# Anexo A Comum

# Classes de alarmes

#### 

O DTSC-50 só oferece as classes B & F de alarmes:

| Classe de<br>alarme | Visível no display                                                                                                    | LED "Alarme"<br>& sonoro | Relê "fechar CGR"<br>está des-energizado | Desligar o motor | Motor bloqueado até<br>provar a sequência<br>de reconhecimento |
|---------------------|----------------------------------------------------------------------------------------------------|--------------------------|------------------------------------------|------------------|----------------------------------------------------------------|
|                     |                                                                                                    |                          |                                          |                  |                                                                |
| В                   | Sim                                                                                                    | Sim                      | Não                                      |                  |                                                                |
|                     | Alarme de Advertência<br>Este alarme não interrompe a operação. Ocorre um alarme centralizado de saída:<br>⇒ Texto do alarme + LED "Alarme" piscando + alarme centralizado do relê (sonoro).        |                          |                                          |                  |                                                                |
| F                   | Sim                                                                                                    | Sim                      | Sim                                      | Imediatamente    | Sim                                                            |
|                     | Alarme de resposta<br>Com este alarme, a CGR se abre imediatamente e o motor para.<br>⇒ Texto do alarme + LED "Alarme" piscando + alarme centralizado do relê (sonoro).+ CGR aberto + motor parado. |                          |                                          |                  |                                                                |

Os alarmes classes A, C, D, & E podem ser configurados, porém se destinam a revisões futuras do software **e não devem ser usados**. O comportamento da unidade é o seguinte se configurada para essas classes de alarme:

| Classe de<br>alarme | Visível no display                                                                   | LED ''Alarme''<br>& sonoro                          | Relê "fechar CGR"<br>está des-energizado               | Desligar o motor        | Motor bloqueado até<br>provar a sequência<br>de reconhecimento |
|---------------------|--------------------------------------------------------------------------------------|-----------------------------------------------------|--------------------------------------------------------|-------------------------|----------------------------------------------------------------|
| А                   | Sim                                                                                  | Não                                                 | Não                                                    | Não                     | Não                                                            |
|                     | Alarme de advertência<br>Este alarme não interron<br>⇔ Texto do alarme.              | npe a operação unidade.                             | Uma saída de mensagem s                                | sem alarme centralizado | ocorre na unidade:                                             |
| С                   | Sim                                                                                  | Sim                                                 | Sim                                                    | Após resfriar           | Sim                                                            |
|                     | Alarme de resposta<br>Com este alarme, a CGF<br>⇒ Texto do alarme + O<br>Motor para. | R se abre e o motor para.<br>LED "Alarme" pisca + A | Ocorre um resfriamento.<br>Alarme centralizado do rele | ê (sonoro) + Resfriamen | to + CGR aberto +                                              |
| D                   | Sim                                                                                  | Sim                                                 | Sim                                                    | Após resfriar           | Sim                                                            |
|                     | Alarme de resposta<br>Com este alarme, a CGF<br>⇔ Texto do alarme + O<br>Motor para. | e se abre e o motor para.<br>LED "Alarme" pisca + A | Ocorre um resfriamento.<br>Alarme centralizado do rele | ê (sonoro) + Resfriamen | to + CGR aberto +                                              |
| Ε                   | Sim                                                                                  | Sim                                                 | Sim                                                    | Imediatamente           | Sim                                                            |
|                     | Alarme de resposta<br>Com este alarme, a CGF<br>⇔ Texto do alarme + O                | e se abre imediatamente e<br>LED "Alarme" pisca + A | e o motor para.<br>Alarme centralizado do rele         | ê (sonoro)+ CGR aberto  | + Motor para.                                                  |

### ΝΟΤΑ

Se a unidade de controle estiver no modo MANUAL de operação, <u>não</u> se executa a fase de resfriamento, independente da classe de alarme!

# Fatores e Gráficos de Conversão

### Fatores de conversão: Temperatura

| $^{\circ}C \Rightarrow ^{\circ}F$                                                                                                 | $^{\circ}F \Rightarrow ^{\circ}C$                                                        |
|----------------------------------------------------------------------------------------------------|------------------------------------------------------------------------------------------|
| $1 ^{\circ}\text{F} = \text{Value }^{\circ}\text{C} \times 1.8 ^{\circ}\text{F}/^{\circ}\text{C} \rightarrow 32 ^{\circ}\text{F}$ | $1 \ ^{\circ}C = \frac{(Value) \ ^{\circ}F - 32 \ ^{\circ}F}{1.8 \ ^{\circ}F/^{\circ}C}$ |

Tabela A-1: Fator de conversão: temperatura

### Fatores de conversão: Pressão

| bar ⇔ psi                         | psi ⇔ bar                                                   |
|-----------------------------------|-------------------------------------------------------------|
| 1 psi=[Value] bar $\times$ 14.501 | $1 \text{ bar} = \frac{[\text{Value}] \text{ psi}}{14.501}$ |

Tabela A-2: Fator de conversão: pressão

### Gráfico de conversão: Bitola dos cabos

| AWG | mm²  | AWG | mm <sup>2</sup> | AWG | mm² | AWG | mm <sup>2</sup> | AWG    | mm <sup>2</sup> | AWG     | mm <sup>2</sup> |
|-----|------|-----|-----------------|-----|-----|-----|-----------------|--------|-----------------|---------|-----------------|
| 30  | 0.05 | 21  | 0.38            | 14  | 2.5 | 4   | 25              | 3/0    | 95              | 600MCM  | 300             |
| 28  | 0.08 | 20  | 0.5             | 12  | 4   | 2   | 35              | 4/0    | 120             | 750MCM  | 400             |
| 26  | 0.14 | 18  | 0.75            | 10  | 6   | 1   | 50              | 300MCM | 150             | 1000MCM | 500             |
| 24  | 0.25 | 17  | 1.0             | 8   | 10  | 1/0 | 55              | 350MCM | 185             |         |                 |
| 22  | 0.34 | 16  | 1.5             | 6   | 16  | 2/0 | 70              | 500MCM | 240             |         |                 |

Tabela A-3: Fator de conversão: bitola do cabo

# Anexo B Customatização Frontal

O DTSC-50 é desenhado independentemente do idioma, mas pode ser personalizado de acordo com sua preferência, usando uma tira de papel. A tira de papel tem como finalidade personalizar sua unidade e pode conter mais informações detalhadas sobre o display.

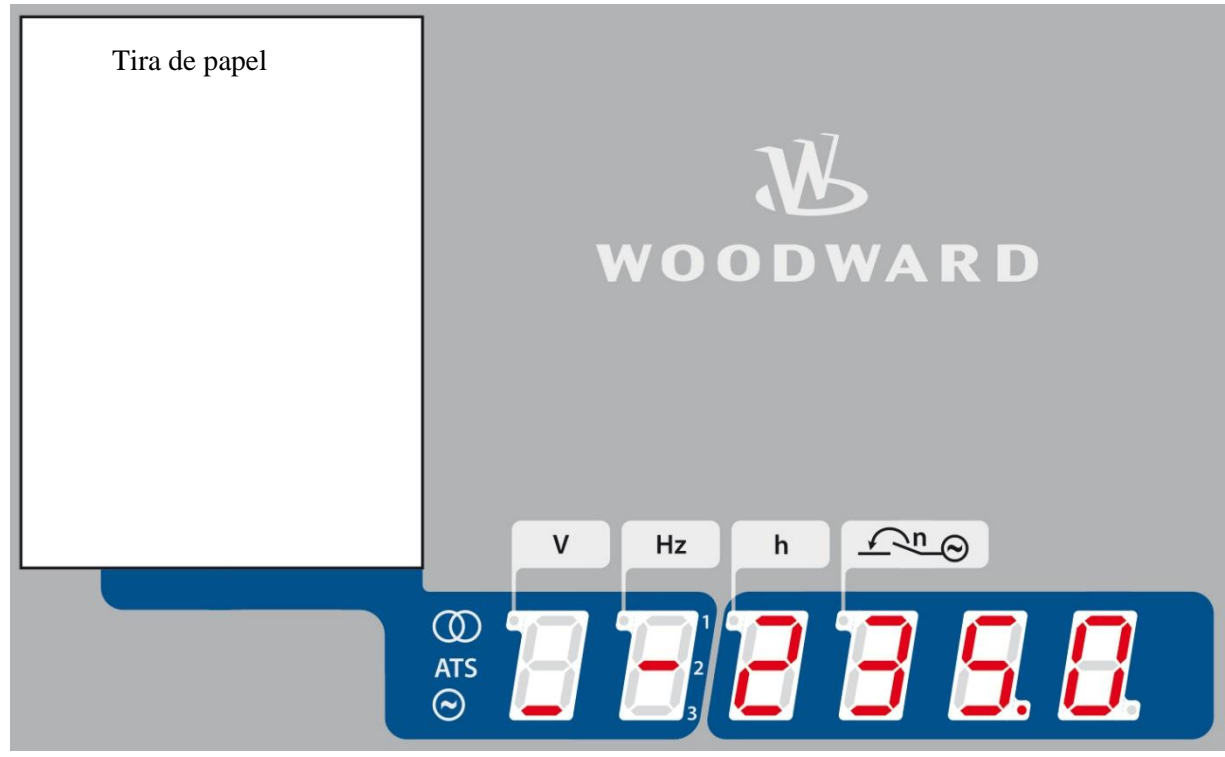

Figura B-1: Tira de papel

A unidade é entregue com a tira de papel em inglês, a qual contém as mensagens de alarme.

Um modelo da tira de papel pode ser encontrado no diretório "Paper Strips" no CD entregue junto com a unidade. O modelo está no formato Word da Microsoft e pode ser personalizado conforme suas necessidades. Por favor, observe que a geometria do modelo não pode ser modificada; você só pode editar o texto, imprimila e cortar as tiras de papel onde indicado e inseri-las nas aberturas na lateral da unidade.

# Anexo C Solução de Problemas

Se durante o comissionamento ou operação do DTSC-50 forem identificados alguns problemas, por favor, consulte a tabela abaixo e o LeoPC1 antes de contatar a Woodward para obter assistência técnica. Os problemas mais comuns e suas soluções estão descritas na tabela de guia de problemas. Se os problemas forem encontrados entre o DTSC-50 e sua fiação e o motor ou outros dispositivos, ver os manuais correspondentes para resolver os problemas.

| Sintoma                                                                                    | Causa possível                                                              | Solução possível                                                                                                   | Verificar                                                                                                    |
|--------------------------------------------------------------------------------------------|-----------------------------------------------------------------------------|----------------------------------------------------------------------------------------------------|----------------------------------------------------------------------------------------------------|
| A unidade não liga                                                                         | A fonte de<br>alimentação fora da<br>faixa de operação.                     | Com o cabo de alimentação<br>conectado aos terminais 1(-) e 2(+)<br>do DTSC-50, meça a tensão desses<br>terminais. | A tensão não pode ser inferior a 6.5 Volts nem superior a 32 Volts.                                                                                                    |
|                                                                                            | A polaridade da fonte<br>de alimentação está<br>invertida.                  | Com o cabo de alimentação<br>conectado aos terminais 1(-) e 2(+)<br>do DTSC-50, meça a tensão desses<br>terminais. | A medição de tensão lê polaridade (+) quando o<br>medidor está conectado ao terminal 1(-), e 2(+).                                                                                                    |
| O motor não parte<br>quando se aperta a<br>tecla "Start".                                  | A unidade está<br>operando no modo<br>"Stop" e o LED<br>"Stop" está ligado. | A unidade deve ser colocada no modo "Manual" de operação.                                                          | Pressionar a tecla "Operating Mode" duas vezes<br>para selecionar o modo manual                                                                                                    |
|                                                                                            | A unidade está<br>operando no modo<br>"AUTO".                               | A unidade deve ser colocada no<br>modo "Manual" de operação.                                                       | Pressionar a tecla "Operating Mode" duas vezes<br>para selecionar o modo manual                                                                                                    |
|                                                                                            |                                                                             |                                                                                                    | Se o modo de operação não mudar, por favor,<br>verifique se o modo AUTO está selecionado via<br>entrada discreta 2. Não pode ser aplicada tensão a<br>entrada discreta - terminal 17, se o usuário quer<br>dar partida ao motor via a tecla "Start" na placa.                                                                                                    |
| O motor não parte<br>quando se define o<br>sinal "Remote-                                  | A unidade está no<br>modo "Stop" de<br>operação.                            | A unidade tem que operar no modo<br>"Auto" para ser iniciada pelo sinal<br>"Remote-Start".                         | Pressionar a tecla "Operating Mode" para selecionar o modo "Auto".                                                                                                    |
| Start" (entrada<br>discreta 3).                                                            | A unidade está no<br>modo "Manual" de<br>operação.                          | A unidade tem que operar no modo<br>"Auto" para ser iniciada pelo sinal<br>"Remote-Start".                         | Pressionar a tecla "Operating Mode" para<br>selecionar o modo "Auto".<br>O modo "Manual" de operação não pode ser<br>definido via entrada discreta terminal 16.                                                                                                    |
|                                                                                            | A fiação do sinal<br>"Remote-Start" está<br>mal ligada ao DTSC-<br>50.      | Medir a tensão entre os terminais<br>18/15.                                                                        | Se você definir o sinal "Remote Start", você tem<br>que medir a tensão entre os terminais 18/15. Se<br>houver tensão nesses terminais, tudo está bem<br>cabeado.                                                                                                    |
| O LED de "chave<br>do gerador<br>fechado" não está<br>iluminado e a<br>chave está fechado. | O sinal da "chave do<br>gerador está fechada"<br>não está bem<br>cabeado.   | Medir a tensão entre os terminais<br>20 e 15 no DTSC-50.                                                           | Se a chave estiver fechada, você tem que medir<br>aproximadamente 0 Volts entre os terminais 20 e<br>15. Se forem medidos aproximadamente 0 Volts,<br>o LED da "Chave do gerador Fechada" tem que<br>se iluminar.<br>Se a chave está aberta, você tem que medir uma<br>tensão similar à tensão da bateria em seu sistema<br>entre os terminais 20 e 15. Neste caso, o LED da<br>"Chave do Gerador Fechado" não pode estar<br>iluminado. Verificar se não está usando um<br>contato N.F. como contato auxiliar da chave. |
|                                                                                            | Ajuste equivocado do<br>parâmetro "Ignore<br>Breaker Replies".              | Use o software do "LeoPC1" para<br>checar o ajuste correto do<br>parâmetro "Ignore Breaker<br>Replies".            | Dentro do software de configuração LeoPC1, o<br>parâmetro "Ignore Breaker Replies" deve estar<br>ajustado em "No" para habilitar o status de<br>resposta da CRD para ser visualizado no LED da<br>"Chave do Gerador Fechada".<br>Se o parâmetro "Ignore Breaker Replies" está<br>ajustado em "Yes", o status da resposta da Chave<br>não será reconhecido!                                                                                                    |

### Manual PT37441B

### DTSC-50 – Controlador de Transferência

| O LED da "Chave<br>da rede está<br>fechada" não está<br>iluminado embora<br>o Chave esteja<br>fechada. |                    | O sinal da "Chave da<br>rede está fechado"<br>não está bem<br>cabeada. | Medir a tensão entre os terminais<br>19 e 15 no DTSC-50.                                                | Se o chave estiver fechada, você tem que medir<br>aproximadamente 0 Volts entre os terminais 19<br>15. Se forem medidos aproximadamente 0 Volts<br>o LED do "Chave da rede Fechada" tem se<br>iluminar.<br>Se o chave está aberta, você tem que medir uma<br>tensão similar à tensão da bateria em seu sistema<br>entre os terminais 10 e 15. Neste caso, o LED da<br>"Chave da rede fechada" não pode estar<br>iluminado. Verificar se não está usando um<br>contato N.F. como contato auxiliar da chave |  |  |
|----------------------------------------------------------------------------------------------------|--------------------|------------------------------------------------------------------------|----------------------------------------------------------------------------------------------------|----------------------------------------------------------------------------------------------------|--|--|
|                                                                                                    |                    | Ajuste equivocado do<br>parâmetro "Ignore<br>Breaker Replies".         | Use o software do "LeoPC1" para<br>checar o ajuste correto do<br>parâmetro "Ignore Breaker<br>Replies". | Dentro do software de configuração LeoPC1, o<br>parâmetro "Ignore Breaker Replies" deve estar<br>ajustado em "No" para habilitar o status de<br>resposta da CRD para ser visualizado no LED da<br>"Chave da rede fechada".<br>Se o parâmetro "Ignore Breaker Replies" está<br>ajustado em "Yes", o status da resposta da Chave<br>não será reconhecido!                                                                                                    |  |  |
|                                                                                                    | Ocorre um alarme   | Pouco combustível.                                                     | Verificar se há combustível                                                                             | O nível de combustível é superior ao do pick-up                                                                                                    |  |  |
|                                                                                                    | 50A - Staft Iall". | A conexão da linha de combustível ao                                   | Verificar se a linha de combustível<br>até o motor está corretamente                                    | Não há vazamentos no sistema de combustível e<br>o sistema está bem ajustado                                                                                                    |  |  |
|                                                                                                    |                    | motor não está<br>presente.                                            | instalada.                                                                                              |                                                                                                    |  |  |
|                                                                                                    |                    | O gerador não produz                                                   | Verificar se o gerador está                                                                             | Uma vez emitido o crank, o gerador tem que                                                                                                    |  |  |
|                                                                                                    |                    | A saída do relê de                                                     | Medir a resistência entre os                                                                            | Se o motor não comecar a rodar, a resistência                                                                                                    |  |  |
|                                                                                                    |                    | partida do motor do                                                    | terminais 8 e 9 no DTSC-50.                                                                             | entre os terminais 8 e 9 tem que estar a                                                                                                    |  |  |
|                                                                                                    |                    | DTSC-50 está com                                                       |                                                                                                    | aproximadamente Ohms infinitos.                                                                                                    |  |  |
|                                                                                                    |                    | defeito ou mal                                                         |                                                                                                    | Se o DTSC-50 executar uma partida, a resistência                                                                                                    |  |  |
|                                                                                                    |                    | cabeado.                                                               |                                                                                                    | aproximadamente 0 Ohms                                                                                                    |  |  |
|                                                                                                    | O motor não        | A saída a relê do                                                      | Medir a resistência entre os                                                                            | Se o motor não começar a rodar, a resistência                                                                                                    |  |  |
|                                                                                                    | começa a funcionar | DTSC-50 está com                                                       | terminais 8 e 9 no DTSC-50.                                                                             | entre os terminais 8 e 9 tem que estar quase                                                                                                    |  |  |
|                                                                                                    |                    | defeito ou mal                                                         |                                                                                                    | infinita.                                                                                                    |  |  |
|                                                                                                    |                    | cabeado.                                                               |                                                                                                    | Se o DTSC-50 executar uma partida, a resistência                                                                                                    |  |  |
|                                                                                                    |                    |                                                                        |                                                                                                    | aproximadamente 0 Ohms                                                                                                    |  |  |
|                                                                                                    | Dispara o alarme   | As tensões do gerador                                                  | Checar as tensões do gerador se o                                                                       | Medir as tensões do gerador nos terminais 29 / 31                                                                                                    |  |  |
|                                                                                                    | "13A - subtensão   | não estão                                                              | motor começar a funcionar.                                                                              | / 33 / 35 enquanto o motor roda. (Por favor, ver o                                                                                                    |  |  |
|                                                                                                    | do gerador" depois | corretamente                                                           |                                                                                                    | diagrama de cabeamento para sua versão de                                                                                                    |  |  |
|                                                                                                    | que o motor tiver  | conectadas ao DTSC-                                                    |                                                                                                    | DISC-50, porque a atribuição de terminais varia                                                                                                    |  |  |
|                                                                                                    | partido.           | Selecionado o                                                          | Use o software de configuração do                                                                       | Checar a fiação usada e depois ajustar o                                                                                                    |  |  |
|                                                                                                    |                    | cabeamento errado                                                      | LeoPC1 para checar os ajustes                                                                           | parâmetro "Generator voltage measuring" via                                                                                                    |  |  |
|                                                                                                    |                    | para medir a tensão                                                    | para o parâmetro "Generator                                                                             | LeoPC1 para uma das seguintes opções:                                                                                                    |  |  |
|                                                                                                    |                    | do gerador.                                                            | voltage measuring"                                                                                      | 15.00                                                                                                    |  |  |
|                                                                                                    |                    |                                                                        |                                                                                                    | - 1F 2C                                                                                                    |  |  |
|                                                                                                    |                    |                                                                        |                                                                                                    | - 3F 3C                                                                                                    |  |  |
| ļ                                                                                                    |                    |                                                                        |                                                                                                    | - 3C 4C                                                                                                    |  |  |
|                                                                                                    |                    |                                                                        |                                                                                                    |                                                                                                    |  |  |
|                                                                                                    |                    |                                                                        |                                                                                                    | Ver "Capítulo 6 - Conexões - Gerador de<br>Medição de Tensão" para mais detalhes.                                                                                                    |  |  |
| ļ                                                                                                    |                    | O regulador de tensão                                                  | Ajustar a tensão nominal do                                                                             |                                                                                                    |  |  |
|                                                                                                    |                    | não está bem ajustado                                                  | regulador de tensão ou o ajuste da tensão remota                                                        |                                                                                                    |  |  |
| ļ                                                                                                    | Ocorre o alarme 12 | O regulador de tensão                                                  | Definir os ajustes do regulador de                                                                      | Ver o manual de seu AVR.                                                                                                    |  |  |
| ļ                                                                                                    | "Sobretensão" na   | não está corretamente                                                  | tensão conforme a resposta correta.                                                                     |                                                                                                    |  |  |
|                                                                                                    | partida            | ajustado                                                               |                                                                                                    |                                                                                                    |  |  |

#### Anexo D Lista dos Parâmetros Número da unidade P/N \_\_\_\_ \_\_\_\_\_ Rev.\_\_\_\_ DTSC-\_\_\_\_ Versão Projeto S/N \_\_\_\_ Número de série Data Parâmetro Definindo a faixa Valor padrão Ajuste do cliente SENHA Senha HMI 0000 a 9999 Aleatório **MEDIÇÃO** Frequência nominal do sistema 50/60 Hz 50 Hz Tensão nominal do gerador 50 a 480 V 400 V Tensão nominal da Rede 50 a 480 V 400 V 3F 4C □ 3F 4C □ 3F 4C 3F 3C □ 3F 3C □ 3F 3C Medição de tensão do gerador 3F 4C 1F 2C □ 1F 2C □ 1F 2C 1F 3C □ 1F 3C □ 1F 3C 1F 2C Medição de tensão do gerador 1F 2C n/a n/a 3F 4C □ 3F 4C □ 3F 4C 3F 3C □ 3F 3C □ 3F 3C Medição de tensão da rede 3F 4C 1F 2C □ 1F 2C □ 1F 2C □ 1F 3C 1F 3C □ 1F 3C Medição de tensão da rede 3F 4C 3F 4C n/a n/a APLICAÇÃO Ignorar resposta da Chave SIM / NÃO $\Box$ S $\Box$ N $\Box$ S $\Box$ N Não 2°CGR tempo de retardo para 0.00 a 650.00 s 0.20 s fechar 2°CRD tempo de retardo para 0.00 a 650.00 s 0.20 s fechar MOTOR Partida/Parada automática Tempo de resfriamento 0 a 999 s 30 s Tempo de retardo de 0 a 99 s 8 s monitoramento do motor Retardo na falha de partida 0 a 999 s 60 s do motor CHAVE Janela de frequência da CGR 0.2 a 10.0 % 2.0 % Janela de tensão da CGR 10 % 1 a 100 % Tempo de estabilidade da CGR 0 a 99 s 2 s Tempo de transferência CGRCRD 0.10 a 99.99 s 0.10 s MODO DE EMERGÊNCIA(AMF) Lig./Desl. $\Box 1 \Box 0$ $\Box 1 \Box 0$ Lig./Desl. Lig. Tempo de retardo da falha da 0.20 a 99.99 s 3.00 s rede Tempo de estabilidade da rede 0 a 9,999 s 20 s Ignorar tempo de estabilidade da ante a falha do Grupo-Sim / Não Não gerador

| Parâmetro                          | Definindo a faixa | Valor padrão | Ajuste d    | o cliente   |
|------------------------------------|-------------------|--------------|-------------|-------------|
| TORAMENTO                          |                   |              |             |             |
| Tempo até o reset sonoro           | 0 a 1,000 s       | 180 s        |             |             |
| Proteção do gerador                | · · · ·           |              |             | 1           |
| Monitoração da tensão do           | 4 fases           | 4 fases      | n/a         | n/a         |
| Gerador                            | 1 14505           | 1 10505      | 10 u        | 11/4        |
| Gerador: sobrefrequência           | Lia               | Deal         | <b>n</b> /a | <b>m</b> /o |
| Limite                             | 50.0 a 130.0 %    | 110.0 %      | II/a        | 11/ d       |
| Retardo                            | 01a999s           | 1.0 s        |             |             |
| Classe de alarme                   | B                 | B            | n/a         | n/a         |
| Auto-reconhecimento                | Não               | Não          | n/a         | n/a         |
| Gerador: subfrequência             |                   |              | ÷           |             |
| Monitoramento                      | Lig.              | Desl.        | n/a         | n/a         |
| Limite                             | 50.0 a 130.0 %    | 90.0 %       |             |             |
| Retardo                            | 0.1 a 99.9 s      | 5.0 s        |             |             |
| Classe de alarme                   | B                 | B            | n/a         | n/a         |
| Auto-reconhecimento                | Nao               | Nao          | n/a         | n/a         |
| motor                              | Sim               | Sim          | n/a         | n/a         |
| Gerador: sobratanção               |                   |              |             |             |
| Monitoramento                      | Lig               | Desl         | n/a         | n/s         |
| Limite                             | 50.0 a 125.0 %    | 110.0 %      | n/u         | 11/ 0       |
| Retardo                            | 0.1 a 99.9 s      | 2.0 s        |             |             |
| Classe de alarme                   | В                 | В            | n/a         | n/a         |
| Auto-reconhecimento                | Não               | Não          | n/a         | n/a         |
| Retardado pela velocidade do motor | Não               | Não          | n/a         | n/a         |
| Gerador: subtensão                 |                   | - <u>F</u>   |             |             |
| Monitoramento                      | Lig.              | Desl.        | n/a         | n/a         |
| Limite                             | 50.0 a 125.0 %    | 92.0 %       |             |             |
| Retardo                            | 0.1 a 99.9 s      | 5.0 s        | ,           | ,           |
| Classe de alarme                   | B                 | B            | n/a         | n/a         |
| Auto-reconnecimento                | INão              | INao         | n/a         | n/a         |
| motor                              | Sim               | Sim          | n/a         | n/a         |
| Proteção da rede                   |                   |              |             |             |
| Monitoramento                      | Lig.              | Lig.         | n/a         | n/a         |
| Rotação da fase da rede            | SH (+) / SAH (-)  | SH           |             | <b>□</b> +  |
| Retardo                            | 28                | 2 \$         | n/a         | n/s         |
| Classe de alarme                   | B                 | B            | n/a         | n/s         |
|                                    | SIM / NÃO         | NO           |             |             |
| Retardado pela velocidade do       | Não               | Não          | n/a         |             |
| motor                              | 1140              | Tuo          | ii/u        | 11/ 0       |
| Limite de tensão alta              | 50.0 a 130.0 %    | 130.0 %      |             |             |
| Limito do tonção baixo             | 50.0 a 130.0 %    | 00.0 %       |             |             |
|                                    | 0.0 a 50.0 %      | 2.0.%        |             |             |
|                                    | 0.0 a 50.0 %      | 2.0 %        |             |             |
| Limite de frequencia alta          | 70.0 a 160.0 %    | 110.0 %      |             |             |
| Limite de frequência baixa         | 70.0 a 160.0 %    | 90.0 %       |             |             |
| Histerese da frequência            | 0.0 a 50.0 %      | 2.0 %        |             |             |
| Monitoramento da CGR               | LIG./DESL.        | Lig.         |             |             |
| CGR                                | 0.1 a 5.0 s       | 2.0 s        |             |             |
| Monitoramento da CRD               | LIG./DESL.        | Lig.         |             |             |
| Retardo do monitoramento da<br>CRD | 0.1 a 5.0 s       | 2.0 s        |             |             |

|      | Parâmetro                                                                                      | Definindo a faixa                                  | Valor padrão     | Ajuste d          | lo cliente        |
|------|------------------------------------------------------------------------------------------------|----------------------------------------------------|------------------|-------------------|-------------------|
| MON  | ITORAMENTO                                                                                     |                                                    |                  |                   |                   |
|      | Motor: Falha de Partida                                                                        |                                                    |                  |                   |                   |
|      | Monitoramento                                                                                  | ON                                                 | Lig.             | n/a               | n/a               |
|      | Classe de alarme                                                                               | В                                                  | В                | n/a               | n/a               |
|      | Auto-reconhecimento                                                                            | Não                                                | Não              | n/a               | n/a               |
|      | Motor: parada não intencional                                                                  | T : _                                              | Ded              |                   |                   |
|      | Classe de alarme                                                                               | B                                                  | B Desi.          | n/a<br>n/a        | n/a               |
|      |                                                                                                |                                                    | b                | ii/u              | 11/u              |
| ENTE | RADAS DISCRETAS                                                                                |                                                    |                  |                   |                   |
|      | Entrada discreta [DI1] modo manu                                                               | ual NA                                             | N A              |                   |                   |
|      | DI 1 operação<br>DI 1 retardo                                                                  | N.A.<br>0.1 s                                      | N.A.<br>0.1 s    | n/a<br>n/a        | n/a<br>n/a        |
|      | DI 1 classe de alarme                                                                          | Controle                                           | Controle         | n/a               | n/a               |
|      | DI 1 retardado pela                                                                            | Não                                                | Não              | <b>n</b> /a       | <b>n</b> /a       |
|      | velocidade do motor                                                                            | INdo                                               | Inao             | n/a               | n/a               |
|      | DI 1 auto-reconhecimento                                                                       | Não                                                | Não              | n/a               | n/a               |
|      | Entrada discreta [DI2] modo auto                                                               |                                                    |                  | 1                 | 1                 |
|      | DI 2 operação<br>DI 2 retardo                                                                  | N.A.<br>0.1 s                                      | N.A.             | n/a<br>n/a        | n/a               |
| ļ    | DI 2 classe de alarme                                                                          | Controle                                           | Controle         | n/a               | n/a               |
| İ    | DI 2 retardado pela                                                                            | Não                                                | Não              | -                 |                   |
|      | velocidade do motor                                                                            | INdo                                               | Nao              | n/a               | n/a               |
|      | DI 2 auto-reconhecimento                                                                       | Não                                                | Não              | n/a               | n/a               |
|      | Entrada discreta [DI3] partida n                                                               | remota                                             | N A              |                   |                   |
|      | DI 3 retardo                                                                                   | 0.02 s                                             | 0.02 s           | n/a               | n/a               |
|      | DI 3 classe de alarme                                                                          | Controle                                           | Controle         | n/a               | n/a               |
|      | DI 3 retardado pela                                                                            | Não                                                | Não              | n/a               | n/a               |
|      | velocidade do motor                                                                            | Nao                                                | INdo             | II/ d             | 11/ a             |
|      | DI 3 auto-reconhecimento                                                                       | Não                                                | Não              | n/a               | n/a               |
|      | Entrada discreta [D14] CRD de re<br>Se o parâmetro "Ignore CB reply"<br>configurada livremente | esposta ou configuração<br>" estiver ajustado em ' | SIM", esta ent:  | rada pode         | ser               |
|      | DI 4 operação                                                                                  | N.A. / N.F.                                        | N.F.             | □ N.A.<br>□ N.F.  | □ N.A.<br>□ N.F.  |
|      | DI 4 retardo                                                                                   | 0.02 a 650.00 s                                    | 0.00 s           |                   |                   |
|      | DI 4 classe de alarme                                                                          | A/B/C/D/E/F/Controle                               | Controle         |                   |                   |
|      | DI 4 retardado pela<br>velogidade do motor                                                     | Sim / não                                          | Não              | $\Box$ S $\Box$ N | $\Box$ S $\Box$ N |
|      | DI 4 auto-reconhecimento                                                                       | Sim / não                                          | Sim              |                   |                   |
|      | Entrada discreta [DI5] CGR de re                                                               | esposta ou configuração                            | ) livre          |                   |                   |
|      | Se o parâmetro "Ignore CB reply"<br>configurada livremente                                     | " estiver ajustado em '                            | "SIM", esta ent: | rada pode         | ser               |
|      | DI 5 operação                                                                                  | N.A. / N.F.                                        | N.F.             | □ N.A.<br>□ N.F.  | □ N.A.<br>□ N.F.  |
|      | DI 5 retardo                                                                                   | 0.02 a 650.00 s                                    | 0.00 s           |                   |                   |
|      | DI 5 classe de alarme                                                                          | A/B/C/D/E/F/Controle                               | Controle         |                   |                   |
|      | velocidade do motor                                                                            | Sim / não                                          | Não              | $\Box$ S $\Box$ N | $\Box$ S $\Box$ N |
|      | DI 5 auto-reconhecimento                                                                       | Sim / não                                          | Sim              | $\Box$ S $\Box$ N | $\Box$ S $\Box$ N |
| OUT  | PUTS DIGITAIS                                                                                  |                                                    |                  |                   |                   |
|      | Relê 1                                                                                         | Comando: abrir CRD                                 | Abrir CRD        | n/a               | n/a               |
|      | Relê 2                                                                                         | Comando: partir motor                              | Partir motor     | n/a               | n/a               |
|      | Relê 3                                                                                         | Comando: fechar CGR                                | Fechar CGR       | n/a               | n/a               |
|      | Relê 4                                                                                         | Configuração livre                                 |                  |                   |                   |
|      | Relê 5                                                                                         | Configuração livre                                 |                  |                   |                   |
|      | Relê 6                                                                                         | Configuração livre                                 |                  |                   |                   |
|      | Relê 7                                                                                         | Relê interno                                       |                  |                   |                   |
| CON  | TADOR                                                                                          |                                                    |                  |                   |                   |
|      | Horas de manutenção                                                                            | 0 a 9,999 h                                        | 300 h            |                   |                   |
|      | Reset horas do período de                                                                      | Sim/ não                                           | Não              | $\Box S \Box N$   | $\Box$ S $\Box$ N |
|      | manutenção                                                                                     |                                                    |                  |                   |                   |
|      | contador                                                                                       | 0 a 99,999.9 h                                     | -                |                   |                   |
|      | Horas de operação definidas                                                                    | Sim / não                                          | Não              | $\Box$ S $\Box$ N | $\Box$ S $\Box$ N |
|      | Número de partidas                                                                             | 0 a 65,535                                         | -                | ,                 |                   |
|      | Transferências ao gerador                                                                      | 0 a 65,535                                         | -                |                   |                   |

|      |                                       |                   |              | 1               |            |  |
|------|---------------------------------------|-------------------|--------------|-----------------|------------|--|
|      | Parâmetro                             | Definindo a faixa | Valor padrão | Ajuste d        | lo cliente |  |
| GIGT |                                       |                   |              |                 |            |  |
| 8181 | EMA                                   |                   |              |                 |            |  |
|      | Códigos                               |                   |              |                 |            |  |
|      | Código do nível do<br>comissionamento | 0000 a 9999       | 0003         |                 |            |  |
|      | Ajustes de fábrica                    | LIG./DESL.        | Desl.        | $\Box 1 \Box 0$ |            |  |
|      | Limpar log de evento                  | LIG./DESL.        | Desl.        | $\Box 1 \Box 0$ |            |  |
|      | Definir valores padrão                | LIG./DESL.        | Desl.        | $\Box 1 \Box 0$ |            |  |
|      | Nível do display                      | 1 a 3             | 1            |                 |            |  |
|      |                                       |                   |              |                 |            |  |
|      | Versões                               |                   |              |                 |            |  |
|      | Número de série                       | Informação        |              |                 |            |  |
|      | Número de item do boot                | Informação        |              |                 |            |  |
|      | Revisão do boot                       | Informação        |              |                 |            |  |
|      | Versão do boot                        | Informação        |              |                 |            |  |
|      | Número do item do programa            | Informação        |              |                 |            |  |
|      | Revisão do programa                   | Informação        |              |                 |            |  |
|      | Versão do programa                    | Informação        |              |                 |            |  |

Os sinais de saída que podem ser selecionados a partir da lista de parâmetros configuráveis para as saídas isoladas 3 e 4 estão listados na Tabela 10-1 na página 69.

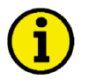

### NOTA

Todos os parâmetros sombreados em cinza são parâmetros fixos e não podem ser configurados pelo operador. Os parâmetros sombreados "cinza claro" para os DI4 e DI 5 podem ser configurados se o parâmetro "Ignore CB reply" estiver ajustado em "SIM".

# Anexo E Opções de Serviço

# Opções de serviço para os produtos

As seguintes opções estão disponíveis para serviços em equipamentos Woodward, baseados na Garantia de Produtos e Serviços Woodward (5-01-1205) que tem início no momento da compra do produto ou execução do serviço pela Woodward:

- Substituição/Troca (serviço 24 horas)
- Reparo
- Re-manufatura

Se estiverem ocorrendo problemas com a instalação ou desempenho insatisfatório de um sistema instalado, as seguintes opções estão disponíveis:

- Consultar o Guia de Solução de Problemas neste manual
- Contatar a assistência técnica Woodward (veja "Como contatar a Woodward" ainda neste capítulo) e descrever seu problema. Na maioria dos casos, o problema pode ser resolvido via telefone. Se não, pode ser selecionada a linha de ação a ser tomada baseada nos serviços disponíveis listados nesta seção.

# Devolução de Equipamentos para Reparo

### 

Se um controle (ou qualquer peça de um controle eletrônico) tiver que ser devolvido à Woodward para fins de reparo, por favor, entre em contato com a Woodward com antecedência, a fim de obter o Número de Autorização de Retorno - RAN. Quando for embarcar a(s) unidade(s) afixe uma etiqueta contendo as seguintes informações:

- Nome e localidade onde o controle está instalado;
- Nome e número de telefone da pessoa de contato;
- Número da(s) peça(s) de reposição e número(s) de série da Woodward completos;
- Descrição do problema;
- Instruções, descrevendo o tipo de reparo desejado.

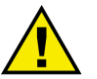

### **AVISO**

Para prevenir danos aos componentes eletrônicos causados por manipulação imprópria, leia e siga as precauções do manual Woodward 82715, *Guide for Handling and Protection of Electronic Controls, Printed Circuit Boards, and Modules*.

### **Embalando um Controle**

Quando for retornar um controle completo, use os seguintes materiais:

- Capas protetoras em todos os conectores;
- Sacos de proteção anti-estáticos em todos os módulos eletrônicos;
- Materiais que não danifiquem a superfície da unidade;
- Pelo menos 100 mm (4 polegadas) de material de embalagem para uso industrial, firmemente aplicado;
- Caixa de papelão com parede dupla;
- Fita adesiva forte ao redor do exterior da caixa para aumentar a resistência.

### Número de Autorização de Retorno - RAN

Quando retornar equipamentos para a Woodward, por favor, telefone e peça pelo Serviço de Atendimento ao Cliente +55 (19) 3708-4800 no Brasil ou +1 (970) 482-5811 para USA. Eles poderão ajudar a acelerar o processamento de seu pedido para nossos distribuidores ou planta local. Para acelerar o processo de reparo, entre em contato com a Woodward com antecedência para obter um Número de Autorização de Retorno e emita uma ordem de reparo para o item. Nenhum trabalho pode ser iniciado sem o recebimento de uma ordem de reparo.

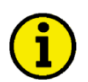

# ΝΟΤΑ

A Woodward recomenda vivamente que todos os arranjos para o retorno de itens sejam providenciados com antecedência. Contate um representante Woodward em +55 (19) 3708-4800 no Brasil ou +1 (970) 482-5811 nos EUA para instruções e Números de Autorização de Retorno.

# Peças de reposição

Quando for solicitar peças de reposição para controladores, inclua as seguintes informações:

- *Número(s) da(s) peça(s)* (XXXX-XXXX) constante na placa de identificação;
- *Número de série da* unidade, que também está na placa de identificação.

### Como contatar a Woodward

No Brasil, utilize o seguinte endereço para envios e correspondências:

Woodward Comércio de Sistemas de Controle e Proteção Elétrica Ltda. Caixa Postal 6599 Rua Joaquim Norberto, 284 Campinas, SP – 13080-150 – Brasil

Telefone +55 (19) 3708-4800 (24 horas por dia) Fax +55 (19) 3708-4751 E-mail: *vendas@woodward.com* 

Ligação grátis (na América do Norte)-1 (800) 523-2831

Para assistência fora do Brasil, contate uma de nossas plantas para obter endereços e telefones do representante mais próximo de você onde poderá obter toda informação e serviço necessário

| Planta         | <b>Telefone</b>   |
|----------------|-------------------|
| Estados Unidos | +1 (970) 482-5811 |
| Índia          | +91 (129) 4097100 |
| Japão          | +81 (476) 93-4661 |
| Holanda        | +31 (23) 5661111  |

Também é possível contatar o Departamento de Serviços ao Consumidor Woodward ou consultar o diretório mundial na web site Woodward (**www.woodward.com**) para o nome do distribuidor ou representante Woodward mais próximo de você. [Mais informações podem ser acessadas no diretório mundial, no site da Woodward, **www.woodward.com/ic/locations**].

# Serviços de Engenharia

#### 

Os Serviços de Engenharia da Woodward Industrial Controls oferecem suporte pós-venda aos produtos Woodward. Para estes serviços, podemos ser contatados por telefone, e-mail ou através da web site Woodward.

- Suporte Técnico
- Treinamentos de Produtos
- Serviço de Campo

Informação de Contato:

Telefone +55 (19) 3708-4800 (24 horas por dia) E-mail: vendas@woodward.com DDG (Na América do Norte) - 1 (800) 523-2831 Web site—www.woodward.com

O **Suporte Técnico** está disponível em qualquer representante Woodward no mundo ou em nossos distribuidores, dependendo do produto. Este serviço pode auxiliar com dúvidas técnicas ou solução de problemas nos horários comerciais. Assistência emergencial também é disponível fora do horário comercial telefonando à nossa central e explicitando a urgência do problema. Para suporte técnico, favor contatar-nos via telefone, email ou em nossa web site selecionar *Customer Services* e então *Technical Support*.

O **Treinamento de Produtos** está disponível na maioria das nossas plantas (treinamentos abertos). Também oferecemos treinamentos específicos, que podem ser adaptados para as necessidades individuais do cliente e podem ser dados em nossa planta ou outro local. Este treinamento, ministrado por um profissional experiente, garantirá que os treinados conseguirão manter a confiabilidade e disponibilidade do sistema. Para informações sobre treinamentos, favor nos contatar via telefone, e-mail ou em nossa web site selecionar *Customer Services* e então *Product Training*.

O **Serviço de Campo** está disponível, dependendo do produto e da localização, a partir de uma de nossas plantas ou de um de nossos serviços autorizados. Nossos técnicos e engenheiros de campo têm experiência tanto em produtos Woodward quanto em outros equipamentos não - Woodward que tenham interface com nossos equipamentos. Para serviços de campo, favor nos contatar via telefone, e-mail ou em nossa web site selecionar *Customer Services* e então *Technical Support*.

# Assistência Técnica

### 

Se você precisar fazer uma ligação para solicitar uma assistência técnica, terá que prover as seguintes informações. Por favor, escreva essas informações aqui antes de ligar:

| Contato:                                                   |                        |      |  |
|------------------------------------------------------------|------------------------|------|--|
| Sua empresa:                                               |                        |      |  |
| Seu nome:                                                  |                        |      |  |
| Número de telefone:                                        |                        |      |  |
| Número de fax:                                             |                        |      |  |
| <b>Controle (ver a placa d</b><br>N° da unidade e revisão: | o <b>nome)</b><br>P/N: | REV: |  |
| Tipo de unidade                                            | DTSC                   |      |  |
| Número de série                                            | S/N                    |      |  |
| Descrição do problema                                      |                        |      |  |
|                                                            |                        |      |  |
|                                                            |                        |      |  |
|                                                            |                        |      |  |

Por favor, certifique-se de de ter listado todos os parâmetros disponíveis. Você pode imprimir esta folha usando o LeoPC1. Ademais, você pode salvar o conjunto completo dos parâmetros (valores standard) e enviá-los ao departamento de Serviços via e-mail.

Agradecemos seus comentários sobre o conteúdo de nossas publicações.

Envie seus comentários para: vendas@woodward.com

Por favor, inclua o número do manual localizado na capa desta publicação.

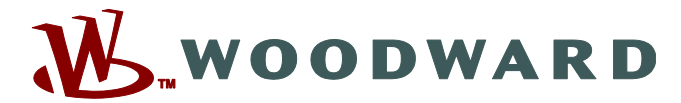

Internacional: Woodward Industrial Controles 1000 East Drake Road, Fort Collins CO 80525, USA Telefone: +1 (970) 482-5811 • Fax +1 (970) 498-3058

**Brasil:** Woodward Comércio de Sistemas de Controle e Proteção Elétrica Ltda. Rua Joaquim Norberto, 284 – 13080-150 – Campinas – São Paulo – Brasil Fone +55 (19) 3708-4800 • Fax +55 (19) 3708-4751 • e-mail *vendas*@*woodward.com* 

Web site - www.woodward.com

Woodward tem plantas próprias, subsidiárias e marcas, bem como uma rede internacional de distribuidores, serviços autorizados e escritórios de vendas. Todas as informações de endereços, telefones, fax, e emails desta estão disponíveis em nosso site.

2012/1/Campinas